# ASUS מחשב הלוח של מדריך אלקטרוני

HB12244 דצמבר 2016 מהדורה שלישית

#### מידע על זכויות יוצרים

אין לשכפל, לשדר, לתעתק, לאחסן במערכת אחזור, או לתרגם לכל שפה בכל צורה או בכל אמצעי כל חלק במדריך זה, כולל המוצרים והתוכנה המתוארים בו, למעט תיעוד ששומר הרוכש למטרת גיבוי, מבלי לקבל רשות מפורשת בכתב מ-ASUSTeK COMPUTER INC. ("ASUS").

ASUS מספקת מדריך זה "כמות שהוא" ללא אחריות מכל סוג שהוא, בין אם מפורשת או מרומזת, כולל, אך לא רק, אחריות או התניה מרומזת בדבר סחירות או התאמה למטרה מסוימת. באף מקרה ASUS, הדירקטורים שלה, מנהליה, עובדיה או סוכניה לא יישאו בחבות לכל נזק עקיף, מיוחד, אקראי או נסיבתי (כולל נזק בגין אבדן רווחים, אבדן עסקים, אבדן יכולת השימוש בנתונים, הפרעה לפעילות העסקית, וכדומה), גם אם ASUS ידעה על האפשרות לנזקים אלה כתוצאה מפגם או משגיאה כלשהם במדריך זה או במוצר.

המוצרים ושמות הארגונים המופיעים במדריך זה עשויים להיות סימנים מסחריים או זכויות יוצרים של בעליהם בהתאמה והם משמשים אך ורק לצורך זיהוי או הסבר לטובת הבעלים, ללא כוונה להפר זכויות כלשהן.

המפרטים והמידע המופיעים במדריך זה נכתבו למטרות מידע בלבד וכפופים לשינוי בכל עת ללא התראה מראש, ואין לפרשם כהתחייבות מצד ASUS. ASUS אינה נושאת באחריות או בחבות עבור שגיאות או אי דיוקים כלשהם שעשויים להיות במדריך זה, לרבות המוצרים והתוכנה המתוארים בו.

Copyright © 2016 ASUSTeK COMPUTER INC. כל הזכויות שמורות.

#### הגבלת חבות

תיתכנה נסיבות שבהן השתמטות מצד ASUS או חבות אחרת תעניק לך את הזכות לתבוע את ASUS בגין פיצויי נזקים. במקרה כזה, ללא תלות בבסיס זכאותך לתביעת פיצויים מ-ASUS, ASUS תישא בחבות שלא תעלה על הנזקים בגין פציעה (כולל מוות) ונזק לרכוש פיזי ולרכוש אישי מוחשי; או לכל נזק ממשי וישיר הנובע מהשמטה או מאי-עמידה במחויבות חוקית בכפוף להצהרת אחריות זו, עד לגובה המחיר הקבוע בהסכם של כל מוצר.

ASUS תהיה אחראית כלפיך בלבד או לפצות אותך בלבד בגין הפסד, נזק או תביעה המבוססת בחוזה, בעוולה או בהפרה בכפוף להצהרת אחריות זו.

הגבלה זו חלה על ספקים ועל משווקים של ASUS. זוהי האחריות הקולקטיבית המרבית של ASUS, של ספקיה ושל משווקיה.

באף מקרה, ASUS לא תישא בחבות לכל אחד מהדברים האלה: (1) תביעת צד שלישי נגדך בגין נזקים; (2) אבדן, או נזק לרשומות או לנתונים שנמצאים ברשותך; או (3) נזק מיוחד, משני או עקיף או כל נזק עקיף כלכלי (כולל הפסד רווחים או חסכונות), גם אם ASUS, ספקיה או המפיץ קיבלו הודעה בנוגע לאפשרות זו.

#### שירות ותמיכה

https://www.asus.com/support/ בקר באתר הרב-לשוני שלנו בכתובת:

# תוכן העניינים

| 7  | נהלים בשימוש                                               |   |
|----|------------------------------------------------------------|---|
| 7  | טיפול ובטיחות                                              |   |
|    | הכן את ה-Zen!                                              | 1 |
| 9  | חלקים ותכונות                                              |   |
| 10 | התקנת כרטיס זיכרון                                         |   |
| 12 | שליפה של כרטיס זיכרון                                      |   |
| 14 | התקנת כרטיס micro SIM (בדגמים נבחרים)                      |   |
| 16 | הסרת כרטיס micro SIM (בדגמים נבחרים)                       |   |
| 17 | טעינת מחשב הלוח של ASUS                                    |   |
| 19 | הפעלה או כיבוי של מחשב הלוח של ASUS                        |   |
| 20 | העקרונות                                                   |   |
| 21 | הפעלה בפעם הראשונה                                         |   |
| 23 | שימוש בתחנת העגינה הניידת של ASUS                          |   |
| 23 | תכולת האריזה                                               |   |
| 23 | חלקים ותכונות                                              |   |
| 25 | טעינת תחנת העגינה הניידת של ASUS                           |   |
| 26 | התאמה בין מחשב הלוח של ASUS לתחנת העגינה הניידת של ASUS    |   |
| 27 | התאמה בין מכשירים עם Bluetooth לתחנת העגינה הניידת של ASUS |   |
| 28 | טעינת מחשב הלוח של ASUS                                    |   |
| 28 | שימוש במקשים המיוחדים                                      |   |
| 30 | ניתוק מחשב הלוח של ASUS מהעגינה                            |   |
| 31 | שימוש במסך המגע                                            |   |
| 33 | ZenMotion                                                  |   |
|    | אין כמו בבית                                               | 2 |
| 35 | תכונות Zen Home                                            |   |
| 35 | מסך הבית                                                   |   |
| 37 | התאמה אישית של מסך הבית                                    |   |
| 37 | קיצורי דרך לאפליקציות                                      |   |
| 38 | יישומונים                                                  |   |
| 39 | טפטים                                                      |   |
| 40 | מסך בית מורחב                                              |   |
| 41 | הגדרת התאריך והשעה                                         |   |
| 41 | הגדרת הצלצול וצלילי ההתרעות                                |   |
| 42 | הגדרות מהירות                                              |   |
| 43 | הודעות מערכת                                               |   |
| 44 | מסך נעילה                                                  |   |
| 44 | התאמת מסך הנעילה                                           |   |
| 45 | התאמה אישית של לחצני הגישה המהירה                          |   |

# 9 שמור על קשר

| <b>49</b> | ניהול אנשי קשר                         |
|-----------|----------------------------------------|
| 49        | הפעלת אפליקציית אנשי הקשר              |
| 49        | הגדרות אנשי קשר                        |
| 49        | הגדרת הפרופיל שלך                      |
| 50        | הוספת אנשי קשר                         |
| 51        | הגדרת VIP                              |
| 54        | סימון אנשי הקשר המועדפים               |
| 55        | יבוא אנשי קשר                          |
| 55        | יצוא אנשי קשר                          |
| 56        | פעילות ברשתות חברתיות עם אנשי הקשר שלך |
| 57        | שלח הודעות ועוד                        |
| 57        | הודעות (בדגמים נבחרים)                 |
| 59        | קישור פרטי אנשי הקשר                   |
| 59        | Omlet Chat                             |
|           |                                        |

# הרגעים היקרים 4

| 69 | שמר רגעים                               |
|----|-----------------------------------------|
| 69 | הפעלת אפליקציית המצלמה                  |
| 70 | שימוש ראשון במצלמה                      |
| 74 | תכונות מתקדמות של המצלמה                |
| 79 | שימוש בגלריה                            |
| 79 | הצגת קבצים מהרשת החברתית או מאחסון בענן |
| 80 | הצגת מיקום התמונה                       |
| 81 | שיתוף קבצים מהגלריה                     |
| 81 | מחיקת קבצים מהגלריה                     |
| 81 | עריכת תמונות                            |
| 82 | שימוש ב-MiniMovie                       |
| 83 | שימוש ב-PlayTo                          |
|    |                                         |

# 5 לעבוד קשה וליהנות יותר

| 85 | דפדפן                            |
|----|----------------------------------|
| 85 | הפעלת אפליקציית הדפדפן           |
| 86 | שיתוף דפים                       |
| 86 | קריאת דפים מאוחר יותר            |
| 86 | הוספת לשונית חדשה                |
| 86 | הוספת דפים לסימניות              |
| 87 | ניקוי מטמון הדפדפן               |
| 87 | דוא"ל                            |
| 87 | הגדרת חשבונות דואר אלקטרוני      |
| 88 | הוספת חשבונות דואר אלקטרוני      |
| 88 | <br>הגדרת חשבון Gmail            |
| 89 | יומן                             |
| 89 | יצירת אירועים                    |
| 89 | הוספת חשבונות ליומן              |
| 90 | יצירת אירוע מהחשבוו שלר          |
| 90 | הפעלת תזכורות התרעה עבור אירועים |

| 91            |              | What's Next                      |
|---------------|--------------|----------------------------------|
| 91            |              | קבלת תזכורות לאירועים            |
| 92            |              | קבלה או דחייה של הזמנות לאירועים |
| 93            |              | קבלת התרעות בנוגע לאירועים       |
| 94            |              |                                  |
| 95            |              | עשה זאת מאוחר יותר               |
| 95            |              | הוספת מטלות                      |
| 95            |              | הקצאת עדיפות למטלות              |
| 96            |              | חזרה כעת אל מטלות קריאה          |
| 96            |              | השב כעת (בדגמים נבחרים)          |
| 96            |              | מחיקת מטלות                      |
| 97            |              | SuperNote                        |
| 97            |              | משמעות הסמלים                    |
| 98            |              | יצירת חוברת                      |
| 98            |              | שיתוף חוברת בענן                 |
| 98            |              | שיתוף פתק בענן                   |
| 99            |              | מנהל הקבצים                      |
| 99            |              | גישה אל הזיכרון הפנימי           |
| 99            |              | גישה להתקן אחסון חיצוני          |
| 99            |              | גישה אל אמצעי אחסון בענן         |
| 100           |              |                                  |
| 100           |              | ASUS WebStorage                  |
| 101           | העברת נתונים |                                  |
| תמיכה של ASUS |              |                                  |

# 6 כיף ובידור

| 103 | שימוש באזניות                |
|-----|------------------------------|
| 103 | חיבור לשקע שמע               |
| 104 | מוזיקה                       |
| 104 | הפעלת אפליקציית המוזיקה      |
| 104 | השמעת שירים                  |
| 105 | הזרמת מוזיקה מהענן           |
| 106 | יצירת רשימת השמעה            |
| 107 | השמעה להתקנים אחרים (PlayTo) |
|     |                              |

# להיות מחובר 7

| 109   | Wi-Fi                                                          |
|-------|----------------------------------------------------------------|
| 109   | הפעלת הרשת האלחוטית                                            |
| 109   | התחברות אל רשת אלחוטית                                         |
| 110   | השבתת הרשת האלחוטית                                            |
| 110   | Bluetooth®                                                     |
| 110   | הפעלת ®Bluetooth                                               |
| 111   | צימוד מחשב הלוח של ASUS להתקן ®Bluetooth                       |
| 111Bl | uetooth <sup>®</sup> ביטול הצימוד של מחשב הלוח של ASUS עם התקן |

| 112 | שיתוף אינטרנט) (שיתוף אינטרנט) Tethering |
|-----|------------------------------------------|
| 112 | נקודת גישה לאינטרנט אלחוטי               |
| 113 | Bluetooth Tethering                      |
| 114 | PlayTo                                   |
| 114 | PlayTo הפעלת                             |

# טיולים ומפות 8

| 115 | מזג אוויר                  |
|-----|----------------------------|
| 115 | הפעלת אפליקציית מזג האוויר |
| 116 | מסך הבית של מזג האוויר     |
| 117 | שעון                       |
| 117 | שעון עולמי                 |
| 118 | שעון מעורר                 |
| 118 | שעון עצר                   |
| 119 | טיימר                      |

# ZenLink 9

| 121 | הכרת ZenLink |
|-----|--------------|
| 122 | Share Link   |
| 123 | PC Link      |
| 125 | Remote Link  |

# Zen Everywhere 10

| כלי Zen מיוחדים  |
|------------------|
| מחשבון           |
| Quick Memo       |
| רשמקול           |
|                  |
| Splendid         |
| <br>חיסכון בחשמל |
|                  |

# 11 תחזוקת ה-Zen

| 141 | שמירה על עדכון המכשיר   |
|-----|-------------------------|
| 141 | עדכון המערכת            |
| 141 | אחסון                   |
| 141 | גיבוי ואיפוס            |
| 142 | אבטחת מחשב הלוח של ASUS |

#### נספח

| הוד |
|-----|
|     |

#### נהלים בשימוש

חלק מהטקסט שבמדריך זה מוצג באופן הבא, להדגשת מידע חשוב:

חשוב! הודעה זו מכילה מידע חיוני שיש להביאו בחשבון להשלמת מטלה.

הערה: הודעה זו מכילה מידע נוסף וכן טיפים שיסייעו להשלמת מטלות.

**זהירות!** הודעה זו מכילה מידע חשוב שיש להביא בחשבון לשמירה על הבטיחות תוך כדי ביצוע מטלות, וכדי למנוע נזק לרכיבים והנתונים של מחשב הלוח של ASUS.

#### טיפול ובטיחות

#### הנחיות

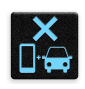

עדיפות עליונה לבטיחות בדרכים. מומלץ שלא להשתמש במכשיר בזמן נהיגה או תוך כדי תפעול של כלי רכב מכל סוג.

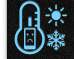

יש להשתמש במכשיר אך ורק בטמפרטורות סביבה שבין 0°C (32°F) ל-35°C (95°F).

|   | 1 |        | , Z |
|---|---|--------|-----|
| 7 |   |        | 1   |
| a |   | $\sim$ | 5   |
|   | • |        | 5.  |

כבה את המכשיר באזורים מוגבלים בהם השימוש בהתקנים ניידים אסור. ציית תמיד לכללים ולתקנות כאשר אתה נמצא באזורים מוגבלים כגון שדה תעופה, תאטרון, בתי חולים או בקרבת ציוד רפואי, בקרבת גז או דלק, באתרי בנייה, באתרים בהם מתרחשים פיצוצים ובאזורים נוספים.

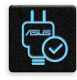

יש להשתמש אך ורק בספקי כוח ובכבלים שאושרו על ידי ASUS לשימוש יחד עם מכשיר זה. עיין בתווית הדירוג שבתחתית המכשיר וודא שמתאם החשמל תואם לדירוג זה.

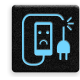

אין להשתמש בכבלים, באביזרים ובציוד היקפי נוסף שנפגם יחד עם המכשיר.

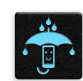

אין להרטיב את המכשיר. אין לקרב את המכשיר לנוזלים, לגשם או ללחות.

|   | ~ | 4 |   |
|---|---|---|---|
| 5 |   | N | 3 |
| 2 | 5 | 2 | Ş |

ניתן להעביר את המכשיר דרך מכשירי רנטגן (כגון במכונות שיקוף בשדה תעופה), אך אין לחשוף אותו לגלאים מגנטיים קבועים וניידים.

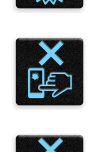

תצוגת המכשיר עשויה מזכוכית. אם הזכוכית נשברה, יש להפסיק להשתמש במכשיר ואין לגעת בשברי הזכוכית. יש לשלוח מיד את המכשיר לטכנאי מוסמך של ASUS.

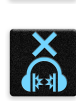

אל תאזין בעוצמה גבוהה למשך זמן רב למניעת נזק אפשרי לשמיעה.

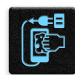

לפני ניקוי המכשיר, נתק את מתאם החשמל. יש להשתמש בספוג תאית או במטלית מתאימה בלבד לניקוי מסך המכשיר.

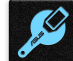

יש לשלוח את המכשיר לתיקון אך ורק לטכנאי מוסמך של ASUS.

#### השלכה מתאימה

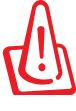

אם הסוללה מוחלפת בסוללה מסוג שגוי, היא עלולה להתפוצץ. השלך סוללות משומשות בהתאם להוראות.

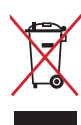

אין להשליך את המכשיר לאשפה הרגילה. המוצר תוכנן כך שניתן יהיה לעשות שימוש חוזר בחלקים ולמחזר אותו. סמל זה של פח אשפה עם איקס מציין כי אין להשליך את המוצר (חשמל, ציוד אלקטרוניקה, ותאי סוללות המכילים כספית) לאשפה הרגילה. בדוק מהן התקנות המקומיות בנוגע להשלכת מוצרים חשמליים.

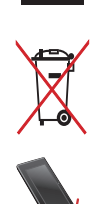

אין להשליך את הסוללה לפח האשפה הרגיל. סמל פח האשפה עם איקס מציין כי אין להשליך את הסוללה לאשפה הרגילה.

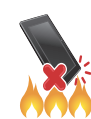

אין להשליך את המכשיר לאש. אין לקצר את המגעים. אין לנסות לפרק את המוצר.

# הכן את ה-Zen!

# 1

# חלקים ותכונות

קח פיקוד על המכשיר שלך והפעל אותו במהירות.

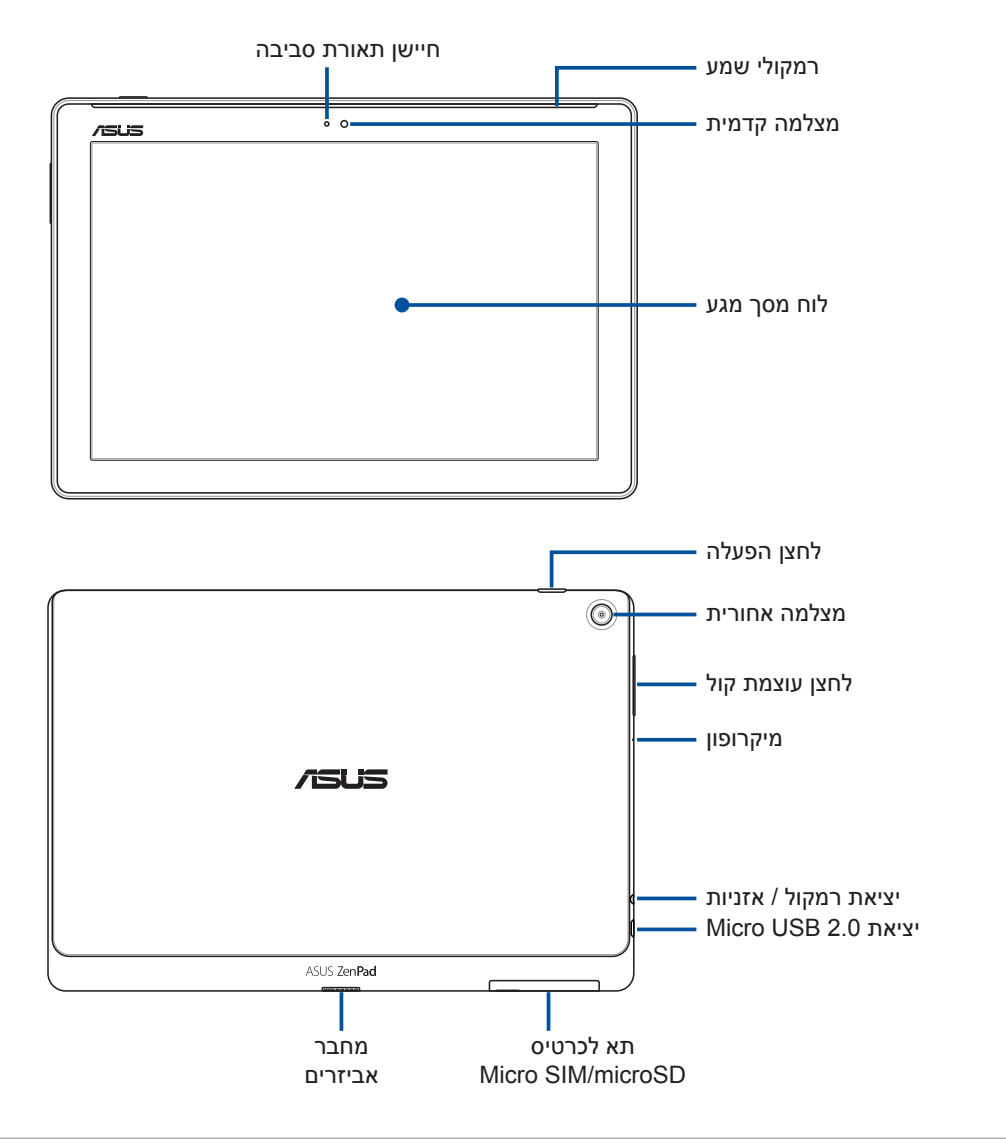

#### חשוב!

- ודא שהמכשיר, ובמיוחד מסך המגע, יבשים תמיד. מים ונוזלים אחרים עלולים לגרום לתקלות בפעולת מסך המגע.
  - כדי להבטיח זיהוי של רמת התאורה הסובבת לקבלת אפקט תצוגה מיטבי, יש להימנע מכיסוי של חיישן התאורה הסובבת עם מגן המסך.

#### הערות:

- הפריסה של תא הכרטיסים עשויה להשתנות בין הדגמים השונים.
  - חלק מהדגמים כוללים חריץ לכרטיסי micro SIM.

#### התקנת כרטיס זיכרון

מחשב הלוח של ASUS תומך בכרטיסי זיכרון מסוג ™microSDHC, ™ וכן ™microSDXC בנפח של עד 128GB.

**הערה:** ייתכן שכרטיסי זיכרון מסוימים אינם תואמים למחשב הלוח של ASUS. הקפד להשתמש בכרטיסי זיכרון תואמים בלבד כדי למנוע איבוד נתונים וגרימת נזק למכשיר ו/או לכרטיס הזיכרון.

**זהירות!** כשאתה מטפל בכרטיס זיכרון, נהג במשנה זהירות. ASUS לא תישא באחריות לכל נזק או איבוד נתונים בכרטיס הזיכרון שברשותך.

להתקנת כרטיס זיכרון:

. micro SIM/microSD יישר את המכשיר כמוצג באיור ופתח את התא לכרטיסי. 1

#### זהירות!

- היזהר שלא להזיק לכיסוי החריץ וכן היזהר על הציפורניים כשאתה מסיר את הכיסוי.
  - אל תפתח בכוח, אל תגזור ואל תעוות את הכיסוי של חריץ כרטיס הזיכרון.

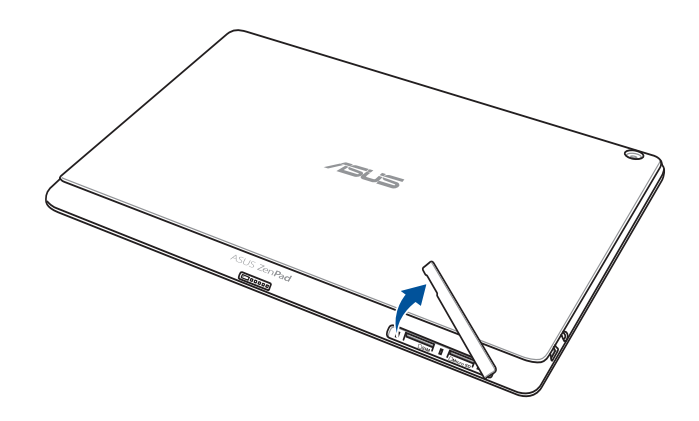

הערה: הפריסה של תא הכרטיסים עשויה להשתנות בין הדגמים השונים.

- . יישר והכנס את כרטיס הזיכרון אל תוך חריץ כרטיס הזיכרון.
  - . דחוף את כרטיס הזיכרון אל תוך החריץ עד שיגיע למקומו.

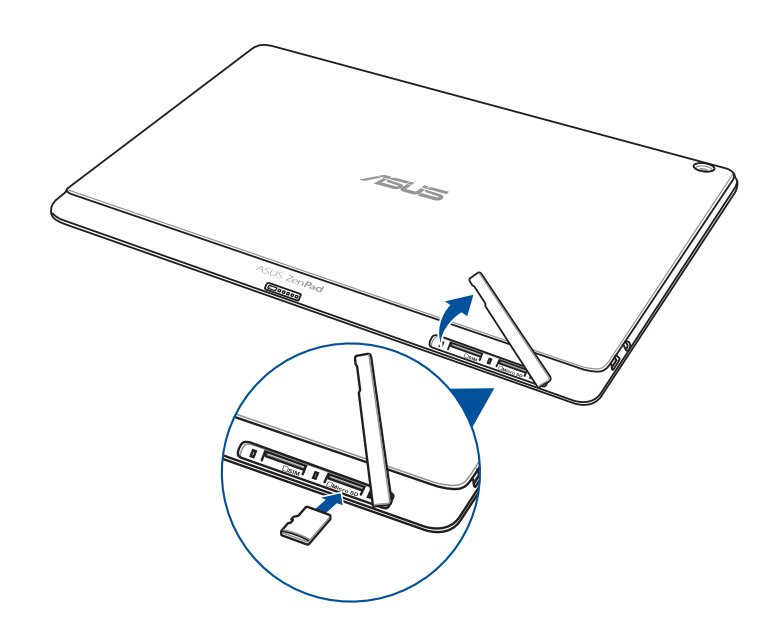

4. החזר את הכיסוי של חריץ כרטיס הזיכרון למקומו.

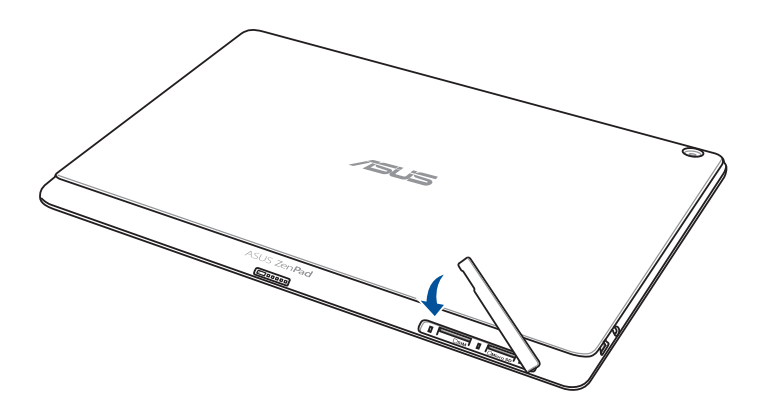

File < ASUS הערה: לאחר הכנסת כרטיס זיכרון מאותחל, ניתן לגשת לתוכן שלו על ידי בחירה באפשרות Sdcard (כרטיס Sbcard (מנהל הקבצים) > Internal storage (כרטיס Sbcard).

# שליפה של כרטיס זיכרון

#### זהירות!

- כשאתה מטפל בכרטיס זיכרון, נהג במשנה זהירות. ASUS לא תישא באחריות לכל נזק או איבוד נתונים בכרטיס הזיכרון שברשותך.
- הוצא כהלכה את כרטיס הזיכרון מהמכשיר. להוצאת כרטיס זיכרון, עבור אל Settings (הגדרות) > Settings
  אחסון) > Unmount external storage (אחסון) אחסון חיצוני).

#### :הוצאת כרטיס זיכרון

. יישר את המכשיר כמוצג באיור ופתח את התא לכרטיסי micro SIM/microSD.

#### זהירות!

- היזהר שלא להזיק לכיסוי החריץ וכן היזהר על הציפורניים כשאתה מסיר את הכיסוי.
  - אל תפתח בכוח, אל תגזור ואל תעוות את הכיסוי של חריץ כרטיס הזיכרון.

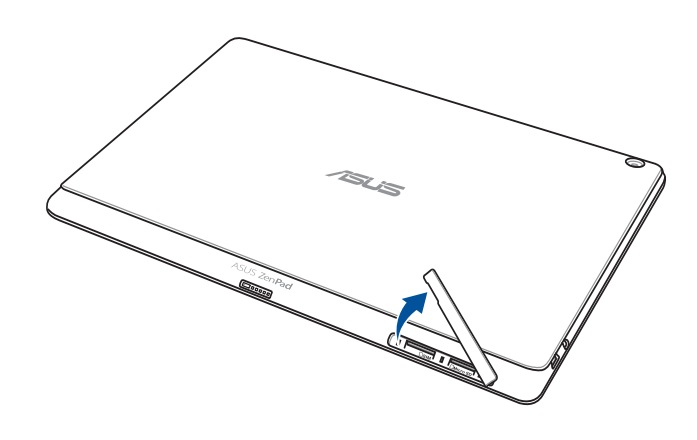

הערה: הפריסה של תא הכרטיסים עשויה להשתנות בין הדגמים השונים.

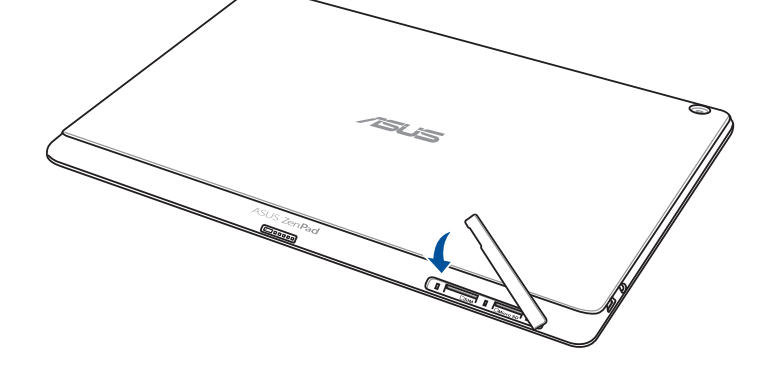

.3 החזר את הכיסוי של חריץ כרטיס הזיכרון למקומו.

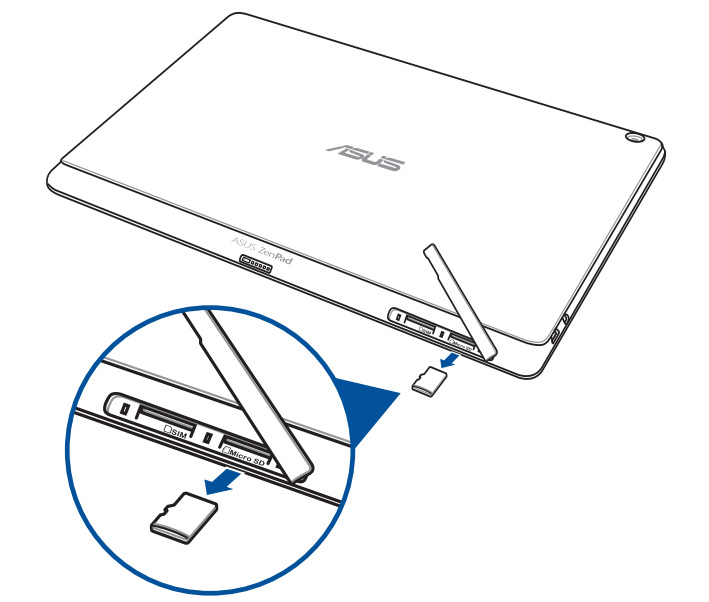

2. לחץ על כרטיס הזיכרון כדי לשלוף אותו, ולאחר מכן משוך אותו החוצה.

# התקנת כרטיס micro SIM (בדגמים נבחרים)

חריצי כרטיס ה-micro SIM תומכים ברשתות WCDMA ו-GSM/EDGE. חלק מהדגמים תומכים ברשתות GSM/EDGE. ו-UCDMA ו-UCDMA

הערה: למניעת נזק למחבר, הקפד להשתמש בכרטיס micro SIM בלי מתאם SIM או שימוש בכלי חיתוך.

זהירות! כשאתה מטפל בכרטיס micro SIM, נהג במשנה זהירות. ASUS לא תישא באחריות לכל נזק או איבוד נתונים של כרטיס ה-micro SIM שברשותך.

להתקנת כרטיס ה- Micro SIM:

. יישר את המכשיר כמוצג באיור ופתח את התא לכרטיסי micro SIM/microSD.

#### זהירות!

- היזהר שלא להזיק לכיסוי החריץ וכן היזהר על הציפורניים כשאתה מסיר את הכיסוי.
  - אל תפתח בכוח, אל תגזור ואל תעוות את הכיסוי של חריץ כרטיס הזיכרון.

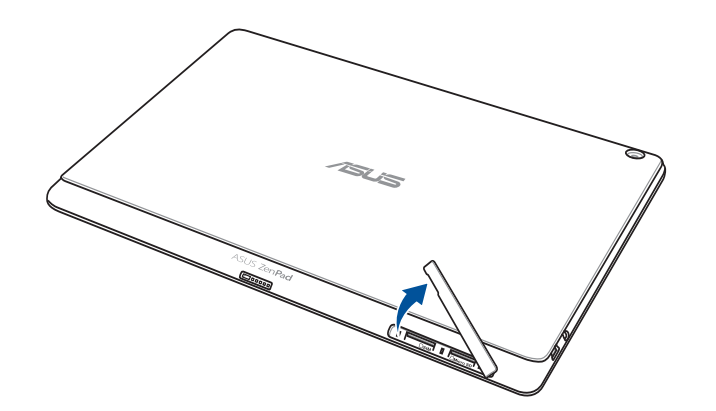

- . ישר והכנס כרטיס micro SIM אל החריץ לכרטיס 2.
- .3. דחוף את כרטיס ה-micro SIM עד הסוף בתוך החריץ עד שיינעל במקומו.

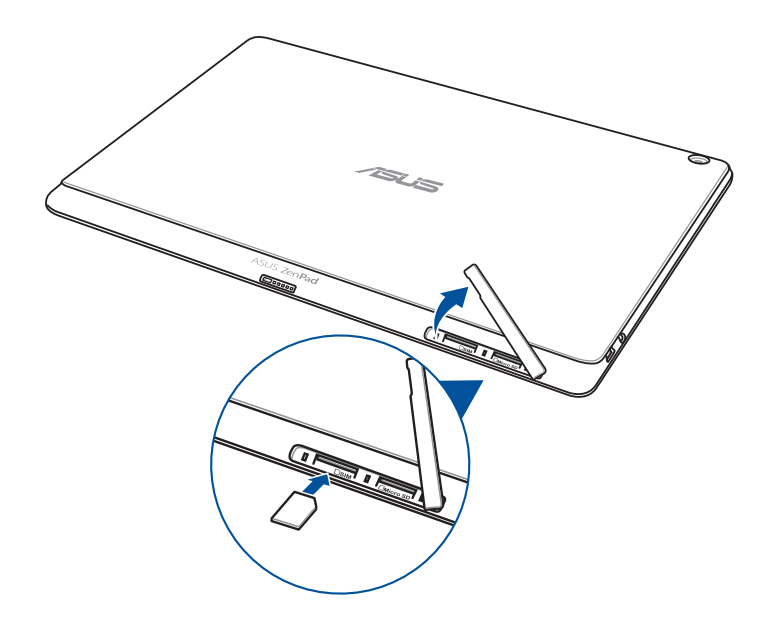

.4 החזר את הכיסוי של חריץ כרטיס הזיכרון למקומו.

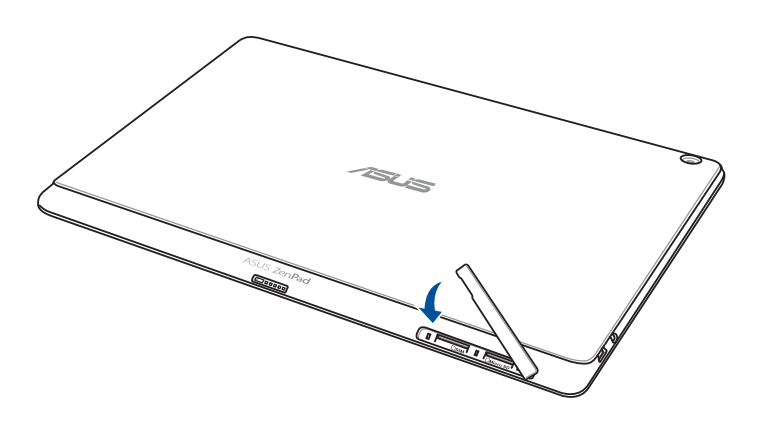

# הסרת כרטיס micro SIM (בדגמים נבחרים)

זהירות! כשאתה מטפל בכרטיס micro SIM, נהג במשנה זהירות. ASUS לא תישא באחריות לכל נזק או איבוד נתונים בכרטיס ה-micro SIM שברשותך.

הסרת כרטיס Micro SIM:

. יישר את המכשיר כמוצג באיור ופתח את התא לכרטיסי micro SIM/microSD.

#### זהירות!

- היזהר שלא להזיק לכיסוי החריץ וכן היזהר על הציפורניים כשאתה מסיר את הכיסוי.
  - אל תפתח בכוח, אל תגזור ואל תעוות את הכיסוי של חריץ כרטיס הזיכרון.

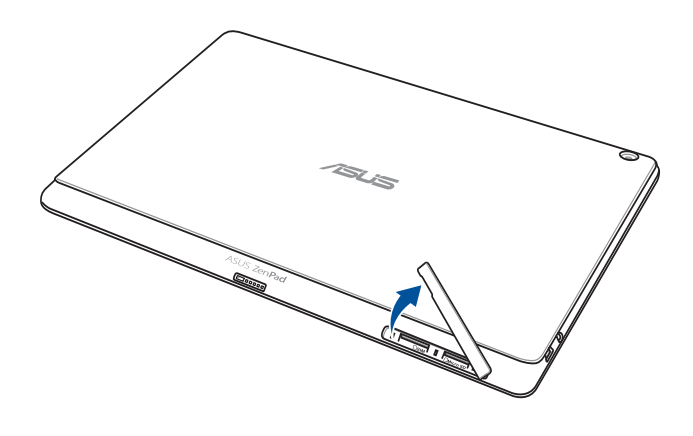

2. לחץ על כרטיס ה-micro SIM כדי לשלוף אותו ולאחר מכן משוך אותו החוצה.

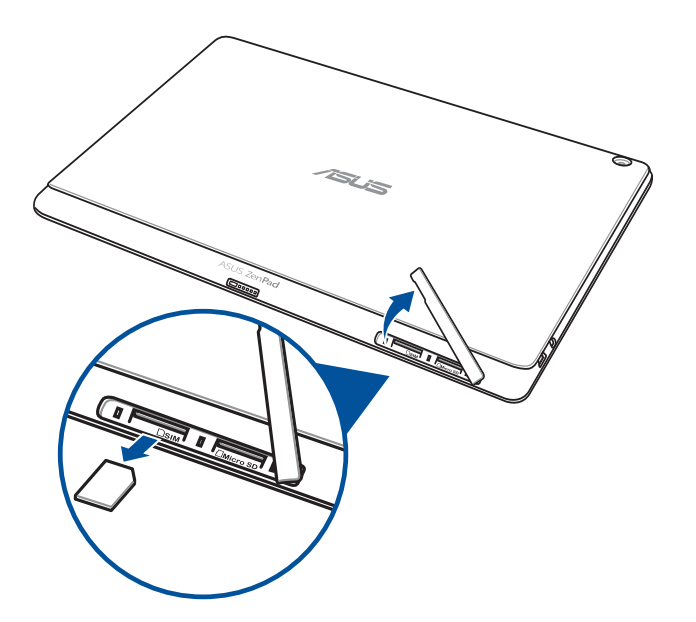

.3 החזר את הכיסוי של חריץ כרטיס הזיכרון למקומו.

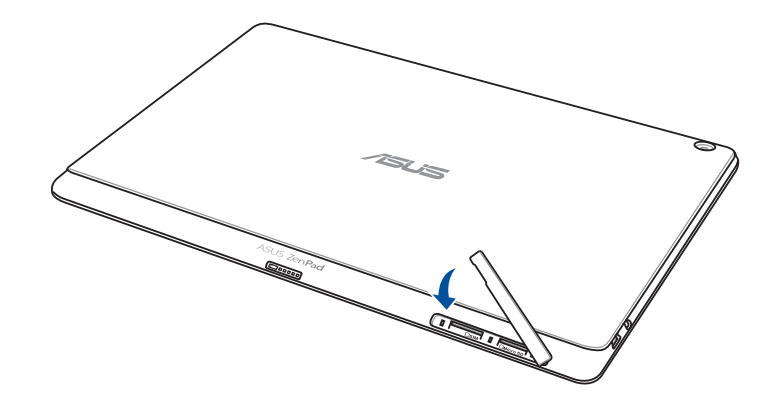

# ASUS טעינת מחשב הלוח של

מגיע כשהוא טעון חלקית, אך עליך להטעין אותו לגמרי לפני השימוש הראשון. קרא ASUS מגיע כשהוא טעון חלקית, אך אי האזהרות וההודעות החשובות הבאות לפני טעינת המכשיר.

#### חשוב!

- השתמש רק במתאם החשמל ובכבל ה-micro-USB המצורפים כדי לטעון את מחשב הלוח של ASUS. שימוש במתאם חשמל ובכבל שונים עלול להזיק למכשיר.
  - קלף את סרט ההגנה ממתאם החשמל ומכבל ה-micro-USB לפני שימוש בו יחד עם המכשיר.
  - הקפד לחבר את מתאם החשמל לשקע חשמל תואם. ניתן לחבר את מתאם החשמל לכל שקע חשמל במתח 100~240V.
    - מתח המוצא של מתאם החשמל במכשיר זה הוא DC 5.2V, DC 5.2V.
  - אם אתה משתמש במחשב הלוח של ASUS כשהוא מחובר לשקע החשמל, על השקע להיות קרוב למכשיר ונגיש.
    - אין להשתמש או לחשוף את מחשב הלוח של ASUS לנוזלים, גשם או לחות.
  - אל תשתמש במחשב הלוח של ASUS ליד ציוד חימום או במקומות שבהם עלולה להיות טמפרטורה גבוהה.
    - הרחק את מחשב הלוח של ASUS מעצמים חדים.
      - אין להניח חפצים על מחשב הלוח של ASUS.

#### זהירות!

- במהלך הטעינה, מחשב הלוח של ASUS עלול להתחמם. תופעה זו תקינה, אך אם המכשיר מתחמם יתר על המידה, נתק את כבל ה-micro-USB מהמכשיר ושלח את המכשיר, כולל מתאם החשמל והכבל, אל טכנאים מוסמכים מטעם ASUS.
  - למניעת נזק למחשב הלוח של ASUS, למתאם החשמל או כבל ה-micro-USB. לפני הטעינה, ודא שכבל ה-micro-USB, מתאם החשמל והמכשיר מחוברים כהלכה.

טעינת מחשב הלוח של ASUS:

- 1. חבר את כבל ה-micro-USB למתאם החשמל.
- .2 חבר את מתאם החשמל לשקע חשמל מוארק.
- 3. חבר את כבל ה-micro-USB למחשב הלוח של ASUS.

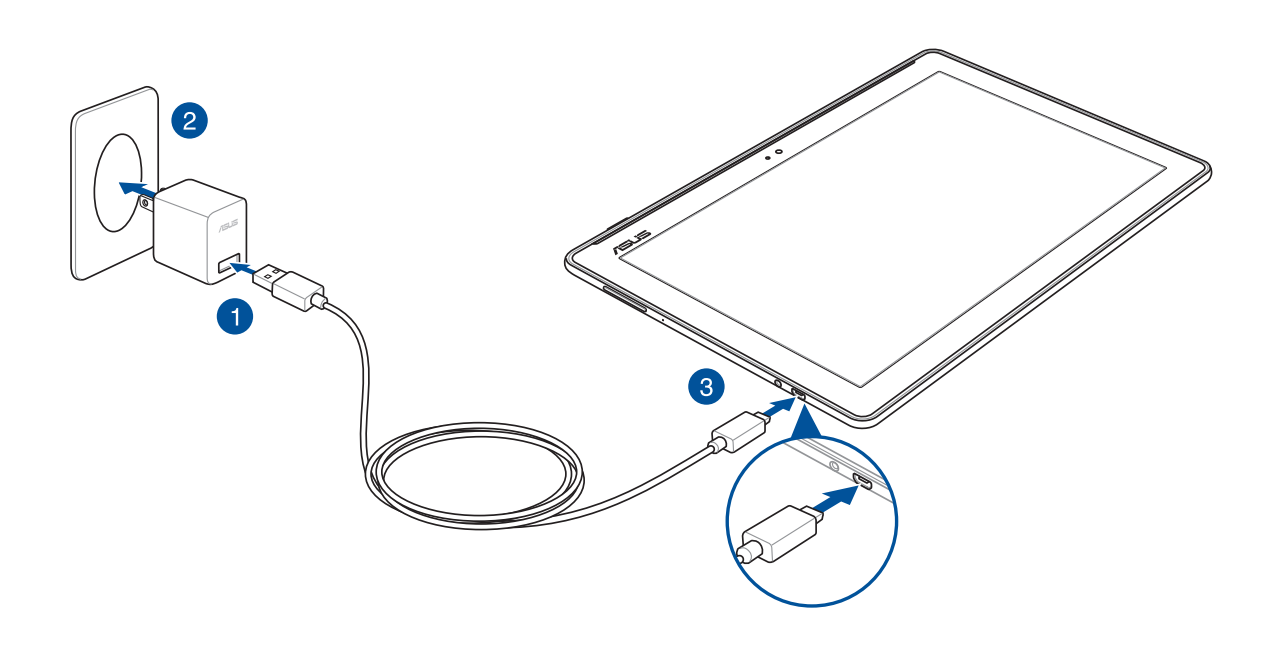

#### חשוב!

- טען את מחשב הלוח של ASUS במשך שמונה (8) שעות לפני שימוש ראשון בסוללה.
  - סטטוס טעינת הסוללה מוצג באמצעות הסמלים הבאים:

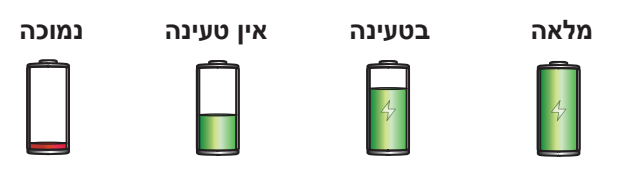

לפני שתנתק USB. כאשר המכשיר טעון באופן מלא, נתק תחילה את כבל ה-USB ממחשב הלוח של ASUS לפני שתנתק את מתאם החשמל משקע החשמל.

#### הערות:

- ניתן להשתמש במכשיר תוך כדי טעינה, אך ייתכן שהדבר יאריך את זמן הטעינה שלו.
  - טעינת המכשיר דרך יציאת USB של מחשב עשויה להימשך זמן רב יותר.
- אם המחשב אינו מספק מספיק זרם לטעינה באמצעות יציאת ה-USB, חבר את מחשב הלוח של ASUS למתאם החשמל ולשקע חשמל.

# ASUS הפעלה או כיבוי של מחשב הלוח של

#### הפעלת המכשיר

כדי להפעיל את המכשיר לחץ לחיצה ארוכה על לחצן ההפעלה עד שהוא יידלק.

#### כיבוי המכשיר

לכיבוי המכשיר:

- 1. אם המכשיר כבוי, לחץ על לחצן ההפעלה כדי להדליק אותו. אם המסך נעול, שחרר אותו.
- 2. לחץ לחיצה ממושכת על לחצן ההפעלה, וכאשר תוצג הודעה הקש על **Power off (כיבוי)** ולאחר מכן על OK (אישור).

#### מצב שינה

להעברת המכשיר למצב שינה, לחץ פעם אחת על לחצן ההפעלה עד שהמסך יכבה.

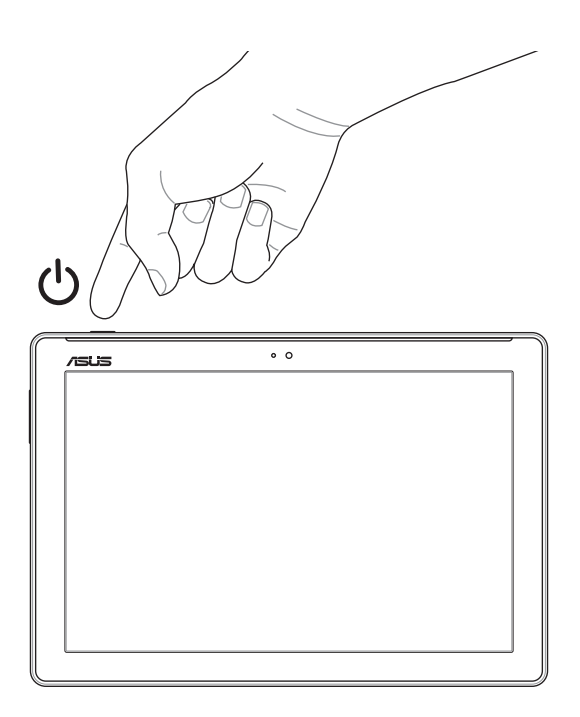

#### העקרונות

חקור את הפשטות האינטואיטיבית של ASUS Zen UI 2.0!

ASUS Zen UI 2.0 הוא ממשק משתמש אינטואיטיבי ובלעדי למחשבי לוח של ASUS. הממשק מציע אפליקציות מיוחדות, המשתלבות בתוך או עם אפליקציות אחרות, בהתאם לצרכים הייחודיים שלך, ומקל על השימוש במחשב הלוח של ASUS ועל ההנאה ממנו.

| Q             | <u>תמיכה של ASUS</u><br>חפש תשובות לשאלות נפוצות או ספק משוב בפורום המשתמשים.                                                                                              |
|---------------|----------------------------------------------------------------------------------------------------|
| Ø             | <u>מצלמה</u><br>הודות לטכנולוגיית PixelMaster תוכל לשמר את הרגעים היקרים לך בתמונות ובקטעי וידאו<br>איכותיים ומלאי חיים.                                                   |
| $\checkmark$  | <u>עשה זאת מאוחר יותר</u><br>החזר לעצמך את השליטה בהודעות הדואר האלקטרוני וה-SMS החשובות לך, באתרי אינטרנט<br>מעניינים או במטלות חשובות אחרות, בזמן הנוח לך.               |
| ¢ 0           | <u>What's Next</u><br>צפה בהרף עין בפרטי פגישה, הודעות דואר אלקטרוני, והתראות או הודעות מערכת על אירועים<br>נוספים היישר ממסך הבית, ממסך הנעילה או מהאפליקציה What's Next. |
| <b>8</b><br>8 | <u>ZenLink</u><br>הפק את המרב מ-ZenLink, המורכב מהאפליקציות Share Link ,Remote Link ו-PC Link. השתמש                                                                       |

הפק את המרב מ-ZenLink, המורכב מהאפליקציות Share Link ,Remote Link השתמש בכל אחת מהאפליקציות האלה כדי להתחבר להתקנים אחרים לצורך שיתוף וקבלה של קבצים.

הערה: הזמינות של יישומי ZenLink משתנה בין דגמים שונים של מחשבי לוח מתוצרת ASUS.

**הערה:** הזמינות של ASUS Zen UI 2.0 משתנה בין דגמים שונים של מחשבי לוח של ASUS. הקש על ASUS. מססך הבית כדי לבדוק את האפליקציות הזמינות במחשב הלוח של ASUS.

#### הפעלה בפעם הראשונה

כשתפעיל את מחשב הלוח של ASUS שברשותך בפעם הראשונה, אשף ההתקנה ינחה אותך לאורך תהליך ההתקנה. פעל על פי ההנחיות שבמסך ובחר שפה, שיטות הזנה, הגדר את הרשת הסלולרית והאלחוטית, סנכרן חשבונות והגדר את שירותי המיקום.

השתמש בחשבון Google או ASUS שלך כדי להגדיר את המכשיר. אם אין ברשותך חשבון Google או ASUS, תוכל ליצור חשבון חדש.

# Google חשבון

השימוש בחשבון Google יאפשר לך לנצל את מלוא התכונות הבאות של מערכת ההפעלה Android:

- ארגון והצגה של כל המידע שלך מכל מקום.
  - . גיבוי אוטומטי של כל הנתונים.
- שימוש בשירותי Google מכל מקום ובצורה נוחה.

# ASUS חשבון

חשבון ASUS יאפשר לך ליהנות מהיתרונות האלה:

- שירות תמיכה אישי של ASUS והארכת אחריות המוענקת למוצרים רשומים.
  - שטח אחסון בנפח של 5GB בענן, ללא תשלום.
    - קבלת עדכונים למכשיר ולקושחה.

הערה: תוכל להשתמש בכל עת גם באשף ההתקנה כדי להגדיר מחדש את המכשיר. במסך הבית הקש על **בכב** > Tools (כלים) > Setup Wizard (כלים) אשף ההתקנה).

#### טיפים לחיסכון בצריכת החשמל

טעינת הסוללה היא אמצעי קריטי להמשך הפעולה של מחשב הלוח של ASUS. להלן מספר טיפים שקשורים לחיסכון בצריכת החשמל, שבעזרתם תוכל לחסוך בטעינת הסוללה של מחשב הלוח של ASUS.

- . סגור את כל האפליקציות הפועלות שאינן בשימוש.
- כשהמכשיר אינו בשימוש, לחץ על לחצן ההפעלה כדי להעביר אותו למצב שינה.
- . Power Saver באפליקציה Smart Saving הפעל את האפשרות 9
  - הגדר את השמע ל-Smart Mode (מצב חכם).
    - הנמך את בהירות הצג.
    - הנמך את עוצמת הרמקול.
    - . השבת את הרשת האלחוטית
      - .Bluetooth השבת את -
        - השבת את PlayTo.
        - השבת את ה-GPS.
    - השבת את הסיבוב האוטומטי של המסך.
    - השבת את כל הסנכרון האוטומטי במכשיר.

# ASUS שימוש בתחנת העגינה הניידת של

תכולת האריזה

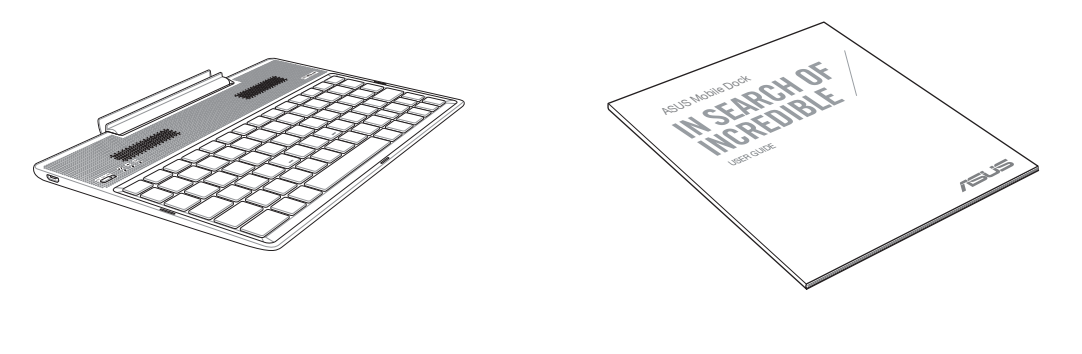

מדריך למשתמש

ASUS תחנת עגינה ניידת של

. **הערה:** אם אחד מהפריטים ניזוק או חסר, פנה למשווק

# חלקים ותכונות

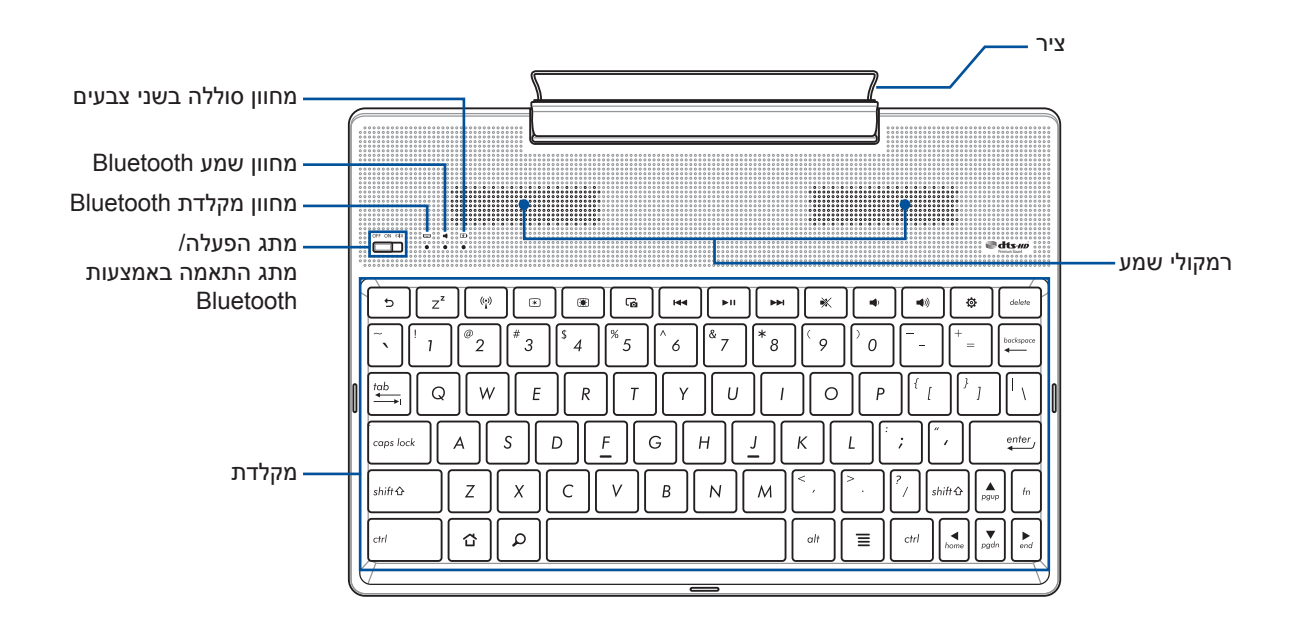

#### הערות:

- פריסת המקלדת עשויה להשתנות בין דגמים או אזורים שונים.
- צמד ל-22enPad 10 כדי לחוות את איכות השמע הטובה ביותר הזמינה מהצליל האיכותי של DTS HD.

#### מחוון טעינת סוללה בשני צבעים

מחוון זה, בעל שני הצבעים, מהווה חיווי ויזואלי של מצב טעינת הסוללה. למידע נוסף, עיין בטבלה שבהמשך:

| צבע         | מצב                 |
|-------------|---------------------|
| ירוק        | הסוללה טעונה במלואה |
| כתום        | טוען                |
| כתום מהבהב  | הסוללה חלשה         |
| המחוון כבוי | מצב הסוללה          |

# מחוון מקלדת ושמע

המחוון מהווה חיווי ויזואלי של מצב ההתאמה. למידע נוסף, עיין בטבלה שבהמשך:

| צבע        | מצב                                                       |
|------------|-----------------------------------------------------------|
|            | 1. דולק<br>(המחוון נכבה אחרי שתי [2] שניות)               |
| כחול מהבהב | 2. הצימוד בוצע בהצלחה<br>(המחוון נכבה אחרי שתי [2] שניות) |
|            | 3. הרמקול פועל<br>(המחוון נכבה אחרי חמש [5] שניות)        |

הערה: אם המכשיר אינו מגיב להתאמה אחרי שתי (2) דקות, שחרר את מתג ההתאמה והחלק אותו ימינה שוב.

#### מבט משמאל

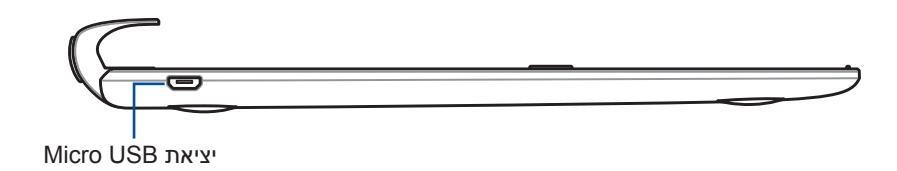

הערה: חיבור זה נועד לטעינה בלבד, לא להעברת נתונים.

# ASUS טעינת תחנת העגינה הניידת של

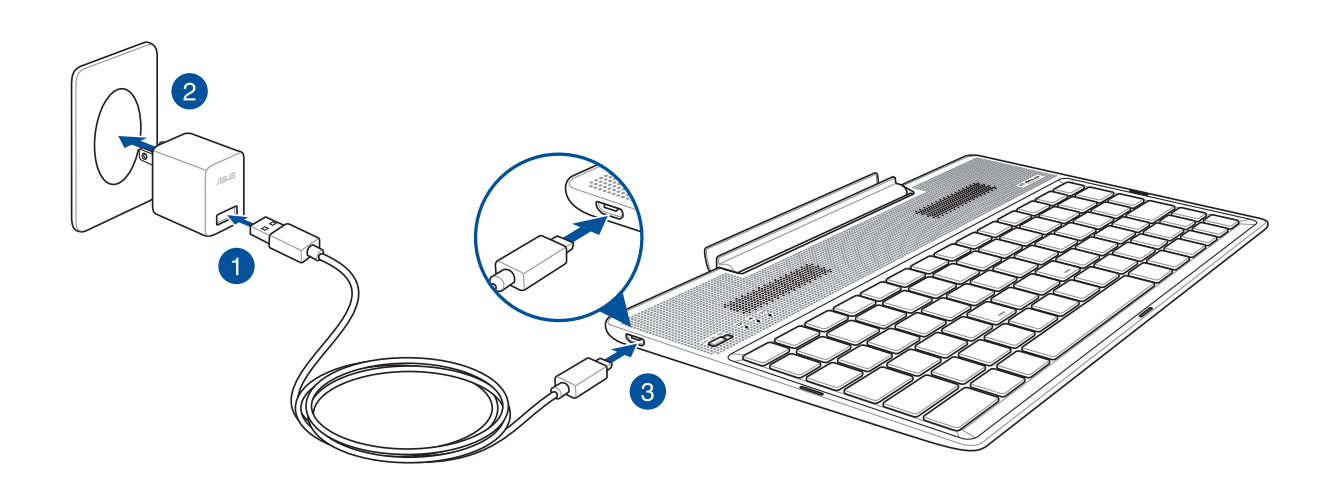

#### טעינת תחנת העגינה הניידת של ASUS:

- .1. חבר את כבל micro USB למתאם החשמל.
- 2. חבר את מתאם החשמל לשקע חשמל המחובר להארקה.
- .3. חבר את מחבר ה-micro USB לתחנת העגינה הניידת של ASUS.

הערה: מתח המבוא של תחנת העגינה הניידת של ASUS הוא זרם ישר 5.2V, 1.35A, 7W.

#### חשוב!

- כדי לטעון את תחנת העגינה הניידת של ASUS, השתמש רק במתאם החשמל וכבל ה-micro USB של ZenPad 10. שימוש במתאם חשמל ובכבל שונים עלול לגרום נזק למכשיר.
- קלף את סרט ההגנה ממתאם החשמל ומכבל ה-micro USB לפני טעינת תחנת העגינה הניידת של ASUS,
  למניעת סכנות או פציעה.
- ודא שאתה מחבר את מתאם החשמל לשקע הנכון עם דירוג הכניסה המתאים. מתח היציאה של מתאם זה הוא זרם ישר 5.2V, 1.35A.
  - בעת שימוש בתחנת העגינה הניידת של ASUS כשהיא מחוברת לחשמל, על השקע להיות מחובר להארקה, קרוב ליחידה ונגיש.
    - אין להניח עצמים כבדים על תחנת העגינה הניידת של ASUS.

#### הערות:

- משך הטעינה באמצעות יציאת USB של המחשב עשוי להיות ארוך יותר.
- אם המחשב אינו מספק מספיק זרם לטעינת תחנת העגינה הניידת של ASUS, טען אותה משקע חשמל מוארק.

# התאמה בין מחשב הלוח של ASUS לתחנת העגינה הניידת של ASUS.

ניתן להשתמש בתחנת העגינה הניידת של ASUS כדי להתחבר באופן אלחוטי ל-ASUS ZenPad 10 על ידי התאמה באמצעות Bluetooth. לביצוע החיבור, בצע את השלבים הבאים.

1. הדלק את תחנת העגינה הניידת של ASUS והפעל את פונקציית ה-Bluetooth שלה על ידי לחיצה על המתג עד הסוף ימינה והחזקתו במצב זה במשך חמש (5) שניות.

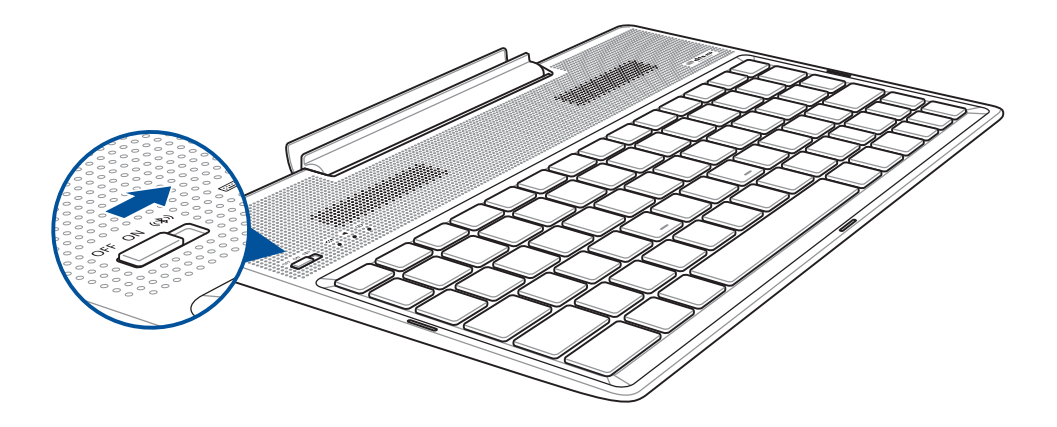

2. הקש על ההתראה כדי להתחיל בהתאמה.

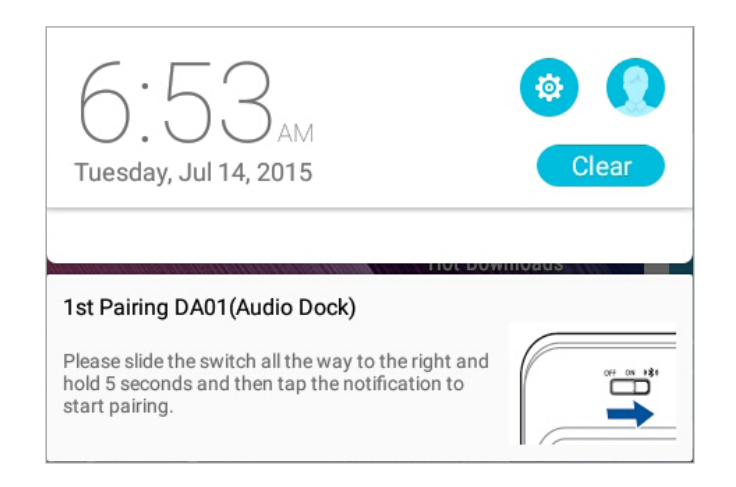

הערוצת:

- לאחר ההתאמה, אין צורך לבצע שוב התאמה בין תחנת העגינה הניידת של ASUS ל-ASUS ZenPad 10.
  ברגע שתדליק את תחנת העגינה הניידת של ASUS החיבור באמצעות Bluetooth ייווצר אוטומטית.
  - . ניתן ליצור חיבור באמצעות Bluetooth גם לפי ההוראות שבעמוד הבא.

# התאמה בין מכשירים עם Bluetooth לתחנת העגינה הניידת של ASUS.

ניתן להשתמש בתחנת העגינה הניידת של ASUS כדי להתחבר באופן אלחוטי למכשירים עם Bluetooth על ידי התאמה באמצעות Bluetooth. לביצוע החיבור, בצע את השלבים הבאים.

- 1. הדלק את תחנת העגינה הניידת של ASUS והפעל את פונקציית ה-Bluetooth שלה על ידי לחיצה על המתג עד הסוף ימינה והחזקתו במצב זה במשך חמש (5) שניות.
  - 2. הפעל את פונקציית ה-Bluetooth במכשיר.
- ובחר Bluetooth חפש את השמות DA01-KB ו-DA01-KB ברשימת המכשירים להתאמה באמצעות 3. את שניהם.

#### הערות:

- אם הפעלת את פונקציית ה-Bluetooth במכשיר לפני שלב 1, רענן את הרשימה וחפש שוב את המכשירים.
- תחנת העגינה הניידת של ASUS יכולה לזכור עד שמונה (8) מכשירים עם Bluetooth, אך יכולה לנגן מוזיקה רק ממכשיר אחד מחובר בכל פעם.

#### לניתוק רמקול/מקלדת Bluetooth:

- 1. החלק את המתג למצב OFF (כבוי) כדי להשבית את החיבור של הרמקול והמקלדת.
  - 2. תחת Settings (הגדרות) במחשב הלוח, השבת את החיבור לרמקול או למקלדת.

# ASUS טעינת מחשב הלוח של

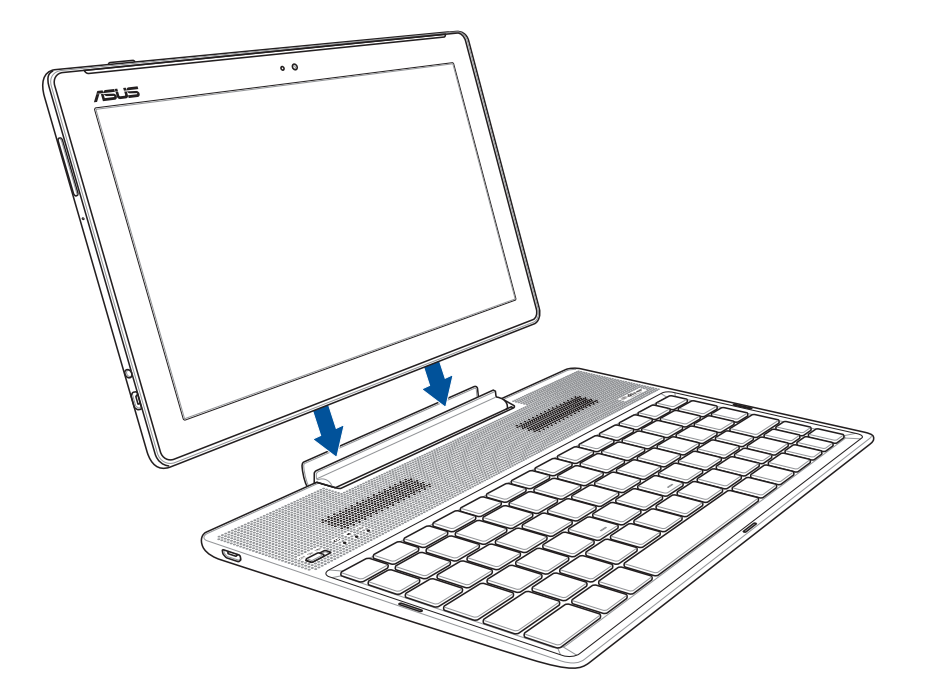

#### כדי לטעון את מחשב הלוח של ASUS:

- 1. הנח את תחנת העגינה של ASUS על גבי משטח יציב ושטוח.
- 2. התאם את מחשב הלוח של ASUS לתחנת העגינה הניידת של ASUS.
  - . הכנס היטב את מחשב הלוח של ASUS אל הציר.

חשוב! כאשר מחשב הלוח של ASUS מחובר אל תחנת העגינה הניידת, הקפד להרים את כל המכלול מלמטה.

#### שימוש במקשים המיוחדים

המקשים המיוחדים בתחנת העגינה הניידת של ASUS כוללים פונקציות עצמאיות ועם חלקם יש להשתמש גם במקש <Fn>.

#### הערות:

- פריסת המקשים המיוחדים בתחנת העגינה הניידת משתנה בין מדינות או אזורים, אך הפונקציה שלהם נשארת זהה.
  - מקש הפונקציה זמין ב-ASUS ZenPad 10.

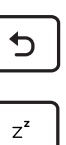

((<u>•</u>))

۲

חזרה אל הדף הקודם.

הפעלת מצב שינה.

מפעיל ומכבה את הרשת האלחוטית המובנית.

הנמכת בהירות התצוגה.

צילום מסך.

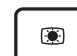

הגברת בהירות התצוגה.

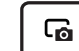

חוזר אל הרצועה הקודמת במהלך נגינת מוסיקה.

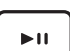

**IIII** 

מתחיל לנגן מוסיקה מרשימת ההשמעה שלך. ממשיך או משהה את ההשמעה הנוכחית.

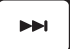

דילוג לרצועה הבאה בזמן ניגון.

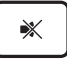

מנמיך את עוצמת הרמקול.

משתיק את הרמקול.

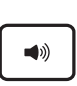

מגביר את עוצמת הרמקול.

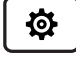

פתיחת מסך Settings (הגדרות).

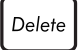

מחיקת טקסטים.

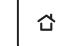

≣

לחזרה למסך הבית.

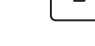

להפעלת התפריט 'מאפיינים'. מקביל ל∔ או ל-,≣ שעל המסך.

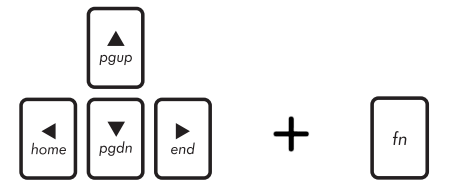

לחץ על <Fn> ועל מקשי החיצים כדי לדפדף למעלה ולמטה, או כדי לדפדף אל תחילת ואל סוף מסמך או דף אינטרנט.

# ניתוק מחשב הלוח של ASUS מהעגינה

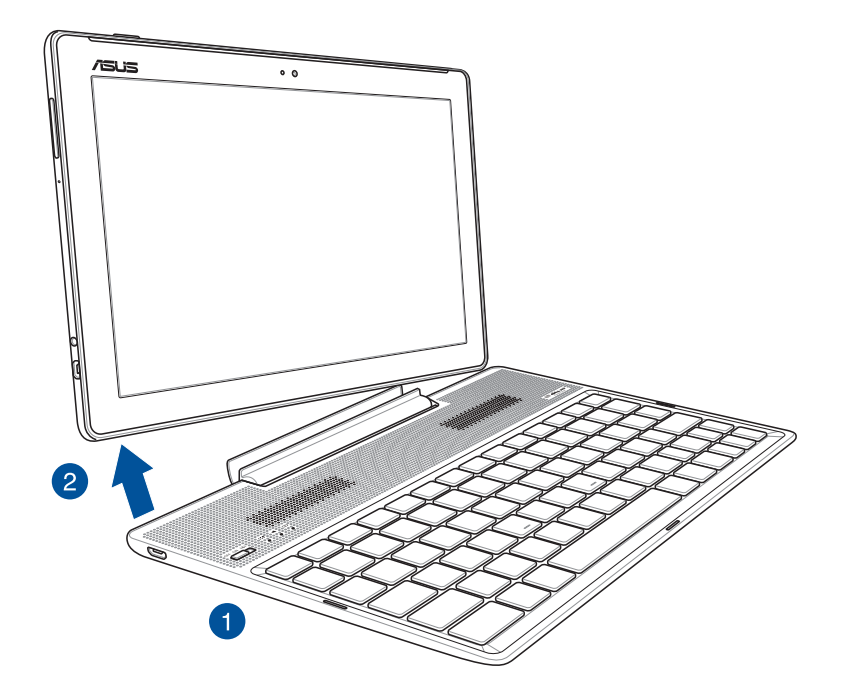

# כדי לנתק את מחשב הלוח של ASUS מהעגינה:

- 1. הנח את המכלול השלם על גבי משטח יציב ושטוח.
- 2. הרם את מחשב הלוח של ASUS מהפינה התחתונה השמאלית כדי לנתקו מתחנת העגינה הניידת של ASUS.

#### שימוש במסך המגע

השתמש במחוות אלו במסך המגע כדי לפתוח אפליקציות, לגשת לחלק מההגדרות ולנווט במחשב הלוח של ASUS.

#### פתיחת אפליקציות או בחירת פריטים

בצע את אחת מהפעולות הבאות:

- כדי לפתוח אפליקציה הקש עליה.
- כדי לבחור פריט, למשל האפליקציה File Manager (מנהל הקבצים), הקש עליה.

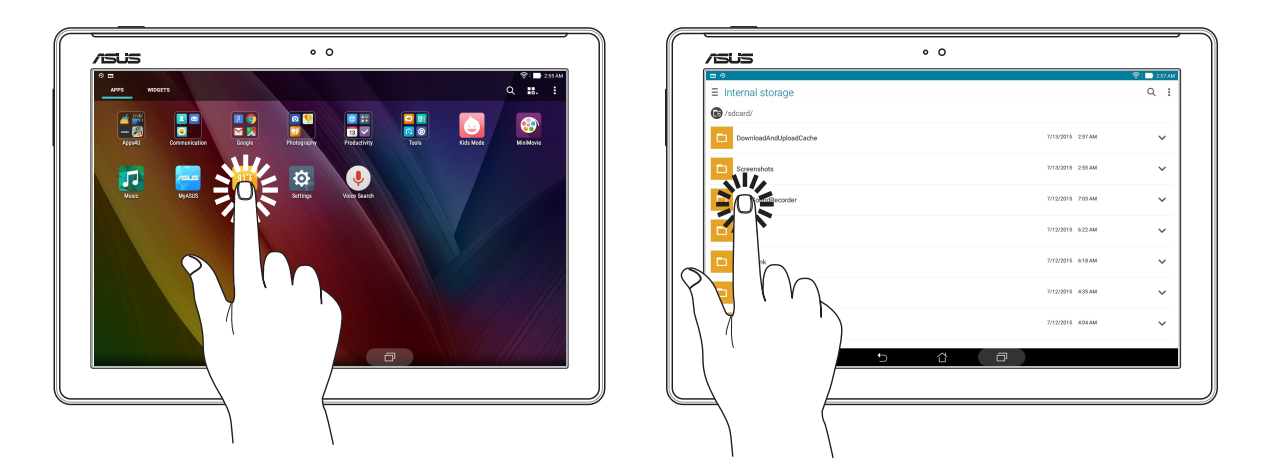

#### הזזת או מחיקת פריטים

בצע את אחת מהפעולות הבאות:

- כדי להזיז אפליקציה או יישומון הקש עליהם, החזק אותם וגרור אותם למיקום שבו ברצונך שהם יהיו.
- – כדי למחוק אפליקציה או יישומון ממסך הבית הקש עליו, החזק אותו וגרור אותו אל 👼 Remove (הסר).

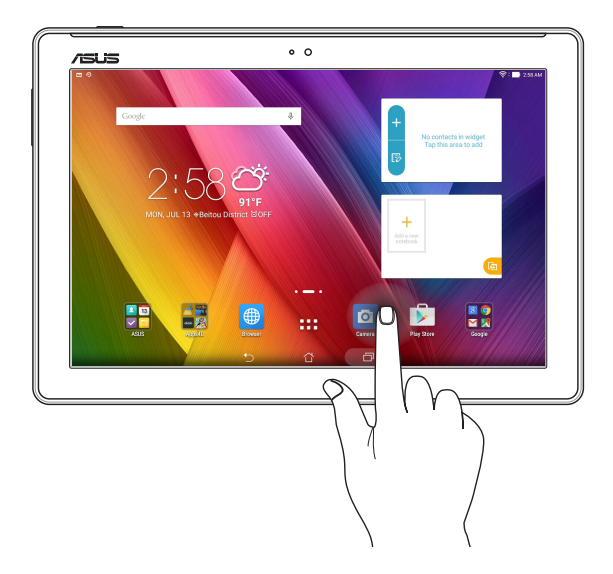

#### מעבר בין דפים או מסכים

בצע את אחת מהפעולות הבאות:

- החלק עם האצבע שמאלה או ימינה כדי לעבור בין מסכים או לדפדף בגלריית תמונות.
  - החלק עם האצבע למעלה או למטה כדי לעבור בין דפי אינטרנט או רשימת פריטים.

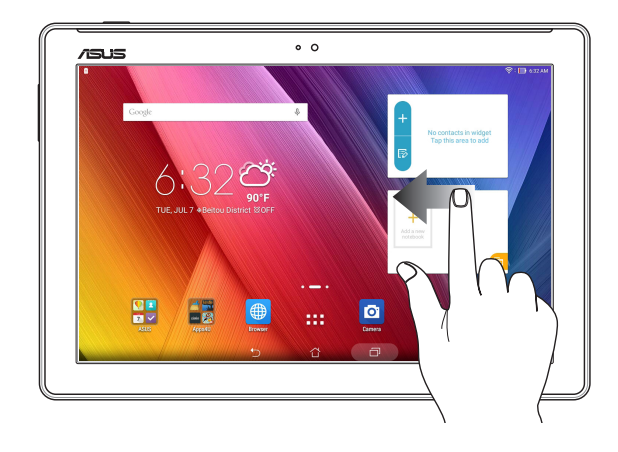

# הגדלת התצוגה

הפרד את שתי האצבעות זו מזו על גבי לוח המגע כדי להגדיל תמונה בגלריה או במפות או כדי להגדיל דף אינטרנט.

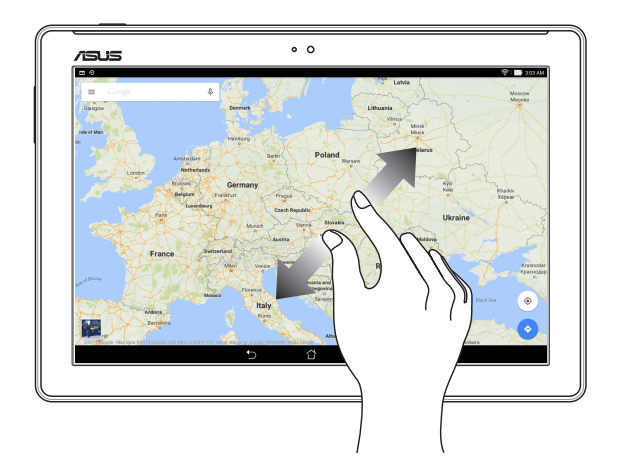

#### הקטנת התצוגה

קרב את שתי האצבעות זו לזו על גבי לוח המגע כדי להקטין תמונה בגלריה או במפות או כדי להגדיל דף אינטרנט.

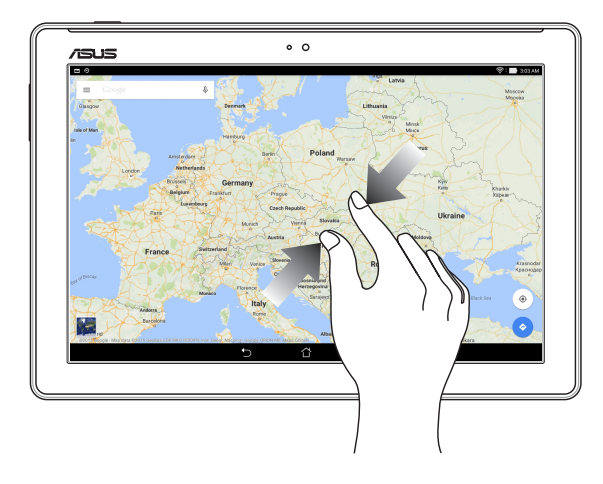

# ZenMotion

כשלוח המגע כבוי, באמצעות מחוות קלות ואינטואיטיביות ניתן להפעיל אפליקציות במחשב הלוח של ASUS במהירות פשוט על ידי כתיבת אות.

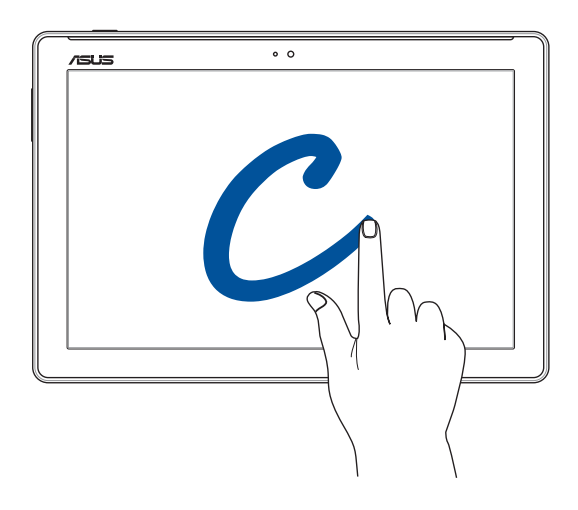

| Wi-Fi / 3G / LTE דגמי | מחווה |
|-----------------------|-------|
| מצלמה                 | С     |
| יומן                  | S     |
| גלריה                 | V     |
| דפדפן                 | W     |
| ASUS Booster          | Z     |
| דוא"ל                 | е     |

| <br> | <br> |
|------|------|
|      |      |
|      |      |
|      |      |
|      |      |
|      |      |
|      |      |
| <br> | <br> |
|      |      |
|      |      |
|      |      |
|      |      |
|      |      |
|      |      |
|      |      |
|      |      |
|      |      |
|      |      |
|      |      |
|      |      |
|      |      |
|      |      |
|      |      |
| <br> |      |

# אין כמו בבית

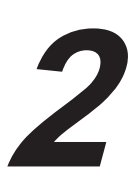

**הערה:** האפליקציות שמופיעות בפועל עשויות להשתנות בהתאם לדגם. צילום המסך הבא הוא לצורך הדגמה בלבד.

# **Zen Home** תכונות

## מסך הבית

קבל תזכורות אודות אירועים חשובים, אודות עדכונים של אפליקציות ושל המערכת, תחזית מזג אוויר והודעות SMS מהאנשים החשובים לך באמת, היישר ממסך הבית.

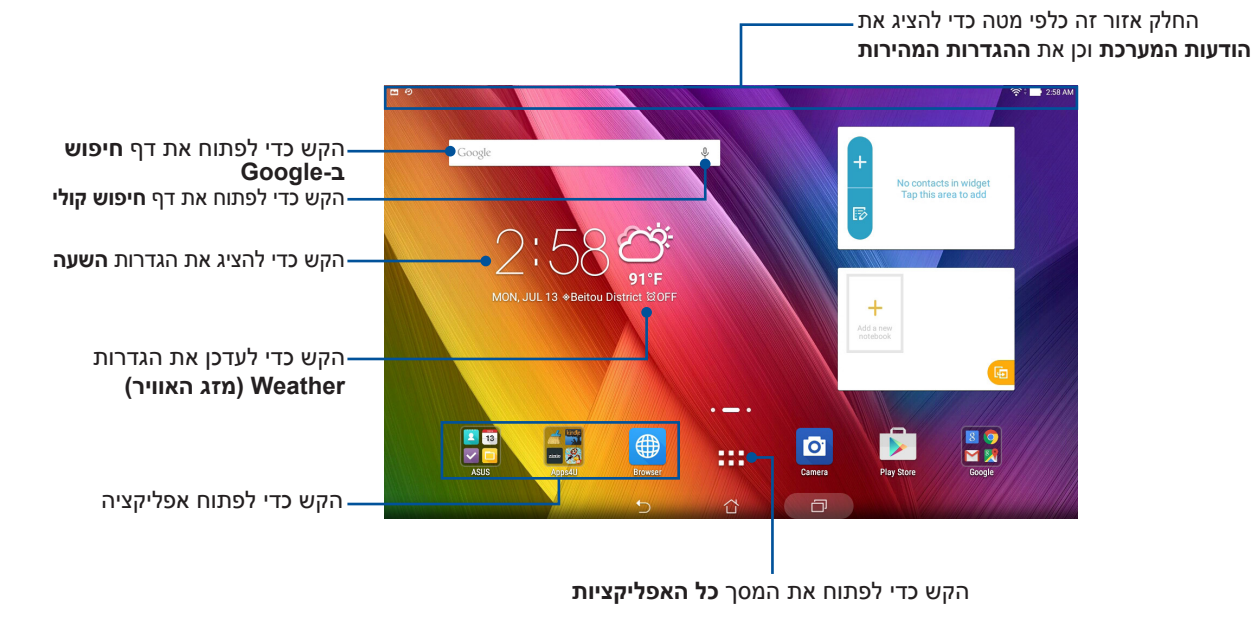

החלק את מסך הבית שמאלה או ימינה כדי להציג את מסך הבית המורחב.

**הערה:** כדי להוסיף דפים למסך הבית, ראה <u>מסך בית מורחב.</u>

# הבנת סמלי ההודעות

הסמלים האלה מוצגים בסרגל הסטטוס ומספקים חיווי על הסטטוס הנוכחי של מחשב הלוח של ASUS.

| ıtl          | <b>רשת סלולרית (בדגמים נבחרים)</b><br>הצגת עוצמת הקליטה של הרשת הסלולרית.                                                                                           |
|--------------|----------------------------------------------------------------------------------------------------|
|              | <b>הודעות</b><br>מראה שיש הודעה שלא נקראה.                                                                                                    |
| ((ŀ          | <b>Wi-Fi</b><br>מציג את עוצמת האות של חיבור הרשת האלחוטית.                                                                                                    |
| 5            | <b>מצב הסוללה</b><br>מציג את סטטוס הסוללה של מחשב הלוח של ASUS.                                                                                                    |
|              | <b>כרטיס MicroSD</b><br>מראה שכרטיס ה-microSD הוכנס למחשב הלוח של ASUS.                                                                                             |
|              | <b>תמונות מסך</b><br>מראה שצילמת צילומי מסך של מחשב הלוח של ASUS.                                                                                                   |
| ₹            | <b>מצב טיסה</b><br>מראה שמחשב הלוח של ASUS במצב טיסה.                                                                                                    |
| Ŕ            | <b>נקודת גישה לאינטרנט אלחוטי</b><br>מציין שנקודת הגישה לאינטרנט אלחוטי של המחשב הלוח של ASUS מופעלת.<br>                                                           |
| <b>.</b><br> | <b>מצב Smart Saving (חיסכון חכם)</b><br>מציין שמצב Smart Saving (חיסכון חכם) מופעל.<br><b>לתשומת לבך:</b> לפרטים נוספים, עיין ב- <u>Power Saver</u> (חיסכון בחשמל). |
| 1            | <b>מצב השתקה</b><br>מציין שמצב השתקה מופעל.                                                                                                    |
| 0            | <b>מצב פילטר כחול</b><br>סימון שהופעל מצב פילטר כחול.<br><b>לתשומת לבך:</b> לפרטים נוספים, עיין <u>מצב פילטר כחול.</u>                                              |
| Ļ            | <b>מצב הורדה</b><br>מציין את סטטוס ההורדה של אפליקציה או של קובץ.                                                                                                   |
## התאמה אישית של מסך הבית

השאר חותם אישי במסך הבית. בחר עיצוב אטרקטיבי בתור טפט, הוסף קיצורי דרך לגישה מהירה אל האפליקציות המועדפות והוסף יישומונים לסקירה מהירה של מידע חשוב. ניתן גם להוסיף דפים כדי להוסיף ולגשת במהירות אל אפליקציות או להציג אפליקציות נוספות ויישומונים במסך הבית.

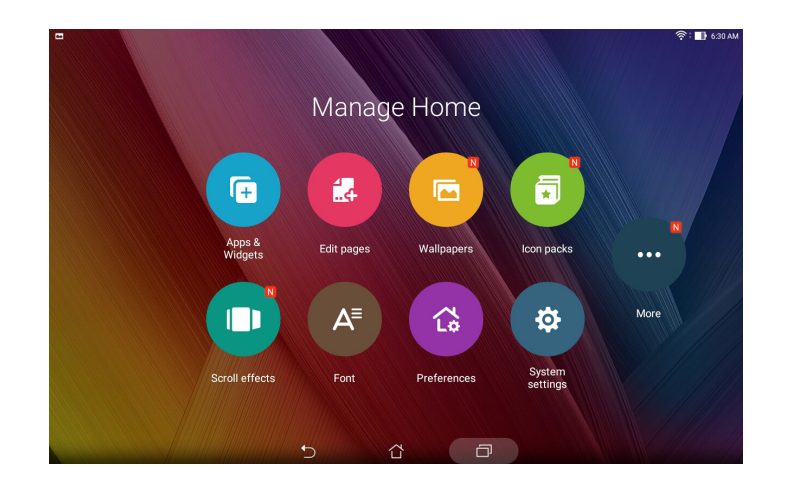

## קיצורי דרך לאפליקציות

בעזרת קיצורי דרך לאפליקציות יהיה לך קל יותר לגשת במהירות אל אפליקציות המועדפות עליך או שבהם אתה משתמש באופן התכוף ביותר היישר ממסך הבית. ניתן להוסיף, להסיר או לקבץ אפליקציות לתיקייה אחת.

### הוספת קיצורי דרך לאפליקציות

הוסף קיצורים לגישה מהירה ממסך הבית אל אפליקציות שבהן אתה משתמש באופן התכוף ביותר.

- 1. הקש והחזק אזור ריק במסך הבית ובחר את Apps & Widgets (יישומים ויישומונים).
- ברשימת כל האפליקציות, הקש הקשה ממושכת על אפליקציה ולאחר מכן גרור אותה אל אזור ריק במסך הבית.

### הסרת קיצורי דרך לאפליקציות

במסך הבית, הקש הקשה ממושכת על אפליקציה ולאחר מכן גרור אותה אל 蘭 Remove (הסר) בראש מסך הבית. האפליקציה שהסרת ממסך הבית תישאר במסך האפליקציות.

### קבץ את קיצורי הדרך לאפליקציות בתיקייה

צור תיקיות וארגן את קיצורי האפליקציות במסך הבית.

- 1. במסך הבית, הקש על אפליקציה וגרור אותה על גבי אפליקציה אחרת כדי להציג תיקייה.
- (תיקייה ללא שם) כדי להגדיר את Unnamed Folder (תיקייה ללא שם) כדי להגדיר את Unnamed Folder (תיקייה החדשה ולאחר מכן הקש על התיקייה.

#### יישומונים

ניתן למקם יישומונים, אפליקציות דינמיות קטנות, במסך הבית. יישומונים מאפשרים להציג במהירות את תחזית מזג האוויר, אירועים ביומן, מצב הסוללה ועוד.

#### הוספת יישומונים

הוספת יישומונים:

- 1. הקש והחזק אזור ריק במסך הבית ובחר את Apps & Widgets (יישומים ויישומונים).
- 2. במסך יישומונים, הקש הקשה ממושכת על יישומון ולאחר מכן גרור אותו אל שטח ריק במסך הבית.

#### הסרת יישומונים

במסך הבית, הקש הקשה ממושכת על יישומון ולאחר מכן גרור אותו אל 🛱 Remove (הסר) בראש המסך.

**הערות:** ניתן גם להקיש על **ביו** במסך הבית כדי להציג את האפליקציות והיישומונים.

#### טפטים

אפשר לאפליקציות, לסמלים ולאלמנטי Zen נוספים להופיע בטפט אטרקטיבי. תוכל להוסיף גוון רקע שקוף לטפט כדי לשפר את הבהירות והקריאות. תוכל גם לבחור טפט מונפש כדי להעניק חיים למסך.

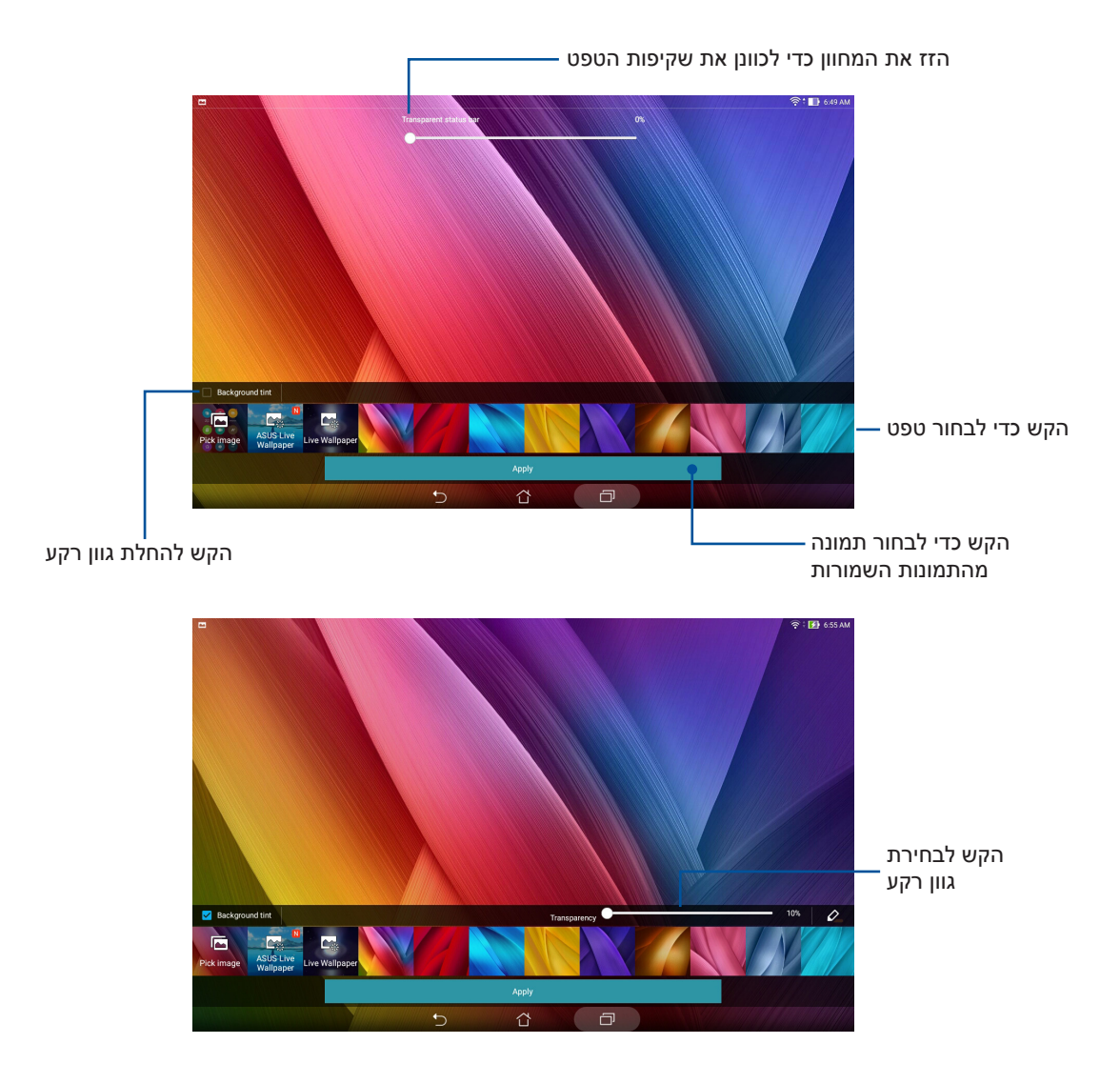

### החלת טפט וגוון רקע

להחלת טפט וגוון רקע:

- 1. הקש הקשה ממושכת על אזור ריק במסך הבית ולחץ על Wallpapers (טפטים).
- בחר היכן אתה רוצה את הטפט: Home screen (מסך הבית), Lock screen (מסך הנעילה) או 2.
   בחר היכן אתה רוצה להוסיף גוון רקע Home screen and Lock screen (מסך הבית ומסך הנעילה). אם לא תרצה להוסיף גוון רקע לטפט, דלג אל שלב 5.
  - .3 סמן את Background tint (גוון הרקע) ולאחר מכן כוונן את רמת השקיפות.
    - .4 הקש על 🖉 ולאחר מכן בחר צבע.
    - .5. בחר טפט ולאחר מכן הקש על Apply (החל).

#### החלת טפט מונפש

החלת טפט מונפש:

- 1. הקש הקשה ממושכת על אזור ריק במסך הבית ולחץ על Wallpapers (טפטים).
- Home screen and Lock (מסך הבית) או Home screen (מסך הבית) או 2.
  2. בחר היכן אתה רוצה את הטפט: screen (מסך הבית ומסך הנעילה).
  - 3. בחר טפט מונפש ולאחר מכן הקש על Apply (החל).

## מסך בית מורחב

#### הרחבת מסך הבית

ניתן להוסיף דפים כדי להרחיב את מסך הבית ולהוסיף לו קיצורי דרך לאפליקציות וליישומונים.

- 1. הקש הקשה ממושכת על אזור ריק במסך הבית ולחץ על Edit pages (ערוך דפים).
- 2. הקש על 🕂 כדי להוסיף דף חדש. אם ברצונך למחוק מסף בית מורחב, לחץ, גרור ושחרר אותו על 📅 .

## הגדרת התאריך והשעה

כברירת מחדל, התאריך והשעה המוצגים במסך הבית מסתנכרנים אוטומטית כשהמכשיר מחובר לאינטרנט. לשינוי הגדרת התאריך והשעה:

- 1. פתח את מסך ההגדרות באמצעות אחת מהפעולות הבאות:
- . 🔹 הפעל את ההגדרות המהירות ולאחר מכן לחץ על
  - הקש על **בוו Settings** < הקש על • הקש על • •
- 2. גלול את המסך Settings (הגדרות) כלפי מטה ולחץ על Date & time (האריך ושעה).
  - . בטל את הסימון של **תאריך ושעה אוטומטיים**.
  - . בחר באזור הזמן וקבע ידנית את התאריך ואת השעה.
    - 5. תוכל להשתמש בתבנית 24 שעות, אם תרצה.
      - .6 בחר תבנית תאריך להצגה.

**הערה:** עיין גם ב-<u>Clock (שעון)</u>.

## הגדרת הצלצול וצלילי ההתרעות

הגדר צלילים עבור הודעות כגון הודעות טקסט, דואר אלקטרוני ואירועים. ניתן גם לבחור להפעיל או להשבית את צלילי המגע או צליל הנעילה של המסך.

להגדרת צלילים:

- 1. פתח את מסך ההגדרות באמצעות אחת מהפעולות הבאות:
- 🔨 הפעל את ההגדרות המהירות ולאחר מכן לחץ על
- 2. גלול את מסך ההגדרות כלפי מטה ולחץ על Sound & notification (צליל והודעה).
  - .3 הגדר את הצלילים המועדפים עליך.

#### הגדרות מהירות

לוח ההגדרות המהירות מספק גישה בהקשה אחת אל חלק מהתכונות האלחוטיות וההגדרות של מחשב הלוח של ASUS. כל אחת מהתכונות הללו מיוצגת באמצעות לחצן.

להצגת חלונית ההגדרות המהירות, החלק כלפי מטה בשתי אצבעות מהחלק העליון של מחשב הלוח של ASUS.

**הערה:** לחצן כחול מציין כי התכונה מופעלת כעת, ולחצן אפור מציין שהתכונה מושבתת. הלחצנים הירוקים שייכים לכלי שירות אינדיבידואליים שניתן להפעיל במהירות מלוח ההודעות של ההגדרות המהירות.

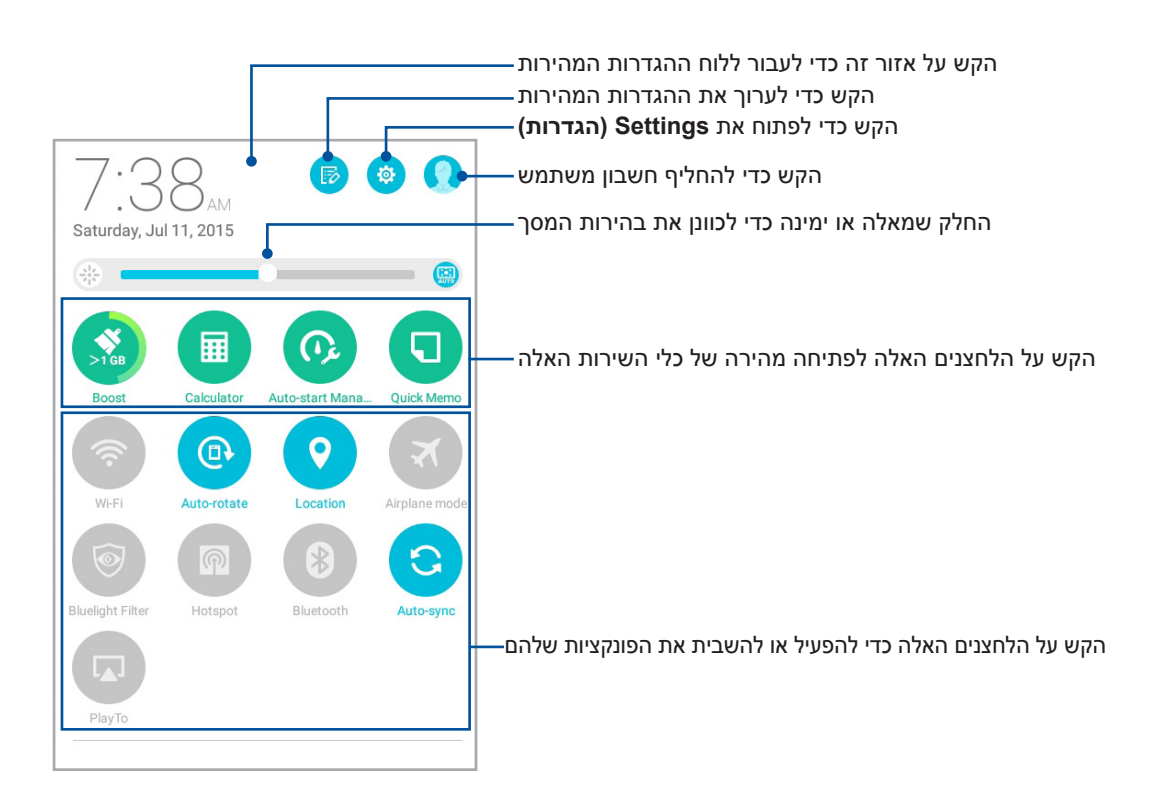

#### הוספה או הסרה של לחצנים

להוספה או להסרה של לחצנים קיימים מלוח ההודעות של ההגדרות המהירות של ASUS:

- 1. הפעל את ההגדרות המהירות ולאחר מכן לחץ על 🐻.
- 2. הקש על התיבה שליד התכונה כדי להוסיף אותה ללוח ההגדרות המהירות של ASUS או להסירה.

**הערה:** תיבה מסומנת מציינת כי לחצן התכונה נגיש בלוח ההודעות של ההגדרות המהירות של ASUS, ותיבה לא מסומנת מסמלת את ההפך.

3. הקש על 🔶 כדי לחזור ולהציג את לוח ההודעות של ההגדרות המהירות של ASUS.

#### הודעות מערכת

בתוך הודעות המערכת, תוכל לצפות בעדכונים האחרונים שבוצעו וכן בשינויי המערכת שבוצעו במחשב הלוח של ASUS. רוב השינויים הללו קשורים במערכת ובנתונים.

להצגת לוח הודעות המערכת, החלק כלפי מטה בשתי אצבעות מהחלק העליון של מחשב הלוח של ASUS.

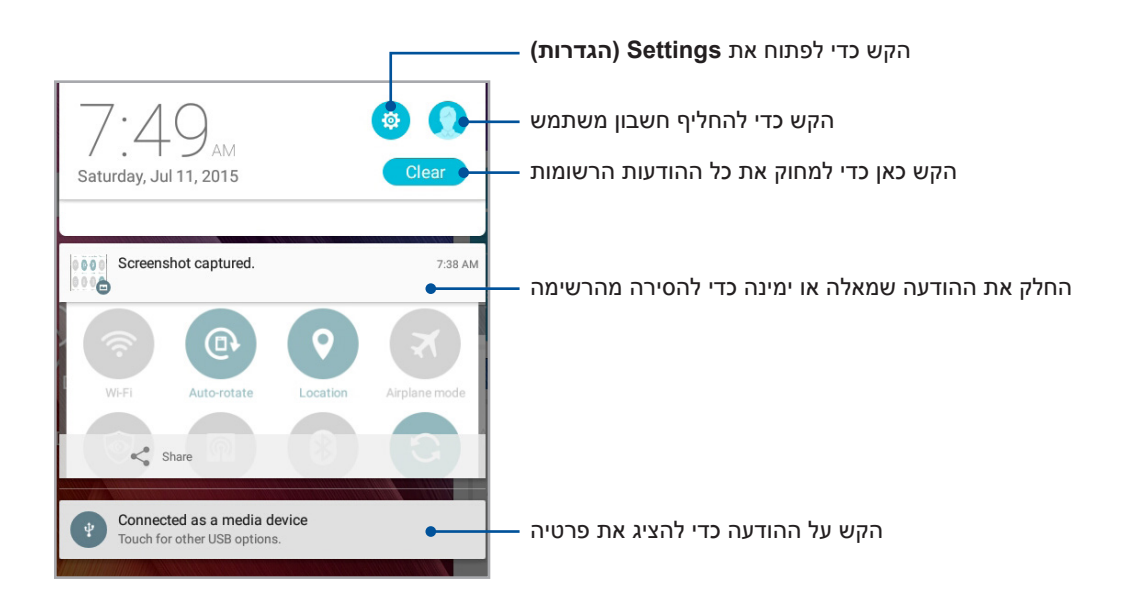

## מסך נעילה

כברירת מחדל, מסך הנעילה מוצג לאחר הפעלה של המכשיר וכאשר הוא חוזר לפעולה לאחר שהיה במצב שינה. ממסך הנעילה תוכל להמשיך אל מערכת ה-Android של המכשיר על ידי החלקה על לוח מסך המגע.

ניתן להתאים את מסך הנעילה של המכשיר גם לגישה אל האפליקציות ואל הנתונים שלך.

### התאמת מסך הנעילה

אם תרצה לשנות את הגדרות ברירת המחדל של מסך הנעילה מהאפשרות **Swipe (החלקה)**, בצע את הפעולות האלה:

- . הפעל את ההגדרות המהירות ולאחר מכן לחץ על 🤨
- 2. גלול את המסך Settings (הגדרות) כלפי מטה ולחץ על Lock screen (מסך נעילה).

|                          |           | 7:53 AM              |
|--------------------------|-----------|----------------------|
| Settings                 |           | Q                    |
| Sound & notification     | G         | Do not disturb       |
| ASUS Cover               | ٩         | Storage              |
| 🔗 Apps                   | 0         | Z Stylus             |
| Battery                  | C         | Power management     |
| ASUS customized settings |           |                      |
| Personal                 |           |                      |
| Eccation                 | <b>()</b> | Lock screen          |
| Security                 | 0         | Accounts             |
| Language & input         | 0         | Backup & reset       |
| System                   |           |                      |
| O Date & time            | 0         | Accessibility        |
| Printing                 | 0         | ZenUI Instant Update |
| About                    |           |                      |
| 5                        |           |                      |

.3 במסך הבא, הקש על Screen lock (נעילת מסך).

|                                                                            | 54 AM |
|----------------------------------------------------------------------------|-------|
| ← Lock screen                                                              | Q     |
| Screen security                                                            |       |
| Screen lock<br>Swipe                                                       |       |
| Smart Lock<br>To use, first set a screen lock                              |       |
| Display                                                                    |       |
| Quick access<br>Launch apps on lock screen                                 |       |
| Camera                                                                     |       |
| Instant Camera<br>Double click volume key to launch camera from suspension | OFF   |
| Owner info                                                                 |       |
|                                                                            |       |
|                                                                            |       |
|                                                                            |       |
|                                                                            |       |
|                                                                            |       |
|                                                                            |       |

4. הקש על אפשרות נעילת המסך שבה תרצה להשתמש.

הערה: לפרטים נוספים, עיין בפרק <u>אבטחת מחשב הלוח של ASUS</u>.

### התאמה אישית של לחצני הגישה המהירה

כברירת מחדל, מסך הנעילה כולל לחצני גישה מהירה לאפליקציות האלה: הודעות ומצלמה. שנה את הגדרות ברירת המחדל האלה והתאם אישית את הלחצנים כדי להפעיל אפליקציות נוספות במסך הנעילה, תוך ביצוע הפעולות האלה:

- 1. הפעל את ההגדרות המהירות ולאחר מכן לחץ על 🥸.
- 2. גלול את המסך Settings (הגדרות) כלפי מטה ולחץ על Lock screen (מסך נעילה).
  - .3. הקש על Quick access (גישה מהירה).
  - 4. במסך Quick Access (גישה מהירה), בחר בלחצן שברצונך להתאים אישית.

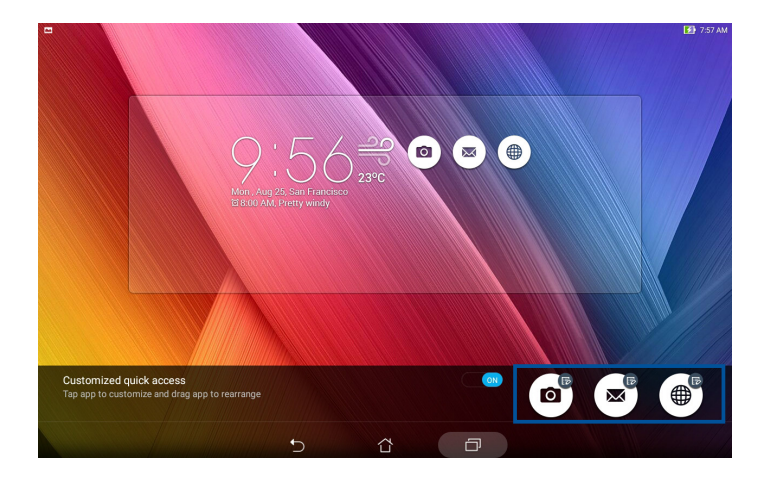

5. הקש על האפליקציה שתרצה להציג בלחצן הגישה המהירה שאתה מגדיר.

הערה: גלול למעלה או למטה כדי להציג רשימה עדכנית של האפליקציות שניתן להגדיר מראש.

|                          |    |   |   | 🚺 7:58 AM |
|--------------------------|----|---|---|-----------|
| ← Select App as shortcut |    |   |   |           |
| Do It Later              |    |   |   |           |
| Sallery                  |    |   |   |           |
| Calculator               |    |   |   |           |
| 25 Calendar              |    |   |   |           |
| Contacts                 |    |   |   |           |
| Email                    |    |   |   |           |
| Music                    |    |   |   |           |
| File Manager             |    |   |   |           |
| Share Link               |    |   |   |           |
| Browser                  |    |   |   |           |
| Setup Wizard             |    |   |   |           |
| Clock                    |    |   |   |           |
| System update            |    |   |   |           |
|                          | Ú. | ά | Ō |           |

## חיפוש קולי

אמור פקודות קוליות למחשב הלוח של ASUS וצפה כיצד המכשיר מאזין ומבצע את הפעולה באמצעות האפליקציה Voice Search (חיפוש קולי). בעזרת החיפוש הקולי תוכל לומר פקודות כדי לבצע את הפעולות האלה:

- ASUS חיפוש נתונים ומידע באינטרנט או במחשב הלוח של
  - הפעלת אפליקציות במחשב הלוח של ASUS
    - קבלת הנחיות להגעה למקומות

חשוב! כדי להשתמש בתכונה זו, עליך לחבר את מחשב הלוח של ASUS לאינטרנט.

#### הפעלת החיפוש הקולי

- 1. הפעל את האפליקציה Voice Search (חיפוש קולי) על ידי ביצוע אחת מהפעולות האלה:
  - הקש על 🔱 בסרגל החיפוש של Google.
  - הקש על **•••** > Voice Search (חיפוש קולי).
  - 2. לאחר שסמל המיקרופון ישנה את צבעו לאדום, התחל לומר את הפקודה הקולית.

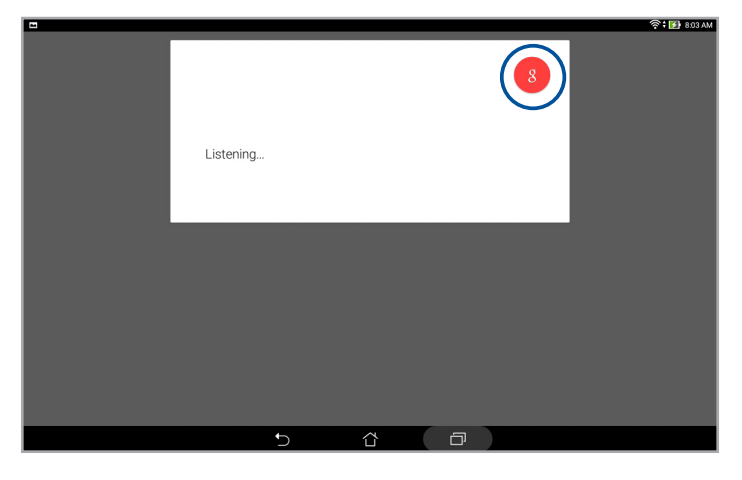

**הערה:** דבר בבירור ובאופן מתומצת כשאתה מדבר אל מחשב הלוח של ASUS. מומלץ גם להתחיל את הפקודות בפועל הקשור בתכונה של מחשב הלוח של ASUS שבה ברצונך להשתמש.

## התאמה אישית של תוצאות החיפוש הקולי מקבוצות החיפוש במחשב הלוח

אם תרצה להגדיר פרמטרים עבור תוצאות החיפוש הקולי שהתקבלו מחשבון Google ומנתוני מחשב הלוח של ASUS, תוכל לעשות זאת על ידי ביצוע הפקודות האלה:

- - 2. הקש על **= > Settings (הגדרות)**.

| Sign in  Reminders Customize    | रू : ED 806 AM                         |
|---------------------------------|----------------------------------------|
| 🔅 Settings<br>@ Help & feedback | Didn't catch that. Try speaking again. |
|                                 | Send feedback                          |
|                                 |                                        |
|                                 | 5 6                                    |

#### 3. הקש על Tablet search (חיפוש במחשב הלוח).

4. סמן את התיבה של קבוצות החיפוש שברצונך לחפש כמקור עבור Voice Search (חיפוש קולי).

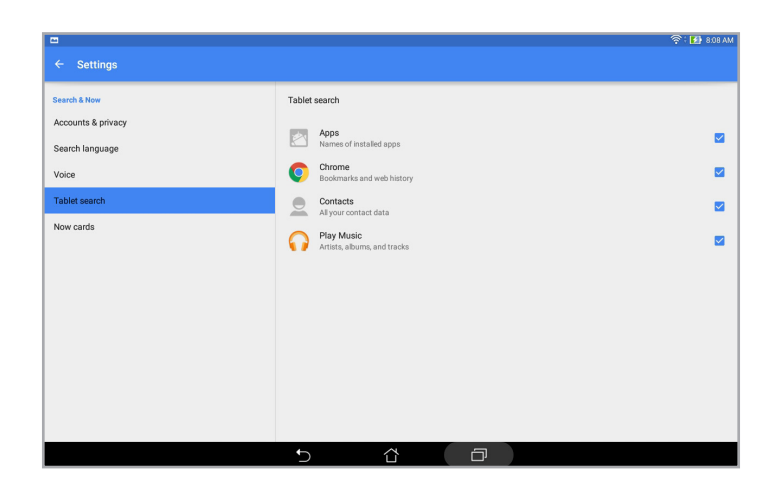

# שמור על קשר

## ניהול אנשי קשר

סדר את אנשי הקשר כדי לתקשר איתם בקלות דרך הודעות טקסט (בדגמים נבחרים), הודעות דוא"ל או הרשתות החברתיות. הוסף אנשי קשר לרשימת המועדפים כדי לתקשר איתם במהירות או לרשימת ה-VIP כדי לקבל התראות בכל אירוע עתידי או הודעה שלא נקראה.

תוכל גם לסנכרן את אנשי הקשר שלך עם חשבונות הדואר האלקטרוני או הרשתות החברתיות שלך, לקשר פרטי אנשי קשר לגישה קלה ממקום אחד או לסנן את אנשי הקשר שאתם תרצה לשמור על קשר.

## הפעלת אפליקציית אנשי הקשר

במסך הבית, בצע אחת מהפעולות האלה כדי להפעיל את אפליקציית אנשי הקשר:

- . הקש על Contacts < Asus אנשי קשר).
  - . הקש על **בוו > Contacts (אנשי קשר)**.

### הגדרות אנשי קשר

בחר כיצד תרצה להציג את אנשי הקשר שלך מהגדרות אנשי הקשר. אפשרויות ההצגה הן, בין השאר, הצגת רק אנשי הקשר עם מספרי טלפון, הצגת אנשי קשר עם סמלי חשבון, מיון הרשימה לפי השם הפרטי/ שם המשפחה של אנשי הקשר או הצגת אנשי הקשר כשהשם הפרטי קודם או שם המשפחה קודם. תוכל גם לבחור בכרטיסיות שתרצה להציג במסך אנשי הקשר: Favorites (מועדפים), Groups (קבוצות) או VIP.

. להגדרת הגדרות אנשי הקשר, הקש על **> Settings (הגדרות)** מאפליקציית אנשי הקשר

## הגדרת הפרופיל שלך

הפוך את מחשב הלוח לשלך ASUS באמת והגדר פרטי פרופיל.

(הגדר את הפרופיל שלי) Set up my profile הגדר את הפרופיל שלי). 1 או ME.

הערה: האפשרות ME (אני) תוצג אם הגדרת את חשבון Google שלך במחשב הלוח של ASUS.

- Add 2. מלא את הפרטים כגון מספר הטלפון הנייד או המספר בבית. להוספת פרטים אחרים, הקש על another field (הוסף שדה).
- 3. בסיום הזנת הפרטים, הקש על Done (סיום). להצגת פרטי הפרופיל שלך, החלק כלפי מטה מהחלק העליון של המסך כדי להציג את החלונית Quick Settings (הגדרות מהירות), ולאחר מכן הקש על הלחצן הנושא את שמך.

הערה: צילומי המסך בפרק זה הם להמחשה בלבד.

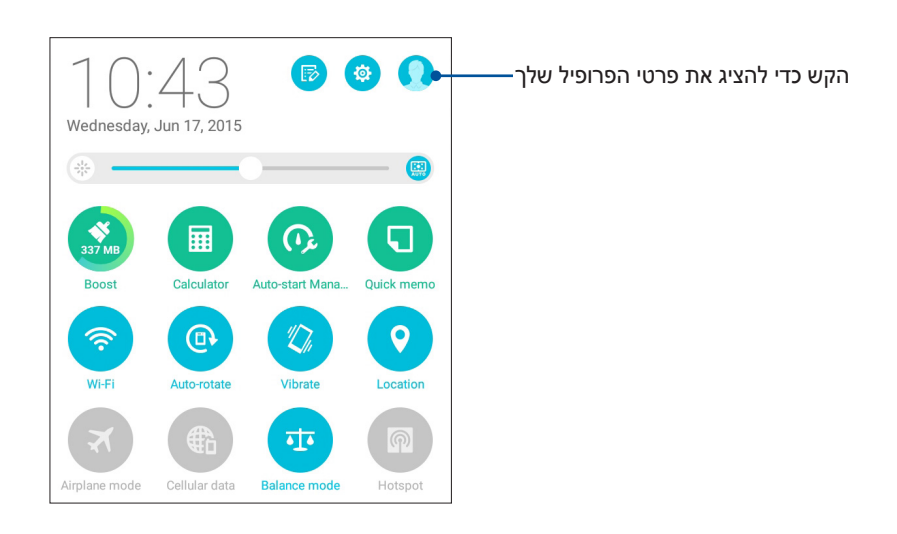

### הוספת אנשי קשר

הוסף אנשי קשר, חשבונות דואר אלקטרוני ארגוניים, של Google או דואר אלקטרוני אחר ומלא פרטים חשובים נוספים ליצירת קשר כגון מספרים של אנשי קשר, כתובות דואר אלקטרוני, אירועים מיוחדים ל-VIP ועוד.

- . 🕂 הפעל את אפליקציית אנשי הקשר ולאחר מכן הקש על.
  - 2. לחץ על Device (מכשיר).

#### הערות:

- ניתן גם לשמור את איש הקשר בכרטיס ה-SIM (בדגמים נבחרים) או בחשבון הדוא"ל שלך.
- אם אין ברשותך חשבון דוא"ל, הקש על Add account (הוסף חשבון) כדי ליצור חשבון.
- 3. מלא את הפרטים הנחוצים כגון מספר טלפון נייד או מספר בבית, כתובת דואר אלקטרוני או קבוצה שבה ברצונך לכלול את איש הקשר.
  - Add New אחרי מילוי המידע, אם תרצה להוסיף מספרי טלפון או כתובות דוא"ל נוספות, הקש על (הוסף חדש). (הוסף חדש).
  - 5. אם תרצה להוסיף פרטים אחרים של איש הקשר, הקש על Add another field (הוסף שדה אחר).
    - .6. בסיום הזנת הפרטים, הקש על Done (סיום).

#### התאמה אישית של פרופיל איש קשר

ערוך את פרטי איש הקשר, הוסף תמונה או צלם תמונת כיסוי עבור פרופיל איש הקשר.

- 1. הפעל את אפליקציית אנשי הקשר ולאחר מכן בחר באיש הקשר אשר את פרטיו או את הפרופיל שלו תרצה לערוך או להתאים.
  - . בצע את השינויים מדף הפרופיל של איש הקשר.

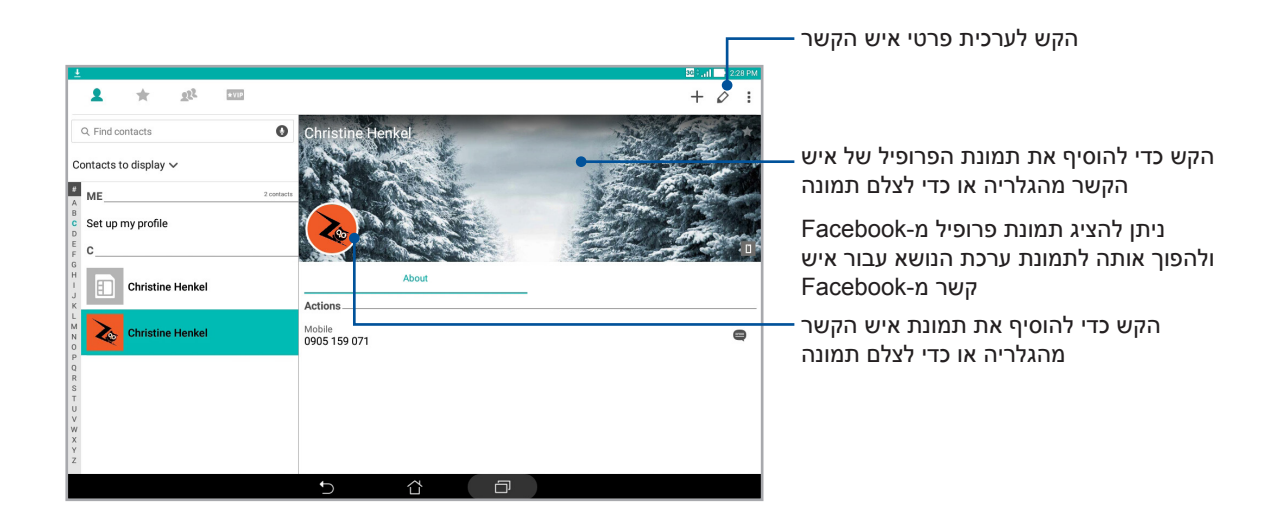

## הגדרת VIP

קבץ את אנשי הקשר שלך כ-VIP כדי לקבל הודעות על מועדים מיוחדים, ימי הולדת ואירועים חשובים קרובים אחרים. כמו כן, תקבל התרעות על הודעות או הודעות דואר אלקטרוני שלא נקראו מה-VIP שלך. תקבל את כל ההודעות וההתראות הללו כהתראות ותזכורות של Whať s Next.

.What's Next-גלפרטים נוספים, עיין ב-<u>What's Next</u>.

### הגדר את ה-VIP ממסך הבית של אפליקציית אנשי הקשר

הגדרת ה-VIP ממסך הבית של אפליקציית אנשי הקשר:

ולאחר מכן לחץ VIP. הפעל את אפליקציית אנשי הקשר, הקש והחזק על איש הקשר שברצונך להגדיר כ-VIP ולאחר מכן לחץ על **הוסף לקבוצת VIP**.

## הגדר את ה-VIP ממסך הקבוצות

הגדרת ה-VIP ממסך הקבוצות:

- .1 הפעל את אפליקציית אנשי הקשר.
  - . הקש VIP < 👥 אח"מ).
    - . במסך VIP, לחץ על 🕺.
- 4. בחר איש קשר או אנשי קשר שברצונך לקבץ כ-VIP ולאחר מכן הקש על Add (הוסף). איש או אנשי הקשר יתווספו לרשימת ה-VIP.

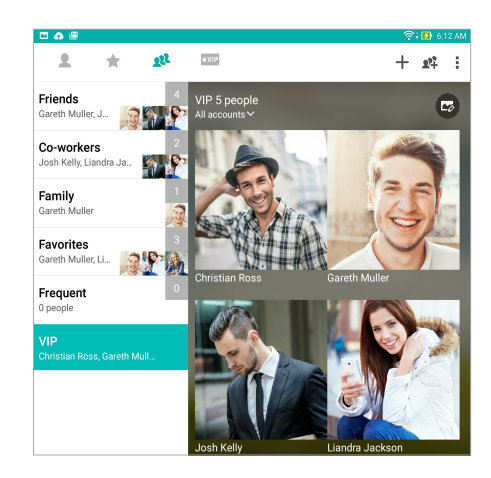

## הגדרת ה-VIP ממסך VIP

להגדרת ה-VIP ממסך ה-VIP:

- 1. הפעל את אפליקציית אנשי הקשר.
  - 2. הקש על **צו∨★** .
  - . **ב**מסך VIP, לחץ על **+**.
- 4. בחר איש קשר או אנשי קשר שברצונך לקבץ כ-VIP ולאחר מכן הקש על Add (הוסף). איש או אנשי הקשר יתווספו לרשימת ה-VIP.

#### הוספת אירוע לאיש קשר אח"מ

תוכל להוסיף אירוע לאיש קשר שהוא אח"מ, כגון אירועים מיוחדים, ימי הולדת ואירועים חשובים נוספים.

- 1. הפעל את אפליקציית אנשי הקשר, הקש על איש הקשר שברצונך להוסיף לו פרטי אירוע, ולאחר מכן. הקש על 💋.
  - Events < (הוסף שדה אחר) Add another field (הוסף שדה אחר) 2. במסך הפרטים של איש הקשר, הקש על (אירועים).

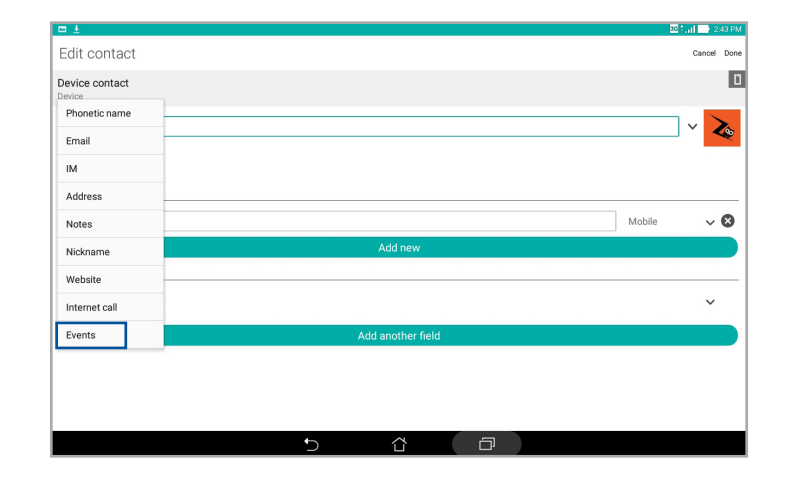

- . בחר בתאריך עבור האירוע ולאחר מכן הקש על Set (הגדר).
- 4. ודא שבחרת באפשרות VIP בשדה Group (קבוצה). עם הסיום, הקש על Done (סיום).
- . האירוע המיוחד של איש הקשר יופיע ביומן שמכיל את האירועים. אם תרצה לקבל התרעה על אירוע, קבע את זמן ההתרעה מאפליקציית היומן.

#### הערות:

- קבע זמן תזכורת עבור אירועים ב<u>לוח השנה</u> כדי לקבל התראות או תזכורות של אירועי <u>What's Next</u>.
- חוץ מקבלת תזכורות לאירועים עתידיים, תוכל גם לקבל הודעות טקסט ודוא"ל חדשות מ-What's Next.
   לפרטים נוספים, עיין ב-<u>What's Next</u>.

#### סימון אנשי הקשר המועדפים

הגדר אנשי קשר שאליהם אתה מתקשר לעתים תכופות כמועדפים, כדי שתוכל לחייג אליהם במהירות מאפליקציית אנשי הקשר.

- 1. הפעל את אפליקציית אנשי הקשר על ידי ביצוע אחת מהפעולות הבאות:
  - . (אנשי קשר) Contacts < ASUS א. במסך הבית, הקש
- ב. במסך All Apps (כל היישומים), הקש Contacts (אנשי קשר).
- . 🛨 במסך של אפליקציית אנשי הקשר, הקש על \star ולאחר מכן הקש על.
  - . סמן את תיבות אנשי הקשר שברצונך להוסיף למועדפים.

| 10 # 11 A & #      | ି 🔋 🚯 ୨୦ | 36 PM |
|--------------------|----------|-------|
| ← Add to favorites | Cancel   | Add   |
| Q. Find contacts   |          |       |
| c                  |          |       |
| Christian Ross     |          |       |
| G                  |          |       |
| Gareth Muller      |          |       |
| J                  |          |       |
| Josh Kelly         |          |       |

4. לאחר הסיום, הקש על Add (הוסף). כל אנשי הקשר שהוספת יופיעו במסך Favorites (מועדפים).

**הערה:** כמו כן, לקבוע איש קשר מועדף כאח"מ. לפרטים נוספים, ראה סעיף <u>הגדרת אח"מים</u>.

#### יבוא אנשי קשר

יבוא אנשי הקשר שלך והנתונים שלהם ממקור אחד של אנשי קשר למחשב הלוח של ASUS, לחשבון דואר אלקטרוני או לכרטיס micro SIM.

- .. הקש על Contacts < Asus (אנשי קשר) ולאחר מכן על </td>
  - 2. הקש על **Import/export** (ייבא/ייצא) ולאחר מכן בחר מאפשרויות הייבוא האלה:
    - א. ייבא מכרטיס SIM (בדגמים נבחרים)
      - ב. ייבא מאמצעי האחסון
    - 3. בחר מבין החשבונות הבאים לשמירת איש הקשר:
      - א. חשבון/ות דואר אלקטרוני
        - ב. מכשיר
      - ג. כרטיס SIM (בדגמים נבחרים)
    - 4. סמן כדי לבחור באנשי הקשר שברצונך לייבא. לסיום, הקש Import (יבא).

#### יצוא אנשי קשר

ייצא את אנשי הקשר שלך לכל אחד מחשבונות האחסון במחשב הלוח של ASUS.

- - 2. הקש על Import/export (ייבא/ייצא) ולאחר מכן בחר מאפשרויות הייצוא האלה:
    - א. ייצא לכרטיס SIM (בדגמים נבחרים)
      - ב. ייצא אל אמצעי האחסון
    - 3. הקש כדי לבחור באשי קשר מהחשבונות הבאים:

א. כל אנשי הקשר

- ב. חשבון/ות דואר אלקטרוני
  - ג. מכשיר
- ד. כרטיס SIM (בדגמים נבחרים)
- 4. סמן את אנשי הקשר שברצונך לייצא.
- 5. לאחר הסיום, הקש על Export (יצא).

## פעילות ברשתות חברתיות עם אנשי הקשר שלך

אם תשלב את חשבונות הרשת החברתית של אנשי הקשר, יהיה לך קל יותר להציג את הפרופיל שלהם, את החדשות ואת ההזנות החברתיות. הישאר מעודכן בפעילויות אנשי הקשר שלך בזמן אמת.

**חשוב!** לפני שתוכל לשלב חשבונות רשת חברתית של אנשי הקשר שלך, יהיה עליך לבצע כניסה אל חשבון הרשת החברתית ולסנכרן את ההגדרות שלה.

#### סנכרון חשבון הרשת החברתית שלך

סנכרן את חשבון הרשת החברתית שלך כדי להוסיף את חשבונות הרשת החברתית של אנשי הקשר שלך למחשב הלוח.

- 1. בצע אחת מהפעולות האלה כדי לפתוח את האפליקציה Settings (הגדרות):
  - הפעל את ההגדרות המהירות ולאחר מכן לחץ על 🥸.
    - הקש על **אדרות) . Settings** <
- 2. במסך Settings (הגדרות), הקש על חשבון הרשת החברתית שלך באזור Accounts (חשבונות).
- אנשי הקשר) אין את האפשרות **Contacts (אנשי קשר)** כדי לסנכרן את חשבונות הרשת החברתית של אנשי הקשר 3. שלך.
  - 4. הפעל את אפליקציית אנשי הקשר כדי להציג את רשימת אנשי הקשר.
  - 5. כדי להציג רק אנשי קשר בעלי חשבון רשת חברתית, הקש על Contacts to display 5 (אנשי קשר להצגה) ולאחר מכן בטל את הסימון של מקורות אנשי קשר אחרים והשאר את סימון שם הרשת החברתית.
    - 6. לאחר הסיום, הקש על 쑷 או בכל מקום במסך.

## שלח הודעות ועוד

## הודעות (בדגמים נבחרים)

אפליקציית ההודעות מאפשרת לך לשלוח, לענות במהירות או לענות מאוחר יותר להודעות חשובות מאנשי הקשר שלך בכל אחד מכרטיסי ה-SIM המותקנים במחשב הלוח של ASUS. תוכל גם לשלוח את שרשורי הדואר האלקטרוני שלך או שיחות למנויים אחרים כדי לעדכן אותם.

#### פעלת יישום המסרים

במסך הבית, בצע את אחת מהפעולות הבאות כדי להפעיל את יישום המסרים:

- . 🗐 הקש על
- . הקש על **בוו אות Messaging** (הודעות).

#### ליחת הודעות

- . 🕂 הפעל את יישום המסרים ולאחר מכן הקש.
- 2. בשדה סד (אל), הזן את המספר או הקש על 🕂 לבחירת איש קשר מהרשימה.
  - 3. התחל לחבר את ההודעה בשדה **Type message (הזן הודעה)**.
    - 4. אם סיימת, הקש על 🕢.

#### ענה להודעות

- .1. הקש על התראת הודעה ממסך הבית או ממסך הנעילה.
- 2. התחל לחבר את ההודעה בשדה Type message (הזן הודעה).
  - ...אם סיימת, הקש על 🕗.

#### סימת הודעות

חסום הודעות ספאם כגון הודעות מכירות או הודעות משולחים לא רצויים.

- 1. ב Home Screen (מסך הבית), הקש 🗮 , ולאחר מכן הקש על שרשור של השולח ממנו לא תרצה לקבל הודעות כלל.
  - Add to block list (הודעות חסומות) ולאחר מכן הקש Blocked messages < 2. הקש (הוסף לרשימת חסומים).
    - .3. הקש OK (אישור) לאישור הפעולה.

### העברת שרשור הודעות (בדגמים נבחרים)

תוכל להעביר שרשור הודעות או שיחות לאחרים, ולקבוע התרעה כדי לענות להודעות חשובות בזמן הנוח לך.

- 1. ב**מסך הבית**, הקש 🚍.
- 2. הקש על שרשור ההודעות ולאחר מכן על SMS conversation < העבר שיחת SMS).</p>
  - **Forward בחר הכל)** או כל אחת מההודעות שבשרשור, ולאחר מכן הקש על **Select All** . (העבר).
    - 4. בשדה **To (אל)**, הקש על 🕂 לבחירת כתובת דואר אלקטרוני או מספר סלולרי של איש הקשר.
      - MMS ממנו תרצה לשלוח את ההודעה. השיחה תועבר כהודעת SIM. לסיום, בחר בחשבון ה-MMS (Multimedia Messaging Service).

#### הערה:

- ודא שאתה מנוי לשירות MMS אצל ספק הסלולר שלך.
- Mobile < (אנדרות) איש גישת נתונים במכשיר. במסך בית, הקש על Ettings < (הגדרות) איש איש גישת נתונים במכשיר. במסך בית, הקש על Data enabled (רשת נתונים זמינה). networks (רשת ומונים זמינה).
  - י ייתכן שתחויב בתעריפי העברת הודעות ונתונים סלולריים כאשר תעביר שיחות למנויים נוספים.

#### שליחת הודעות מאוחר יותר (בדגמים נבחרים)

תוכל לשלוח הודעה חשובה כמשימת מענה מאוחר יותר מהיישום Do It Later.

- . במסך ההודעה, לחץ על
- 2. הקש על **Reply later (השב מאוחר יותר)**. ההודעה תתווסף למשימות Do It Later (לטיפול בשלב מאוחר יותר).
  - Do it Later < Asus לשליפת הודעת הדואר האלקטרוני ולמענה לה, הקש 3.</p>
    (לטיפול בשלב מאוחר יותר) במסך הבית.

הערה: לפרטים על מענה להודעות עם מענה מאוחר יותר, עיין ב-<u>Replying now (מענה כעת) (בדגמים נבחרים)</u>.

#### אפשרויות נוספות לשליחת הודעות (בדגמים נבחרים)

אם אתה צופה בשרשור הודעות פעיל או במהלך כתיבה של הודעה, תוכל להקיש ולבצע כל אחת מהאפשרויות שבהמשך.

| הוסף נושא                                      | הקש כדי להוסיף כותרת להודעה.                         |
|------------------------------------------------|------------------------------------------------------|
| הוסף סמיילי                                    | הוסף סמיילי או אמוטיקון להודעה.                      |
| Insert text<br>templates (הוסף<br>תבניות טקסט) | הוסף מענה מוגדר מראש לגוף ההודעה.                    |
| Delete messages<br>(מחק הודעות)                | הקש על אפשרות זו ובחר בהודעות שברצונך למחוק מהשרשור. |
| (הגדרות) Settings                              | הקש על אפשרות זו כדי לקבוע את הגדרות ההודעה.         |

### קישור פרטי אנשי הקשר

כשמוסיפים חשבון ברשת חברתית או בשירות דוא"ל, הנתונים מחשבונות אלה מסונכרנים אוטומטית באפליקציה Contacts (אנשי קשר). במקרים מסוימים חלק מפרטי אנשי הקשר עשוי להופיע בכמה מקומות או תחת שמות או כינויים שונים באפליקציה. ניתן לקשר ידנית בין כל הפרטים ולאחד אותם תחת מקום או פרופיל אחד.

- 1. באפליקציית אנשי הקשר, הקש והחזק את איש הקשר שאת פרטיו ברצונך לקשר ולאחר מכן לחץ על (קשר איש קשר). Link contact
  - . בדף הפרופיל של איש הקשר, הקש על 🕵
- בחר את כל פרופילי אנשי הקשר שברצונך לקשר לפרופיל אחד ולאחר מכן הקש על קשר. כעת ניתן להציג ולשלוף את כל הפרטים של איש הקשר מפרופיל אחד.

## **Omlet Chat**

Omlet Chat היא אפליקציה פתוחה לשיתוף הודעות ומסרים, שבעזרתה תוכל לקיים צ'אט מידי עם חברים. האפליקציה מאפשרת גם לנהל את הנתונים על ידי שמירה מאובטחת שלהם בחשבונות ענן פרטיים.

#### הערות:

- ייתכן שהאפליקציה Omlet Chat תהיה זמינה במדינות מסוימות בלבד.
- בשימוש הראשון, יהיה עליך לבקר ב-Play Store כדי לעדכן את Omlet Chat. לעדכון Omlet Chat נדרש חשבון Google.

## הרשמה ל-Omlet Chat

הירשם ל-Omlet Chat באמצעות אחד מהחשבונות האלה:

- חשבון דואר אלקטרוני
  - Gmail חשבון
  - חשבון פייסבוק

#### Google™ שימוש בחשבון

להרשמה באמצעות בחשבון ™Google:

- (התחבר כאן באמצעות חשבון אחר) Connect a different account here במסך הכניסה, הקש על 2. ולאחר מכן הקש על Google.
  - 3. הקש על OK (אישור) כדי להשתמש בחשבון Google שרשמת עם המכשיר.
    - .4. הזן את שמך ולאחר מכן הקש על Get Started (תחילת העבודה).
  - No אוקיי, קדימה!) לעדכון החברים מרשימת אנשי הקשר. הקש על (אוקיי, קדימה!) לעדכון החברים מרשימת אנשי הקשר. הקש על thanks (לא תודה) להוספה ידנית לרשימת אנשי הקשר.

**הערה:** אנשי הקשר שלך ב-Omlet ישתלבו אוטומטית ברשימה באפליקציית אנשי הקשר. לפרטים נוספים, עיין ב-<u>Viewing your Omlet contacts from Contacts app (הצגת אנשי קשר של Omlet מאפליקציית אנשי הקשר)</u>.

.6. הקש על \Xi כדי להציג את התפריט של Omlet Chat.

#### באמצעות חשבון דואר אלקטרוני

להרשמה באמצעות חשבון דואר אלקטרוני:

- (התחבר כאן באמצעות חשבון אחר) Connect a different account here במסך הכניסה, הקש על 2. במסך הלאחר מכן הקש על **Email** (דוא"ל).
  - תשלח הודעת אישור לחשבון Omlet Chat (הבא). אזן את כתובת הדוא"ל ולאחר מכן הקש על Next (הבא). 3 הדואר האלקטרוני שלך.
- ולאחר מכן הקש על הקישור כדי Omlet. בחשבון הדואר האלקטרוני, פתח את הודעת האישור שקיבלת מ-htmlet להפעיל את החשבון.
  - 5. הזן את שמך ולאחר מכן הקש על Get Started (תחילת העבודה).
  - No אוקיי, קדימה!) לעדכון החברים מרשימת אנשי הקשר. הקש על 0kay! Let's do it! הקש על 6. (לא תודה) להוספה ידנית לרשימת אנשי הקשר. thanks

**הערה:** אנשי הקשר שלך ב-Omlet ישתלבו אוטומטית ברשימה באפליקציית אנשי הקשר. לפרטים נוספים, עיין ב-<u>Viewing your Omlet contacts from Contacts app (הצגת אנשי קשר של Omlet מאפליקציית אנשי הקשר)</u>.

.7. הקש על 📃 כדי להציג את התפריט של Omlet Chat.

### Facebook<sup>®</sup> שימוש בחשבון

הרשמה באמצעות חשבון Facebook:

- 2. במסך הכניסה, הקש על **Connect a different account here (התחבר כאן באמצעות חשבון אחר)** ולאחר מכן הקש על Facebook. האפליקציה Omlet Chat תעביר אותך למסך Facebook כדי שתוכל להתחבר לחשבון Facebook שלך.
  - 3. התחבר לחשבון Facebook ולאחר מכן הקש על OK (אישור).
  - 4. הזן את שמך ולאחר מכן הקש על Get Started (תחילת העבודה).
  - No אוקיי, קדימה!) לעדכון החברים מרשימת אנשי הקשר. הקש על (אוקיי, קדימה!) לעדכון החברים מרשימת אנשי הקשר. הקש על (thanks (לא תודה) להוספה ידנית לרשימת אנשי הקשר.

**הערה:** אנשי הקשר שלך ב-Omlet ישתלבו אוטומטית ברשימה באפליקציית אנשי הקשר. לפרטים נוספים, עיין ב-<u>Viewing your Omlet contacts from Contacts app (הצגת אנשי קשר של Omlet מאפליקציית אנשי הקשר)</u>.

.6. הקש על 📃 כדי להציג את התפריט של Omlet Chat.

#### Omlet שליחת הזמנות

הזמן את חבריך להשתמש ב-Omlet Chat, על ידי שליחת הזמנות אל כתובת הדואר האלקטרוני או חשבון ה-Facebook שלהם.

#### Facebook שליחת הזמנות Omlet באמצעות

לשליחת הזמנות Omlet באמצעות Facebook:

- 1. במסך של Omlet Chat, הקש על 😑 להצגת התפריט של Omlet Chat.
- 2. הקש על Contacts (אנשי קשר) ולאחר מכן הקש על 2. הקש על 100 (הוסף/הזמן חברים).
  - .3 במסך Add contacts (הוסף אנשי קשר), הקש על Add contacts במסך 3. **מ-Facebook**.
- 4. התחבר לחשבון Facebook שלך והקש על **OK (אישור)** כדי לאפשר ל-Omlet Chat גישה לחשבונך.
  - 5. הקש על + כדי לבחור אנשי קשר ולאחר מכן הקש על Send (שלח).

#### שליחת הזמנות Omlet באמצעות דואר אלקטרוני

- 1. במסך של Omlet Chat, הקש על 📃 להצגת התפריט של Omlet Chat.
- 2. הקש על Contacts (אנשי קשר) ולאחר מכן הקש על Contacts (הוסף/הזמן חברים).
- הזמן חברים (הוסף אנשי קשר), הקש על Add contacts (הוסף אנשי קשר), הקש על Add contacts (הוסף אנשי קשר). מספר הטלפונים).
  - 4. 🛛 סמן את אנשי קשר ולאחר מכן הקש על

## Omlet Chat באמצעות

שלח הודעות טקסט ומולטימדיה לשיחה מהנה, יצירתית ואינטראקטיבית.

להתחלת שיחה:

- אחר מכן הקש על Omlet Chat במסך של Omlet Chat, הקש על <u>∃</u> להצגת התפריט של Omlet Chat ולאחר מכן הקש על Contacts (אנשי **קשר**).
  - 2. בחר את איש הקשר שאתו ברצונך לשוחח והקש על

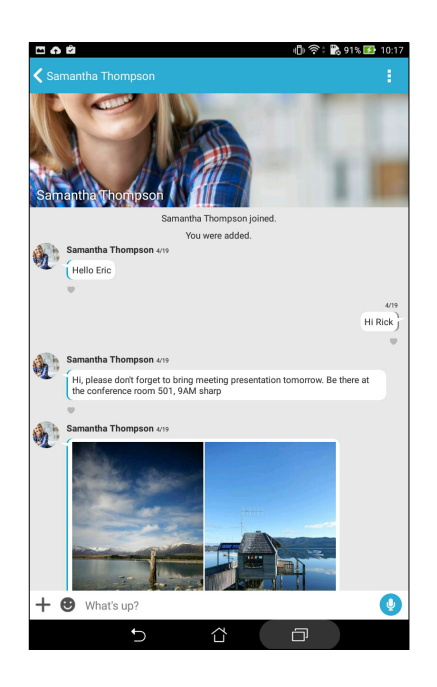

#### שליחת הודעת צ'אט

🛃 לשליחת הודעת צ'אט, הזן את ההודעה בשדה What's up ולאחר מכן הקש על

#### שליחת הודעה קולית

לשליחת הודעה קולית, הקש והחזק את Ų תוך כדי דיבור ולאחר מכן הרפה מ-Ų כדי לשלוח.

#### שליחת סטיקר חזותי

לשליחת סטיקר חזותי, הקש על 😲 ולאחר מכן בחר מבין הסטיקרים החזותיים הזמינים.

הערה: תוכל להוריד סטיקרים חזותיים נוספים מ-Sticker Store. להורדת סטיקרים חזותיים, הקש על ♥ > + ולאחר מכן הקש על ↓.

### שימוש באפליקציות במגירה

Omlet Chat מציעה את אפליקציות המגירה הבאות בעלות הערך המוסף, שבעזרתן תוכל לשתף הודעות מולטימדיה מהנות וכן להוסיף מגע אישי.

לשימוש באפליקציות המגירה האלה, הקש על 🕂 בשרשור הצ'אט ולאחר מכן בחר אפליקציה מרשימת אפליקציה מרשימת אפליקציות המגירה כדי לשלוח הודעת מולטימדיה ספציפית.

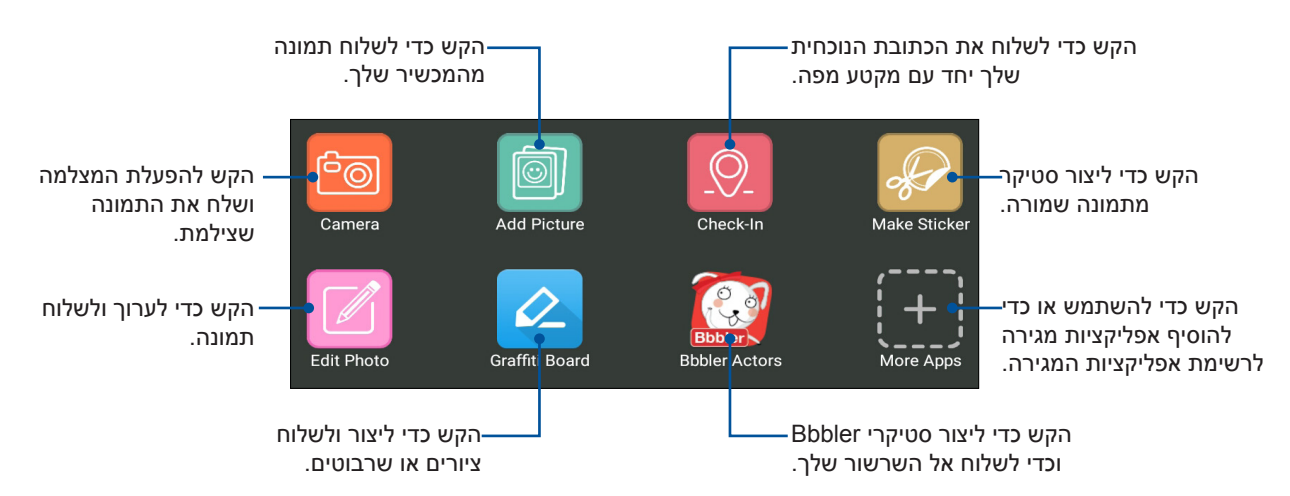

#### אפליקציות מגירה נוספות

פרט לאפליקציות ברירת המחדל המופיעות ברשימה של מגרת האפליקציות, ניתן להשתמש באפליקציות נוספות הרשומות באפליקציה Omlet Chat. פשוט הקש על 🕂 בשרשור הצ'אט ולאחר מכן הקש על 🕂 כדי להציג אפליקציות מגירה נוספות.

#### שימוש באפליקציות מגירה נוספות

לשימוש באפליקציית מגירה אחרת, הקש על 🕂 ולאחר מכן הקש על אפליקציה כדי להפעילה.

#### הוספת אפליקציות מגירה נוספות לרשימת אפליקציות המגירה

. הקש על 🕂 כדי להציג אפליקציות נוספות ולאחר מכן הקש על 🛨 כדי להצמיד את האפליקציה.

הערה: אפליקציות המגירה עשויות להשתנות בהתאם למיקומך.

| 🖾 🍙 🛱        | 🕕 奈 🕻 91% 🖬 10:19 |
|--------------|-------------------|
|              |                   |
| Search apps  |                   |
| Camera       | •                 |
| Add Picture  | •                 |
| GIF Search   | •                 |
| Image Search | •                 |
| Make Sticker | •                 |
| Edit Photo   | •                 |
| Check-In     | •                 |
| JiffyGIF     | Ť                 |
| QR           | Ť                 |
| QuickPoll    | Ť                 |
| Snap         |                   |

## הצגה של תמונות משותפות באפליקציית הגלריה

התמונות שאתה וחבריך שיתפתם בחדרי הצ'אט של Omlet Chat תישמרנה מיד במכשיר. תוכל להציג את התמונות המשותפות מאפליקציית הגלריה.

להצגת תמונות משותפות:

- 1. הפעל את אפליקציית הגלריה על ידי ביצוע אחת מהפעולות הבאות:
  - א. במסך הבית, הקש Gallery < ASUS (גלריה).
  - ב. במסך All Apps (כל היישומים), הקש Gallery (גלריה).
- 2. במסך הראשי של הגלריה, הקש על 📥 ולאחר מכן בחר מאפשרויות האלה:
  - א. All shared photos (כל התמונות המשותפות)
    - ב. Chat room ב.
      - ג. Sharer (משתף)

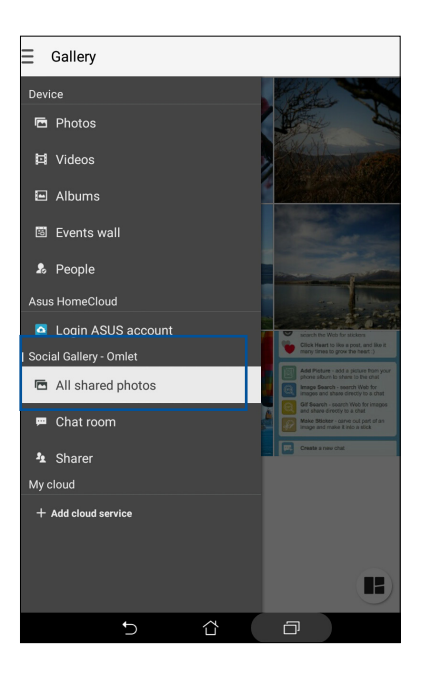

#### הצגת כל התמונות המשותפות

הקש על All shared photos (כל התמונות המשותפות)כדי להציג את כל התמונות שאתה ואנשי הקשר Omlet Chat- שיתפתם.

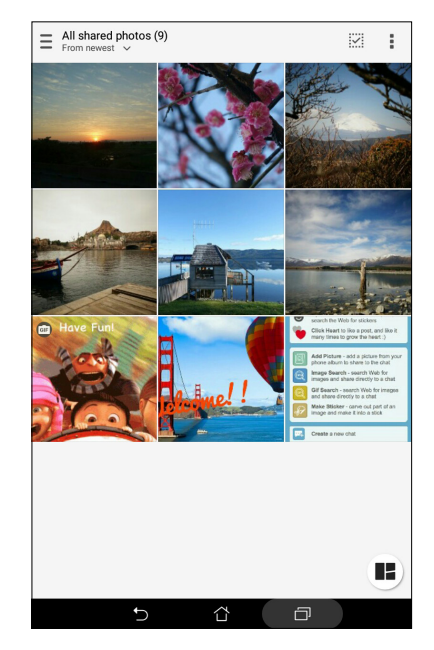

## הצגה של תמונות משותפות לפי חדר צ'אט

הקש על Chat room (חדר צ'אט) כדי להציג תמונות משותפות לפי חדר צ'אט או נקודת מפגש ברשת חברתית.

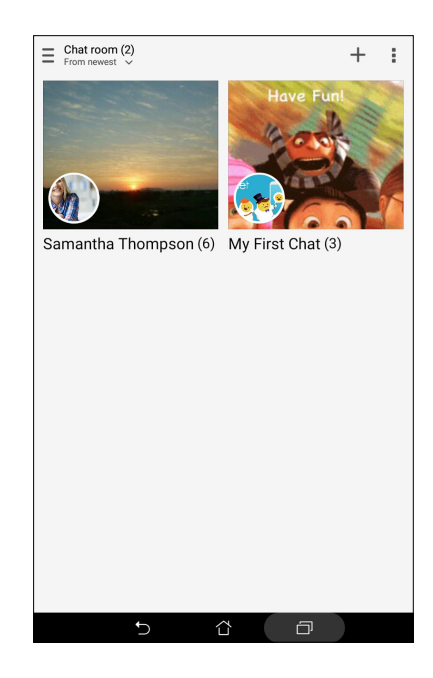

### הצגה של תמונות משותפות לפי משתף

.Omlet Chat (משתף) כדי להציג תמונות משותפות לפי אנשי קשר של Sharer הקש על

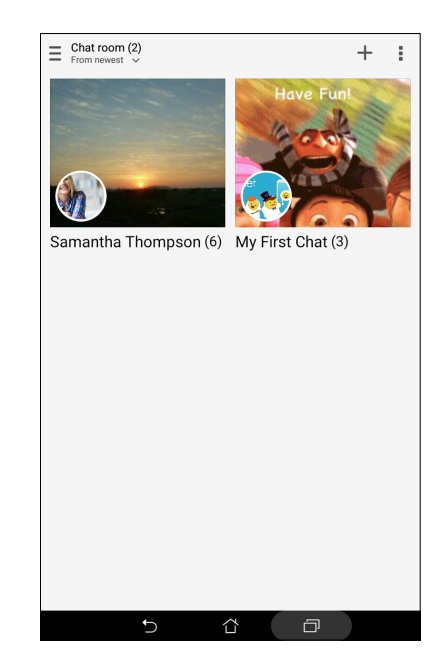

## הצגת אנשי הקשר שלך ב-Omlet מאפליקציית אנשי הקשר

תוכל להציג ולקיים צ'אט עם אנשי קשר של Omlet מאפליקציית אנשי הקשר ולא רק מאפליקציית Momlet תוכל להציג ולקיים צ'אט עם אנשי Chat. השילוב של אנשי הקשר ב-Omlet עם אפליקציית אנשי הקשר יקל עליך לחפש ולקיים צ'אט עם אנשי קשר של Omlet גם מבלי להפעיל את אפליקציית Omlet Chat.

:להצגת אנשי קשר של Omlet מאפליקציית אנשי הקשר

- 1. הפעל את אפליקציית אנשי הקשר על ידי ביצוע אחת מהפעולות הבאות:
  - . (אנשי קשר) Contacts < ASUS א. במסך הבית, הקש
  - ב. במסך All Apps (כל היישומים), הקש Contacts (אנשי קשר).

2. פתח את הרשימה Contacts to display (אנשי קשר להצגה) כדי להציג את קבוצות אנשי הקשר.

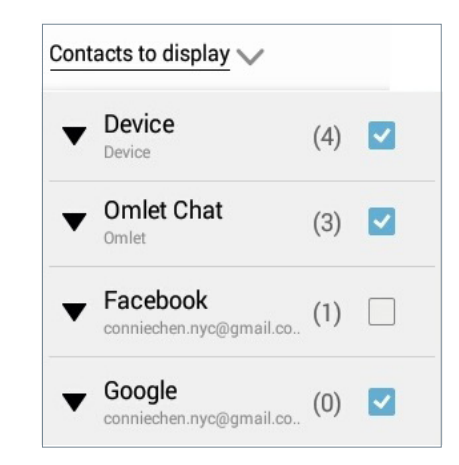

- 3. בטל את הסימון בכל קבוצות אנשי הקשר פרט ל-**Omlet Chat** ולאחר מכן הקש במקום אחר. מסך אנשי הקשר יציג את כל אנשי הקשר של Omlet.
  - עם איש Omlet איש קשר של איש קשר של איש קשר או הצ'אט יחד עם איש Omlet. הקש על איש קשר זה. קשר זה.

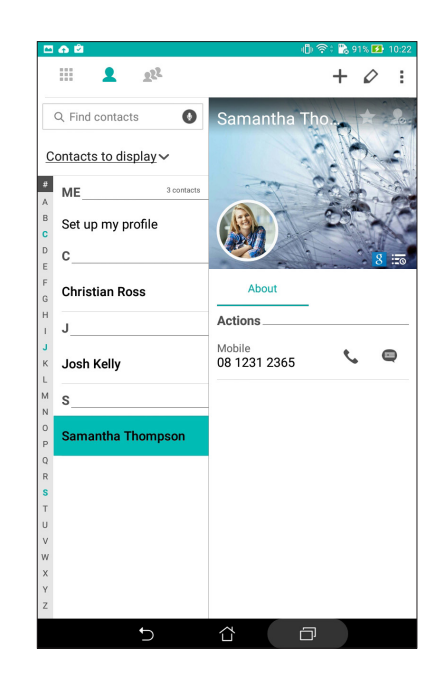

## עם הענן Omlet Chat סנכרון

אם יש לך חשבון ®Dropbox, או Baidu PCS Cloud, האפליקציה Omlet Chat מעלה אוטומטית את השיחות הפרטיות ואת יומני השיחות שלך בצורה מאובטחת.

לפני ש-Omlet Chat תוכל להעלות את הנתונים, יהיה עליך לסנכרן את חשבון הענן שלך עם האפליקציה Omlet Chat. לשם כך:

- 1. בתפריט Omlet Chat, הקש על Settings (הגדרות).
- 2. הקש על Cloud Storage (אחסון בענן) ולאחר מכן בחר באחד משירותי הענן הבאים:
  - Dropbox .א
    - ב. Box
  - ג. Baidu PCS
  - OneDrive .т
  - ה. Google Drive
- הזן את שם המשתמש ואת הסיסמה שלך כדי להתחבר אל חשבון הענן. פעל על פי ההנחיות המוצגות
   כדי לסנכרן את חשבון הענן שלך עם האפליקציה Omlet Chat.

# הרגעים היקרים

**הערה:** צילום המסך הבא הוא לצורך הדגמה בלבד.

#### שמר רגעים

### הפעלת אפליקציית המצלמה

צלם תמונות והקלט סרטונים באמצעות אפליקציית המצלמה של מחשב הלוח של ASUS. פתח את אפליקציית המצלמה באחת מהדרכים הבאות.

### ממסך הנעילה

גרור את 🖸 כלפי מטה עד להפעלת המצלמה.

#### ממסך הבית

הקש על 🖸

#### שימוש במקש עוצמת הקול

כאשר מחשב הלוח של ASUS במצב שינה, לחץ לחיצה כפולה על מקש עוצמת הקול כדי להעיר אותו וכדי להפעיל מיד את המצלמה.

הערה: לפני שימוש במקש עוצמת הקול להפעלת אפליקציית המצלמה, הפעל תכונה זו בנתיב Settings (הגדרות) > Lock screen (מסך נעילה) ולאחר מכן החלק את Instant camera (מצלמה מידית) למצב ON (מופעל).

#### שימוש ראשון במצלמה

לאחר שהפעלת את המצלמה בפעם הראשונה, תוצגנה שתי תכונות עוקבות אשר יסייעו לך להתחיל: מבוא ומיקומי תמונות.

#### ערכת לימוד

אם זהו השימוש הראשון שלך במצלמה של מחשב הלוח של ASUS, מסך הלימוד הזה יוצג לאחר הפעלת האפליקציה **Camera (מצלמה)**. כדי להמשיך ממסך זה, עיין בשלבים הבאים.

- ר במסך הלימוד, הקש על Skip (דלג) אם תרצה לדלג על הצפייה או Start (התחל) כדי להציג ערכת. לימוד בסיסית על השימוש במצלמה.
- זכור Remember Photo Locations לאחר הקשה על אחת מהאפשרויות הללו, תעבור אל המסך 2 מיקומי תמונות).

#### מיקומי תמונות

אחרי מסך הלימוד, המסך Remember Photo Locations (זכור את מיקומי התמונות) יופיע כדי לעזור לך ליצור תגיות מיקום אוטומטיות לתמונות. כדי להמשיך ממסך זה, עיין בשלבים הבאים:

- (לא תודה) No thanks (זכור את מיקומי התמונות), הקש על No thanks (זכור את מיקומי התמונות), הקש על והסרטונים (זכרי להמשיך אל מסך המצלמה או על Yes (כן) כדי להגדיר תגית מיקום עבור התמונות והסרטונים שצילמת.
  - החלק את Location Access (גישה למיקום) למצב ON (מופעל) כדי להפעיל את תכונת תיוג החלק ה.
  - 3. הקש על Agree (מסכים) במסך הבא כדי להפעיל את התכונה וכדי להמשיך אל מסך המצלמה.

## מסך הבית של המצלמה

מצלמת מחשב הלוח של ASUS מצוידת בזיהוי סצנה אוטומטי ובייצוב אוטומטי של התמונה. המצלמה מספקת גם ייצוב וידאו אשר מונע רעידות במהלך הקלטה של סרטונים.

הקש על הסמלים כדי להתחיל להשתמש במצלמה וכדי לחקור את תכונות התמונה והווידאו של מחשב הלוח של ASUS.

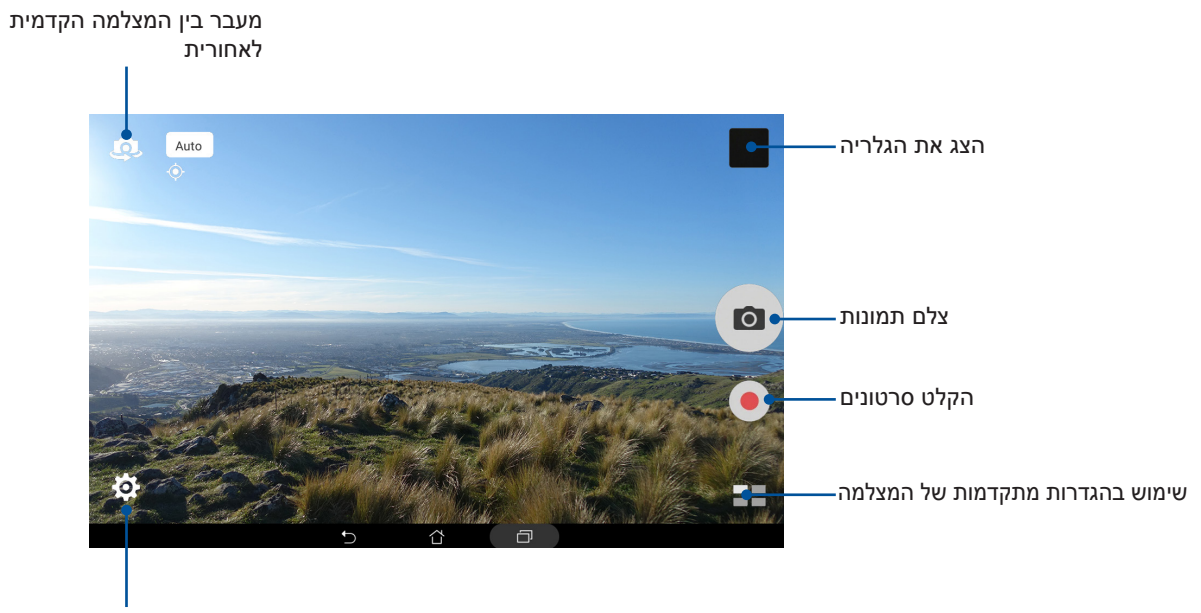

כוונן הגדרות

#### הגדרות תמונה

בצע את השלבים שבהמשך כדי לכוונן את מראה התמונות שצילמת על ידי כוונון הגדרות המצלמה.

חשוב! תחילה, החל את ההגדרות לפני שתצלם תמונות.

- . במסך הבית של המצלמה, הקש על 🔅 > 💽.
- 2. גלול כלפי מטה והגדר את האפשרויות הזמינות.

#### תמונה

הגדר את איכות התמונה באמצעות האפשרויות הבאות.

| Ó                              |     | :      |   |
|--------------------------------|-----|--------|---|
| Camera                         |     |        |   |
| Image                          |     |        |   |
| White balance<br>Auto          |     |        | ~ |
| ISO<br>Auto                    |     |        | ~ |
| Exposure value<br>0            |     |        | ~ |
| Optimization                   |     |        |   |
| Auto                           | Off | Manual |   |
| Camera resolution<br>4M (16:9) |     |        | ~ |
| Anti-shake enhancement<br>Off  |     |        | ~ |
| Image quality<br>Standard      |     |        | ~ |

#### מצב צילום

הגדר את מהירות התריס למצב **Timer (טיימר)**, הפעל את **Touch shutter (תריס מגע)** או שנה את מהירות **Burst (פרץ)** באפשרות זו.

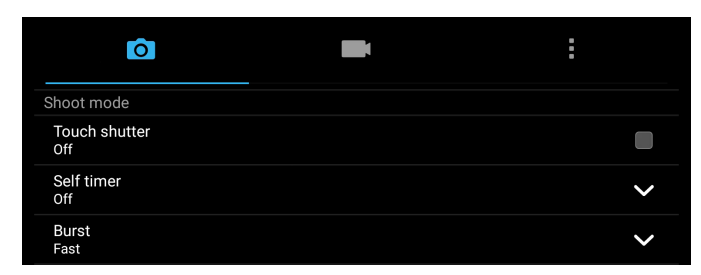

#### מיקוד וחשיפה

הפעל את הפונקציה Face detection (מדידה) או הגדר מצב Metering (מדידה) ומצב הפעל את הפונקציה (התמקדות) באפשרות זו.

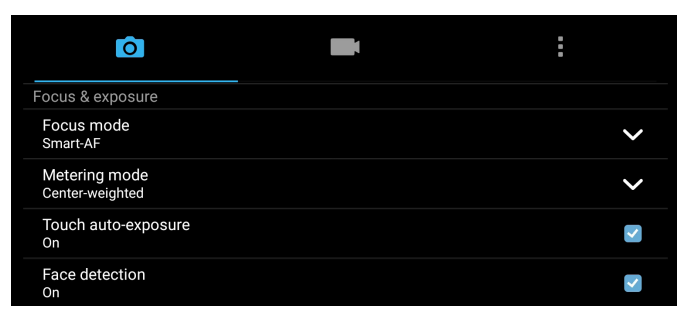
#### הגדרות וידאו

בצע את השלבים שבהמשך כדי לכוונן את מראה הסרטונים שצילמת על ידי כוונון הגדרות המצלמה.

חשוב! תחילה, החל את ההגדרות לפני שתצלם תמונות.

- . במסך הבית של המצלמה, הקש על 🏟 > 💶.
- .2 גלול כלפי מטה והגדר את האפשרויות הזמינות.

#### תמונה

הגדר את איכות הווידאו באמצעות האפשרויות הבאות.

| Ó                               | : |
|---------------------------------|---|
| Video                           |   |
| Image                           |   |
| White balance<br>Auto           | ~ |
| Exposure value<br>0             | ~ |
| Video quality<br>Full HD        | ~ |
| Video stabilization<br>Off      |   |
| Video preference<br>Performance | ~ |

#### מיקוד וחשיפה

. הפעל את **Touch auto-exposure (חשיפה אוטומטית במגע)** באפשרות זו

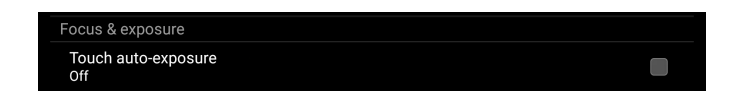

## תכונות מתקדמות של המצלמה

חקור דרכים חדשות שבעזרתן תוכל לצלם תמונות או סרטונים ולהפוך רגעים שצילמת לרגעים מיוחדים מאוד באמצעות תכונות המצלמה המתקדמות של מחשב הלוח של ASUS.

**חשוב!** תחילה, החל את ההגדרות לפני שתצלם תמונות. התכונות הזמינות עשויות להשתנות בהתאם לדגם.

## HDR

בעזרת התכונה HDR (טווח דינמי רחב) ניתן לצלם תמונות מפורטות יותר בתנאי תאורה נמוכה וניגודיות גבוהה. מומלץ להשתמש ב-HDR כאשר אתה מצלם תמונות באתרים שבהם יש תאורה בהירה. הדבר יסייע באיזון צבעי התמונה.

## HDR צילום תמונות

- .1 במסך הבית של אפליקציית המצלמה, הקש על HDR <
  - 2. הקש על 🖸 לתחילת צילום תמונות HDR.

#### ייפוי

התחל להשתעשע במהלך ולאחר צילום תמונות של בני משפחה ושל חברים, תוך שימוש בתכונת הייפוי של מחשב הלוח של ASUS. כאשר תכונה זו מופעלת, תוכל להוסיף שיפורי יופי בפני המצולם בזמן אמת לפני שתלחץ על לחצן הצילום.

## צילום תמונות ייפוי

- 1. במסך הבית של אפליקציית המצלמה, הקש על == Beautification < 1
  - 2. הקש על 🚻 לכוונון הגדרות הייפוי להחלה על התמונה.
    - 3. הקש על 👩 לתחילת צילום התמונה.

. הערה: גרור את 🧑 שמאלה כדי להגדיר טיימר ספירה לאחור

#### החלת ייפוי לתמונות

- 1. הקש על התמונה הממוזערת להצגה מקדימה של התמונה ולהצגת הגדרות 'ייפוי'.
- 2. הקש על התמונה ועל 🐼 כדי לבחור את מאפיין הייפוי הרצוי ולאחר מכן הקש על 🔯 לשמירת התמונה.

## תאורה חלשה (בדגמים נבחרים)

PixelMaster עוזר להגדיל את הרגישות של המצלמה לאור בעד 400% כדי להפחית רעשי רקע וגם לשפר את הניגודיות בצבע בעד 200%. השתמש במצב זה כדי להפוך כל נושא לתמונה נהדרת או סרטון יפהפה -עם או בלי מספיק תאורה טבעית.

#### צילום תמונות באור חלש

- 1. במסך הבית של אפליקציית המצלמה, הקש על == > Low light (אור חלש).
  - 2. הקש על 🖸 לתחילת צילום תמונות.

#### צילום סרטונים באור חלש

- 1. במסך הבית של אפליקציית המצלמה, הקש על == > Low light (אור חלש).
  - 2. הקש על 🛑 לתחילת צילום הסרטון.

#### לילה

צלם תמונות בתנאי תאורה טובים גם בלילה או בסביבה שבה האור חלש באמצעות התכונה Night (לילה) של מחשב הלוח של ASUS.

**הערה:** החזק את מחשב הלוח של ASUS בצורה יציבה לפני, תוך כדי ואחרי שהמכשיר מצלם את התמונה כדי למנוע תמונה מטושטשת.

#### צילום תמונות בלילה

- 1. במסך הבית של אפליקציית המצלמה, הקש על **בי Night (לילה)**.
  - 2. הקש על 💿 לתחילת צילום תמונות לילה.

#### עומק שדה

צלם תמונות תקריב עם רקע רך באמצעות 'עומק שדה'. תכונה זו מתאימה תמונות תקריב של נושאים לקבלת תוצאה ברורה ודרמטית יותר.

#### צילום תמונות עומק שדה

- 1. ממסך אפליקציית המצלמה, הקש על == > Depth of Field (עומק שדה).
  - 2. הקש על 💿 לתחילת צילום תמונות.
  - . הקש על 🗗 או על 💄 להגברה או הפחתה של טשטוש הרקע.
    - 4. הקש על 🧭 כדי לשמור את התמונה.

#### אפקט

צלם תמונות עם אפקטים שונים כגון פיקסול, קריקטורה, וינטאג', לומו או אפקטים אחרים.

**הערה:** יש לבחור את האפקט לפני הצילום.

## צילום תמונות עם אפקטים

- . ממסך אפליקציית המצלמה, הקש על **בי > Effect (אפקט)**.
  - 2. הקש על 💽 ובחר אפקט להחלה על התמונה.
    - 3. הקש על 💿 לתחילת צילום תמונות.

## החלת אפקטים לתמונות

- 1. הקש על התמונה הממוזערת כדי להציג תצוגה מקדימה של התמונה.
- 2. הקש על התמונה ועל 💽 כדי לבחור את האפקט הרצוי ולאחר מכן הקש על 🔯 לשמירת התמונה.

#### סלפי

השתמש במצלמה האחורית האיכותית בלי ללחוץ על לחצן הצילום. תוכל להורות למחשב הלוח של ASUS לזהות עד ארבע פנים באמצעות המצלמה האחורית, ולאחר מכן לצלם תמונה סלפי שלך או תמונה קבוצתית.

## צילום תמונות סלפי

- .1. ממסך אפליקציית המצלמה, הקש על 💶 > Selfie (סלפי).
  - 2. הקש 💽 כדי לבחור כמה אנשים ייכללו בתמונה.
- 3. השתמש במצלמה האחורית כדי לזהות פנים והמתן עד שמחשב הלוח של ASUS יתחיל לצפצף ולספור לאחור עד לצילום התמונה.
  - 4. הקש על 🧭 כדי לשמור את התמונה.

## הנפשת GIF

צור תמונות Graphics Interchange Format) GIF) היישר מהמצלמה של מחשב הלוח של ASUS תוך שימוש בתכונה GIF animation (הנפשת GIF).

## SIF צילום תמונות בהנפשת

- 1. במסך הבית של אפליקציית המצלמה, הקש על 🗖 > GIF animation (הנפשת GIF).
  - GIF לחץ לחיצה ממושכת על 
     כדי לצלם פרץ תמונות לאנימציית.
    - .3 בצע את הכוונונים הרצויים בהגדרות של אנימציית GIF.
      - . 🐼 לסיום, הקש על.

#### פנורמה

צלם תמונות מזוויות שונות באמצעות האפשרות Panorama (פנורמה). תמונות שצולמו מזווית רחבה תחוברנה יחדיו באופן אוטומטי באמצעות תכונה זו.

#### צילום תמונות פנורמיות

- 1. במסך הבית של אפליקציית המצלמה, הקש על == > Panorama (פנורמה).
- 2. הקש על 🙆 ולאחר מכן הזז את מחשב הלוח של ASUS ימינה או שמאלה לצילום הנוף.

**הערה**: כשאתה מסיט את מחשב הלוח של ASUS בעת הצילום, סדרה של תמונות ממוזערות תוצג בחלק התחתון של המסך תוך כדי צילום.

## . 🐼 לסיום, הקש על.

#### מיניאטורה

דימוי אפקט ההטיה וההסטה (tilt-shift) של עדשות DSLR באמצעות התכונה 'מיניאטורה'. באמצעות תכונה זו תוכל להתמקד על אזורים ספציפיים בתמונה ולהוסיף אפקט בוקה לתמונות וסרטונים באמצעות מחשב לוח של ASUS.

#### צילום תמונות מיניאטוריות

- .1 ממסך אפליקציית המצלמה, הקש על **בי אטורה)** אוויר (מיניאטורה).
- 2. הקש על 💭 או על 🛄 כדי לבחור את אזור המיקוד ולאחר מכן השתמש בשתי אצבעות כדי להתאים. את הגודל והמיקום של אזור המיקוד.
  - 3. הקש על 👍 או על 🥌 להגברה או הפחתה של טשטוש הרקע. הקש על 🛺 או על 💭 להגברה או הנמכה של הרוויה.
    - .4 הקש על 👩 לתחילת צילום מיניאטורות.

#### הסרה חכמה

סלק פרטים לא רצויים באופן מידי לאחר צילום התמונה, באמצעות התכונה Smart Remove (הסרה חכמה).

#### צילום תמונות עם הסרה חכמה

- - 2. הקש על 🖸 לצילום תמונות שניתן לערוך באמצעות 'הסרה חכמה'.
  - 3. בתמונה שצילמת, הקש על הקו שמסביב לאובייקט שנע שזוהה כדי למחקו.
    - 4. הקש על 🛇 כדי לשמור את התמונה.

## כל החיוכים

צלם את החיוך המושלם או את הבעת הפנים המוזרה ביותר מבין מגוון של תמונות בעזרת התכונה All Smiles (כל החיוכים). בעזרת תכונה זו תצלם חמש תמונות עוקבות לאחר לחיצה על לחצן הצמצם, ויתבצע זיהוי אוטומטי של פנים בתמונה לשם השוואה.

#### צילום תמונות רק עם חיוכים

- 1. במסך הבית של אפליקציית המצלמה, הקש על == > All smiles (כל החיוכים).
  - 2. הקש על 🔯 לצילום תמונות שניתן לערוך באמצעות 'כל החיוכים'.
  - 3. גע בפניו של האובייקט ולאחר מכן בחר את הבעת הפנים הטובה ביותר שלו.
  - 4. החלק מהחלק העליון כלפי מטה ולאחר מכן הקש על 🧭 לשמירת התמונה.

## צילום דולג

תכונת הצילום הדולג של מחשב הלוח של ASUS מאפשרת לצלם תמונות סטילס להצגה אוטומטית של צילום. דולג. בפועל, ייראה כאילו אירועים נעים במהירות כאשר למעשה הם התרחשו וצולמו במרווחי זמן ארוכים.

## הקלטת סרטונים בצילום דולג

- 1. במסך הבית של אפליקציית המצלמה, הקש על == > Time lapse(צילום דולג).
  - 2. הקש על 💶 ולאחר מכן בחר מרווח לצילום דולג.
  - 3. הקש 🛑 כדי להתחיל לצלם סרטונים בצילום דולג.

## שימוש בגלריה

צפה בתמונות והפעל סרטונים במחשב הלוח של ASUS באפליקציית הגלריה.

באפליקציה זו תוכל גם לערוך, לשתף או למחוק את התמונות והסרטונים השמורים במחשב הלוח של ASUS. מהגלריה ניתן להציג תמונות במצגת או להקיש עליהן כדי להציג את התמונה או קובץ הווידאו הנבחרים.

להפעלת הגלריה, הקש על **Gallery** < **גלריה)**.

## הצגת קבצים מהרשת החברתית או מאחסון בענן

כברירת מחדל, הגלריה מציגה את כל הקבצים שבמחשב הלוח של ASUS על פי תיקיות האלבום שלהן.

להצגת קבצים ממקומות נוספים שאליהם מחשב הלוח של ASUS יכול לגשת:

- . ממסך הגלריה, הקש על 🔁.
- 2. הקש על אחד מהמקורות הבאים כדי להציג את קובצי המדיה שבו.

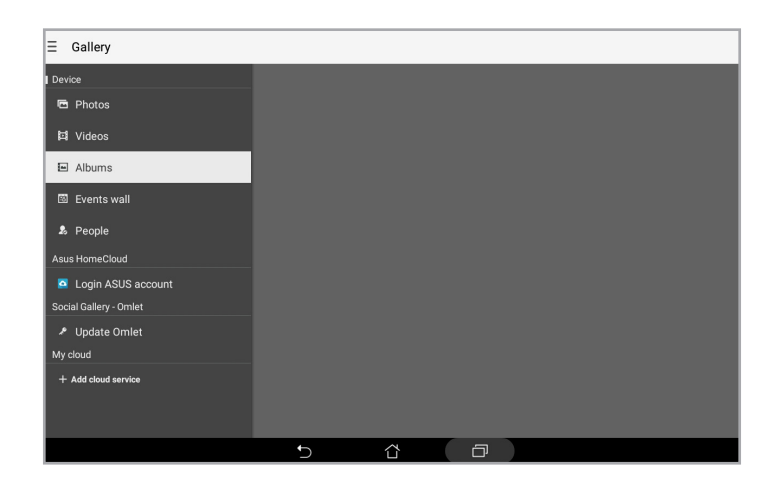

#### הערות:

- תוכל להוריד תמונות אל מחשב הלוח שלך ASUS מחשבון ענן, ולהשתמש בהן כטפט או כתמונת שער לאיש קשר.
  - לפרטים אודות הוספה של תמונות שער לאנשי קשר, ראה <u>התאמת פרופיל איש הקשר</u>.
    - לפרטים אודות השימוש בתמונות או בצילומים כטפטים, ראה <u>טפטים</u>.

My cloud photos and Friends-חשוב! חיבור לאינטרנט נדרש להצגת תמונות וסרטונים שנמצאים ב-photos and Friends (התמונות שלי ושל חברים בענן).

## הצגת מיקום התמונה

הפעל את הגישה למיקום במחשב הלוח של ASUS והוסף את פרטי המיקום לתמונות. פרטי מיקום התמונה כוללים את האזור שבו התמונות צולמו וכן מפה של המיקום באמצעות Google Map או Baidu (בסין בלבד).

להצגת פרטי תמונה:

- 1. הפעל את הגישה למיקום מהנתיב **ביין > Settings (הגדרות) > Location (מיקום).** 
  - .Baidu או Google Map ודא ששיתפת את המיקום באמצעות.
  - 3. הפעל את אפליקציית הגלריה ובחר בתמונה שאת פרטיה תרצה להציג.
    - 4. הקש על התמונה ולאחר מכן הקש על 🔁.

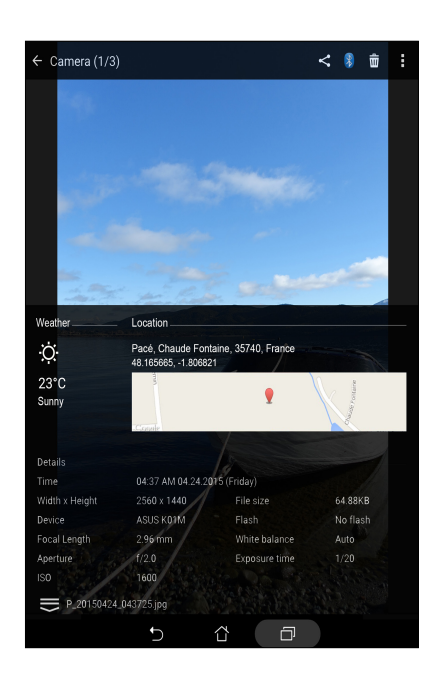

## שיתוף קבצים מהגלריה

- 1. ממסך הגלריה, הקש על התיקייה שבה נמצאים הקבצים שתרצה לשתף.
- 2. לאחר שפתחת את התיקייה, הקש על 🔛 כדי להפעיל את בחירת הקבצים.
  - 3. הקש על הקבצים שברצונך לשתף. כעת יוצג סימון על התמונה הנבחרת.
- 4. הקש על < ולאחר מכן בחר מהרשימה את המיקום שבו תרצה לשתף את התמונות.

## מחיקת קבצים מהגלריה

- 1. ממסך הגלריה, הקש על התיקייה שבה נמצאים הקבצים שברצונך למחוק.
- 2. לאחר שפתחת את התיקייה, הקש על 🔛 כדי להפעיל את בחירת הקבצים.
  - .3. הקש על הקבצים שברצונך למחוק. כעת יוצג סימון על התמונה הנבחרת.

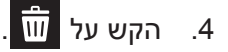

## עריכת תמונות

הגלריה כוללת גם כלים משלה לעריכת תמונות שבהם תוכל להשתמש כדי לשפר את התמונות ששמרת במחשב הלוח של ASUS.

- 1. ממסך הגלריה, הקש על התיקייה שבה נמצאים הקבצים.
- 2. לאחר שפתחת את התיקייה, הקש על התמונה אותה תרצה לערוך.
- 3. לאחר שהתמונה נפתחה, הקש עליה פעם נוספת כדי להציג את הפונקציות הרלוונטיות.
  - .4 הקש 💽 כדי לפתוח את סרגל הכלים של עריכת התמונה.
  - 5. הקש על כל אחד מהסמלים שבסרגל העריכה כדי להחיל את השינויים על התמונה.

## הגדלה/הקטנה של תמונות ממוזערות או של תמונות

ממסך הגלריה או בתמונה הנבחרת, פרוש את האצבעות על גבי מסך המגע כדי להגדיל וקרב אותן זו לזו כדי להקטין.

## MiniMovie-שימוש ב

הפוך תמונות למצגת שקופיות יצירתית באמצעות התכונה MiniMovie בגלריה. MiniMovie מכיל ערכת נושא של מצגות שקופיות שניתן להחיל מיד על תמונות שנבחרו.

ליצירת MiniMovie מתיקיית התמונות:

- . הפעל את הגלריה ולאחר מכן הקש על 📥 לבחירת המיקום של תיקיית התמונות.
  - 2. לחץ על תיקיית התמונות ולאחר מכן הקש על > Auto MiniMovie.
  - 3. בחר את ערכת הנושא הרצויה של MiniMovie עבור מצגת התמונות.

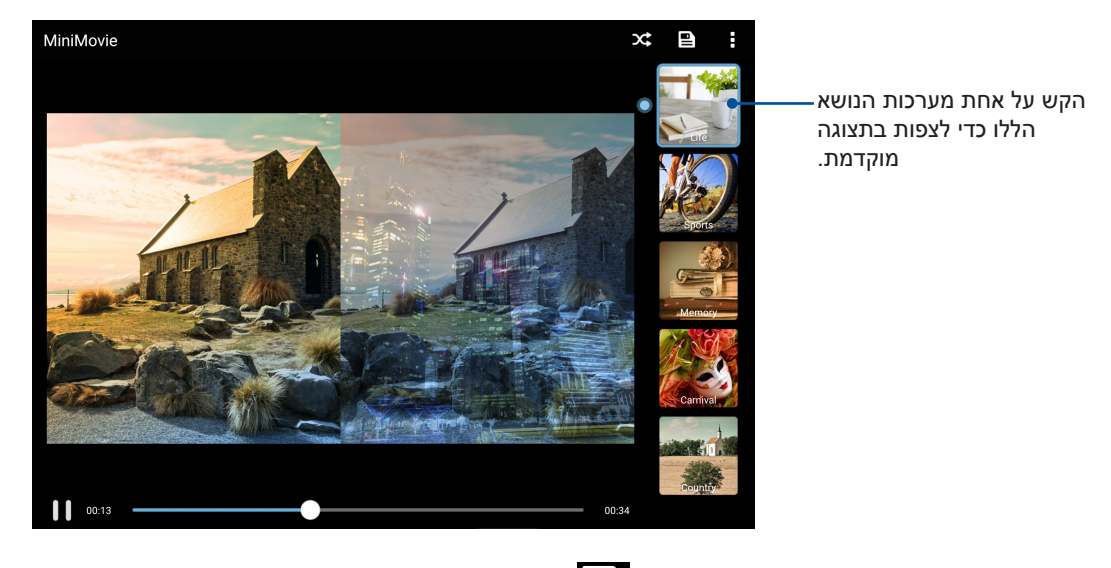

- 4. לאחר בחירת ערכת הנושא, הקש על 💾 לשמירת המצגת.
- ,Facebook ניתן לשתף את המצגת באתרים של רשתות חברתיות או באפליקציות מסרים מידיים כגון Google Plus, או Google Plus.

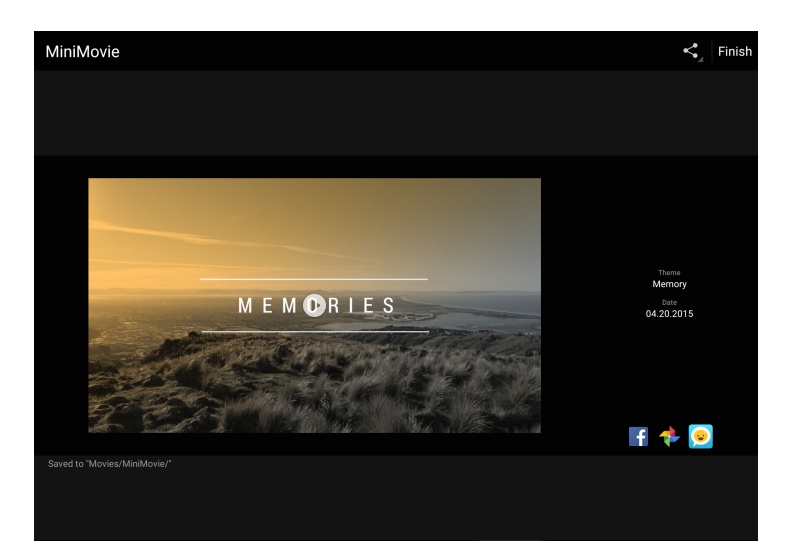

ליצירת MiniMovie מתמונות שנבחרו:

- 1. הפעל את הגלריה ולאחר מכן הקש על 🗮 לבחירת המיקום של התמונות.
  - 2. הקש על 🔛 להפעלת הבחירה.
  - .3. לאחר בחירת התמונות, הקש על MiniMovie.
  - 4. בחר את ערכת הנושא הרצויה של MiniMovie עבור מצגת התמונות.

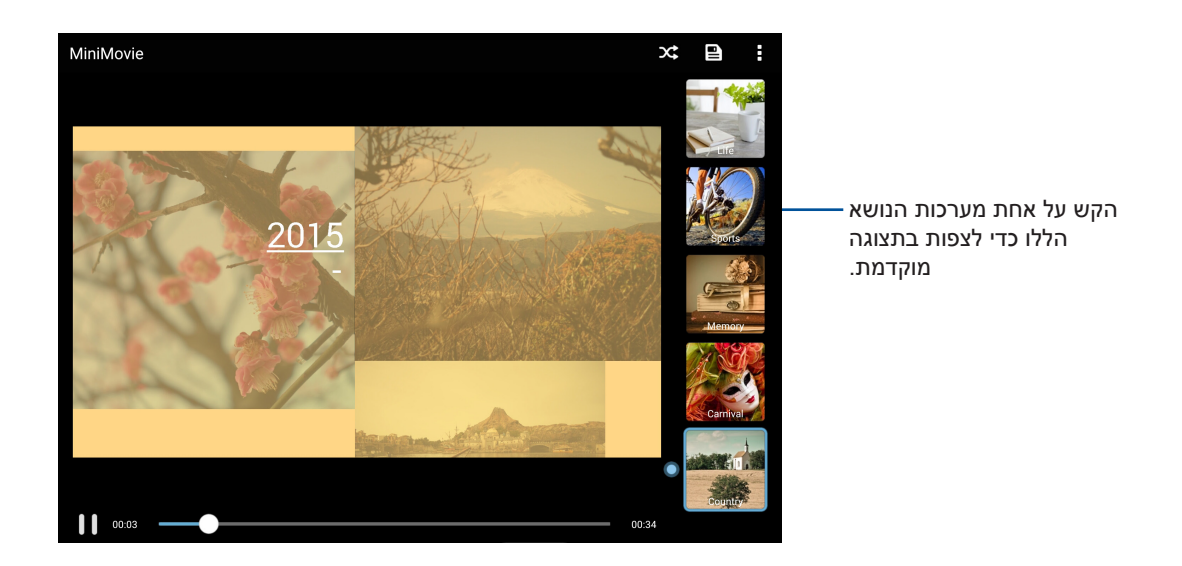

- - ,Facebook ניתן לשתף את המצגת באתרים של רשתות חברתיות או באפליקציות מסרים מידיים כגון Google Plus. או Google Plus.

## PlayTo-שימוש ב

הצג קבצים מהגלריה בהתקן הזרמה תואם, באמצעות PlayTo.

- . ממסך הגלריה, הקש על 💳 או על התיקייה שבה נמצאים הקבצים שברצונך להקרין.
  - 2. הקש **> PlayTo**.
  - .3 במסך הבא, בחר התקן תואם כדי להתחיל בהזרמת הקובץ.

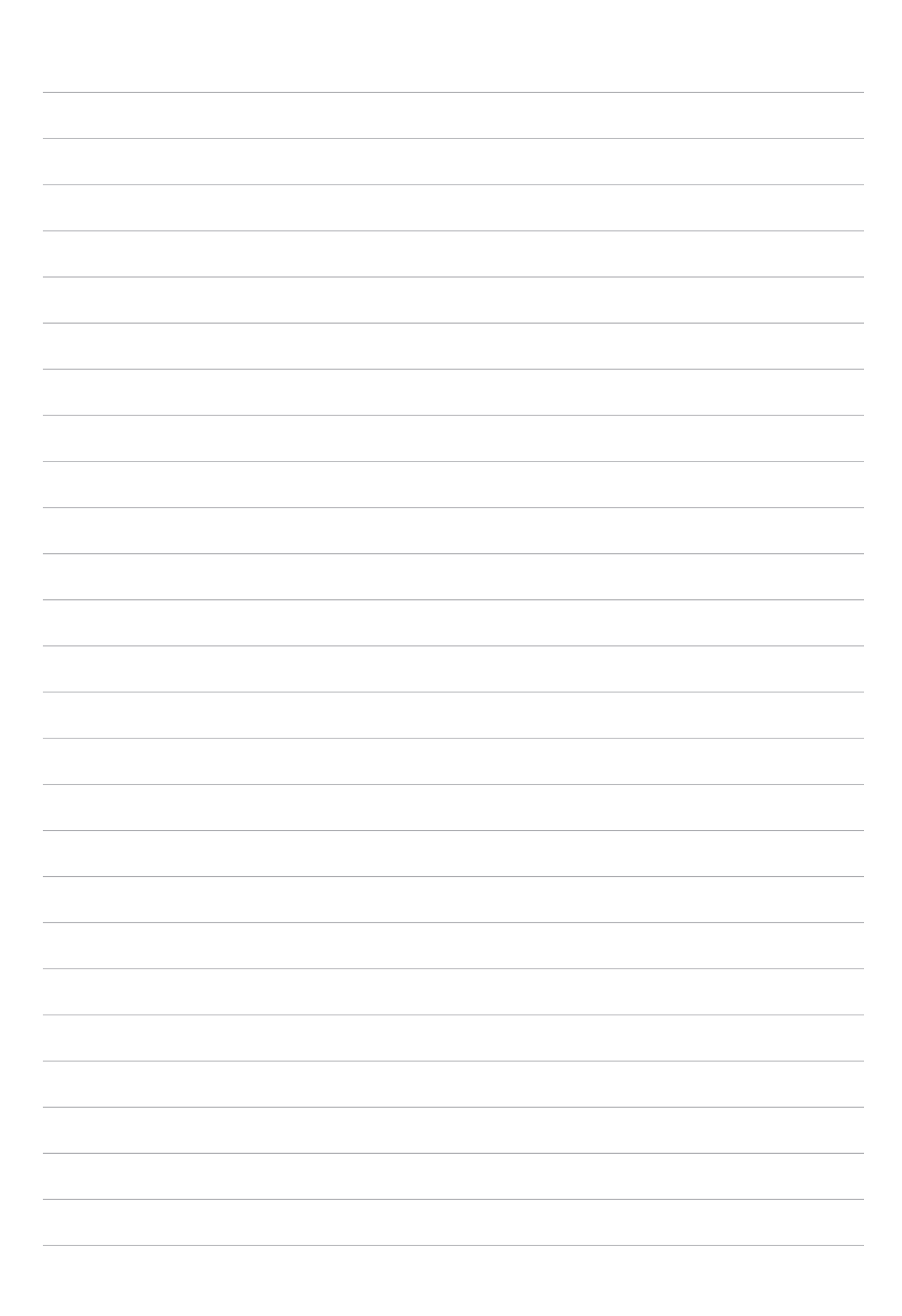

## לעבוד קשה וליהנות יותר

# 5

## דפדפן

מנוע הדפדפן המודרני שברשותך מבוסס Chromium ומאפשר לגלוש באינטרנט במהירות. ממשק Zen הנקי והאינטואיטיבי שלו, הפועל על טכנולוגיית text-reflow, ממטב את תוכן האתרים ומתאים אותם למסך מחשב הלוח. במצב תצוגת מגזין, הודות לתכונה Smart Reader, תוכל לקרוא בנוחות את תוכן האתרים המועדפים עליך במצב מקוון או לא מקוון ללא הפרעות מפריטים כגון באנרים. תוכל גם לסמן דף מעניין כמטלה לקריאה מאוחר יותר, שאותה תוכל לאחזר מהאפליקציה Do It Later, ולקרוא בקצב שלך.

**חשוב!** לפני שתגלוש באינטרנט או שתבצע פעילות הקשורה באינטרנט, ודא שמחשב הלוח של ASUS מחובר לרשת אלחוטית. לפרטים נוספים, עיין ב<u>להיות מחובר</u>.

## הפעלת אפליקציית הדפדפן

במסך הבית, בצע אחת מהפעולות הבאות כדי להפעיל את אפליקציית הדפדפן:

- 🕀 הקש על
- הקש Browser < רפדפן).

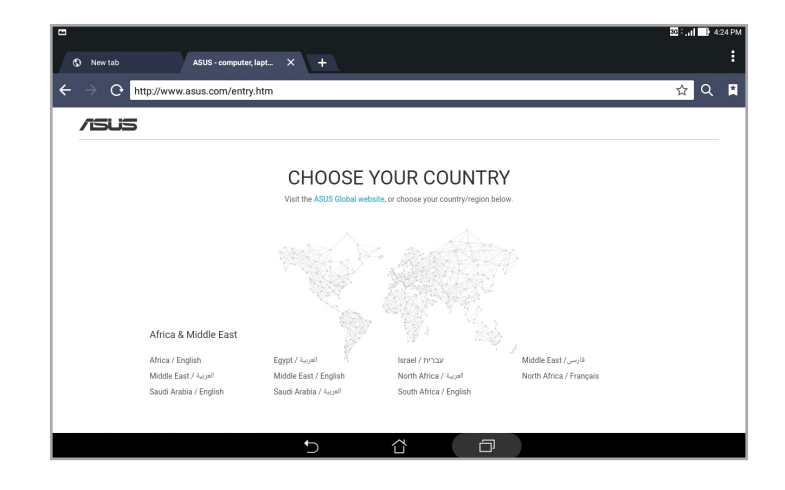

## שיתוף דפים

שתף דפים מעניינים ממחשב הלוח של ASUS עם משתמשים אחרים באמצעות חשבון דואר אלקטרוני, חשבון בענן, Bluetooth או אפליקציות נוספות במחשב הלוח של ASUS.

- .1 הפעל את הדפדפן.
- .2. מדף האינטרנט, הקש על **Share page** < 2
- 3. הקש על החשבון או האפליקציה שבהם תרצה להשתמש כאמצעי לשיתוף הדף.

## קריאת דפים מאוחר יותר

אם מצאת פיסה של מידע מקוון ואין לך זמן לקרוא אותה באותו הרגע, תוכל לסמן אותה כמטלה לקריאה מאוחר יותר. תוכל לאחזר ולקרוא דף זה בזמן נוח יותר מהאפליקציה Do It Later.

- 1. מהדף, הקש על **Cead later < קרא מאוחר יותר)**.
- 2. לאחזור הדף, הקש על Do It Later < Asus במסך הבית.

**הערה:** לפרטים על דפדוף בדפים לקריאה מאוחר יותר, עיין ב<u>השלמת רשימת הקריאה שלי באינטרנט כעת</u>.

#### הוספת לשונית חדשה

הסתר את האתר הנוכחי ופתח חלון חדש כדי להמשיך בגלישה או גלוש אל אתר אחר.

- 1. בדף הנוכחי, הקש על > New tab (לשונית חדשה) או הקש על + ליד הלשונית הנוכחית.
  - 2. הזן את כתובת ה-URL בשדה URL והמשך לגלוש באינטרנט ממחשב הלוח.
    - .3 אם תרצה להוסיף לשונית, בצע שוב את שלב 1.

#### הערות:

- פתיחה של אתרים רבים בדפדפן תאט את ביצועי הטעינה.
- במידה והגלישה באינטרנט איטית, נסה לנקות את זיכרון המטמון. לפרטים, עיין ב<u>ניקוי מטמון הדפדפן</u>.

#### הוספת דפים לסימניות

סמן את הדפים או האתרים המועדפים אליך כדי שתוכל לחזור ולגלוש בהם.

לסימון דף:

בדף, לחץ על **> Save to bookmarks (שמור כסימנייה)**. בפעם הבאה שתפעיל את הדפדפן, תוכל להקיש במהירות על הדף המסומן.

## ניקוי מטמון הדפדפן

נקה את מטמון הדפדפן כדי למחוק קובצי אינטרנט זמניים, אתרים וקובצי Cookie השמורים זמנית במחשב הלוח של ASUS כך תוכל לשפר את ביצועי הטעינה של הדפדפן.

- .1 הפעל את הדפדפן.
- 2. הקש על > Settings (הגדרות) > Privacy & security (הגדרות) > Clear cache (פרטיות ואבטחה) 2
  - .3. לחץ על **OK (אישור)** בהודעת האישור.

## דוא"ל

הוסף חשבון POP3/IMAP ,Outlook.com ,Yahoo! Mail ,Gmail ,Exchange כדי לקבל, ליצור ולעיין בהודעות דואר אלקטרוני היישר מהמכשיר. תוכל גם לסנכרן את אנשי הקשר של חשבון הדואר האלקטרוני שלך מהחשבונות הללו עם מחשב הלוח של ASUS.

**חשוב!** עליך לוודא שמחשב הלוח מחובר לרשת אלחוטית או סלולרית כדי שתוכל להוסיף חשבון דואר אלקטרוני או לשלוח ולקבל הודעות דואר אלקטרוני מהחשבונות שהוספת. לפרטים נוספים, עיין ב<u>להיות מחובר</u>.

## הגדרת חשבונות דואר אלקטרוני

הגדר חשבון דואר אלקטרוני אישי או עבודה כדי לקבל, לקרוא ולשלוח הודעות ממחשב הלוח של ASUS.

- 1. במסך הבית, הקש על **דוא"ל** כדי להפעיל אפליקציית הדוא"ל.
  - .2 הקש על ספק הדואר שברצונך להגדיר.
- .3 הקלד את כתובת הדוא"ל ואת הסיסמה ולאחר מכן הקש על Next (הבא).

הערה: המתן עד שהמכשיר יבדוק אוטומטית את הגדרות הדואר היוצא והנכנס של השרת.

- (הגדרות חשבון) כגון תדירות בדיקת התיבה, ימי סנכרון או Account settings קבע את התצורה של את התיבה, ימי סנכרון או התרעות על הודעות נכנסות. לאחר הסיום, הקש על Next (הבא).
  - **הבא)** כדי להתחבר Next הזן שם חשבון שאותו תרצה להציג בהודעות היוצאות, ולאחר מכן הקש על **Next (הבא)** כדי להתחבר אל תיבת הדואר שלך.

הערה: אם תרצה להגדיר חשבון עבודה במחשב הלוח, בקש את הגדרות הדואר האלקטרוני ממנהל הרשת.

## הוספת חשבונות דואר אלקטרוני

אם אין ברשותך חשבון דואר אלקטרוני קיים, תוכל ליצור חשבון ולקבל, לקרוא ולשלוח הודעות ממחשב הלוח ASUS.

- 1. במסך הבית, הקש על דוא"ל כדי להפעיל אפליקציית הדוא"ל.
- 2. הקש על **> Settings (הגדרות)** ולאחר מכן הוסף חשבון דוא"ל.
  - .3 הקש על ספק הדוא"ל שברצונך להוסיף.
- . פעל על-פי ההוראות הבאות כדי להשלים את הגדרת חשבון הדואר האלקטרוני שלך.

**הערה:** להשלמת תהליך ההגדרה, עיין בשלבים 3 עד 5 בפרק הגדרת חשבונות דוא"ל.

## Gmail הגדרת חשבון

הגדר את חשבון Gmail כדי להתחבר לשירותים ואפליקציות הקשורים ל-Google כמו גם כדי לקבל, לשלוח ולדפדף בהודעות דוא"ל במחשב הלוח של ASUS.

- .1. הקש על Google ולאחר מכן הקש על 1.
- 2. הקש על Existing (קיים), הקלד את חשבון Gmail והסיסמה הקיימים שלך ולאחר מכן הקש על

הערות:

- . Google (חדש) אם אין לך חשבון **New** •
- כשתתחבר, יהיה עליך להמתין כשהמכשיר יוצר קשר עם שרתי Google לצורך הגדרת החשבון.
- 3. השתמש בחשבון Google כדי לגבות ולשחזר את ההגדרות והנתונים שלך. הקש על ◀ כדי להתחבר שלך. Gmail שלך.

**חשוב!** אם ברשותך מספר חשבונות דואר אלקטרוני בנוסף לחשבון Gmail, השתמש באפליקציית הדואר האלקטרוני כדי להגדיר את כל חשבונות הדוא"ל שלך ולגשת אליהם.

## יומן

אפליקציית היומן מאפשרת לעקוב אחר אירועים חשובים באמצעות מחשב הלוח של ASUS. בנוסף ליצירת אירועים תוכל גם לקבוע תזכורות, או ליצור הודעות מנייה לאחור כדי לוודא שלא תשכח את האירועים החשובים הללו. המחשב ישמור גם את האירועים, כגון ימי הולדת או ימי שנה, שהגדרת עבור אנשי קשר VIP.

#### יצירת אירועים

ליצירת אירוע:

- .1. הקש על Calendar < Asus (יומן).
- 2. הקש על 🕂 כדי להתחיל ליצור אירוע חדש.
- אירוע. אירוע חדש) אזן את כל הפרטים של האירוע. 2. במסך New Event
- 4. העבר את הספירה לאחור למצב ON (מופעל). בלוח הודעות המערכת תראה ספירה לאחור של מספר הימים שנותרו עד האירוע.

**הערה:** לפרטים אודות חלונית הודעות המערכת, ראה <u>התראות מערכת</u>.

- 5. בשדה Reminders (תזכורות), בחר בשעה בה תרצה לקבל התראה או תזכורת אודות האירוע.
  - .6. לסיום, הקש על Done (סיום) כדי לשמור ולצאת.

## הוספת חשבונות ליומן

בנוסף ליצירת אירוע במחשב הלוח של ASUS, תוכל גם ליצור יומן וליצור בו אירועים שיסתנכרנו אוטומטית עם החשבונות המקוונים שלך. אך תחילה יש להוסיף את החשבונות הללו ליומן בדרך הבאה:

- .1. הקש על Calendar < Asus (יומן).
- 2. הקש על > Accounts (חשבונות) > -
  - 3. הקש על החשבון שברצונך להוסיף.
- 4. פעל על-פי ההוראות שבמסך כדי להשלים את הוספת החשבון החדש ליומן.

## יצירת אירוע מהחשבון שלך

לאחר הוספה של חשבונות מקוונים שאותם תרצה לסנכרן עם היומן, תוכל להשתמש במחשב הלוח של ASUS כדי ליצור התרעות עבור החשבונות המקוונים הללו, על ידי ביצוע הפעולות הבאות:

- .1. הקש על Calendar < Asus (יומן).
- .2. הקש על New Event (אירוע חדש) כדי להתחיל ליצור אירוע חדש.
- 3. במסך האירוע החדש, הקש על My Calendar (היומן שלי) כדי להציג את כל החשבונות המסונכרנים כעת עם היומן.
  - .4 הקש על החשבון שבו תרצה ליצור אירוע חדש.
  - **Done** אירוע ולאחר מכן הקש על אירוע ולאחר מכן הקש על אירוע ולאחר מכן הקש על **Done**. 5. במסך 10**יום**.

**הערה:** לפני שתוכל להמשיך בשלבים הבאים, עליך לוודא שהחשבון המקוון כבר התווסף אל היומן. לפרטים נוספים, עיין ב<u>הוספת חשבונות ליומן</u>.

## הפעלת תזכורות התרעה עבור אירועים

הפעל את פונקציית ההתרעה מאפליקציית היומן כדי לקבל תזכורות התרעה והודעות מערכת עבור אירועים מיוחדים כגון ימי הולדת, ימי שנה, פגישות ואירועים חשובים אחרים שחשובים לך.

- .1. הקש על Calendar < Asus (יומן).
- 2. הקש על > Accounts (חשבונות).
- 3. הקש על החשבונות מהם תרצה לקבל תזכורות התרעה.

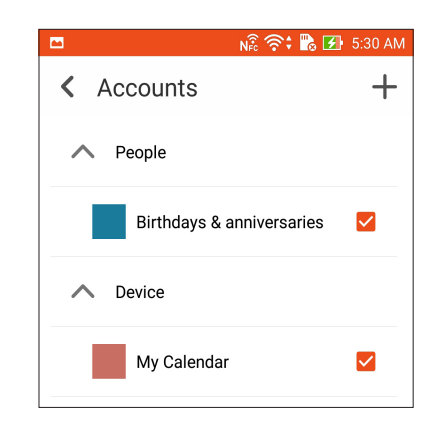

הערות:

- לפרטים אודות הגדרה של התראות אירועים אודות אחמ"ים, ראה <u>הוספת אירוע לאיש קשר אח"מ</u>.
  - קבל התראות או תזכורות כ-<u>What's Next</u>.

## What's Next

אל תחמיץ אירועים חשובים, פעילויות מהנות או קבלת הודעות/הודעות דוא"ל/שיחות (בדגמים נבחרים) מאנשי קשר VIP. הגדר את היומן שלך יחד עם אירועים, מועדפים וקבוצות VIP או עם הגדרות עדכון מזג אוויר לקבלת התרעות ותזכורות עבור האירועים הקרבים. הצג את ההתרעות הבאות ממסך הנעילה, מלוח הודעות המערכת ומהאפליקציה או היישומון What's Next.

## קבלת תזכורות לאירועים

לקבלת תזכורות והודעות עבור אירועי What's Next, הקפד על הדברים הבאים:

- הגדר פרטים של אירועי VIP כגון ימי הולדת או ימי שנה, באפליקציית אנשי הקשר. לפרטים, עיין ב<u>הוספת אירוע לאיש קשר VIP</u>.
- תוכל להגדיר אירוע ולקבוע את זמן התזכורת מאפליקציית היומן. לפרטים, עיין ב<u>יצירת אירועים</u>.

| WHA   | T'S NEXT                                          |
|-------|---------------------------------------------------|
| 20    | Mon<br>April 2015                                 |
|       | 📋 Trip to lake                                    |
| Now < | Apr 20                                            |
| 21    | Tue<br>April 2015                                 |
|       | <b>Rain</b><br>Better wear a waterproof raincoat. |
| 0 <   | Beitou District<br>19/22°C<br>RealFeel® 16/21°C   |

## קבלה או דחייה של הזמנות לאירועים

הגדר חשבון דואר אלקטרוני באפליקציית הדואר האלקטרוני או קבל הודעות דואר אלקטרוני כגון הזמנות לאירועים. כשאתה מקבל הזמנות בדואר אלקטרוני, האירועים יסתנכרנו עם אפליקציית היומן.

```
הערה: לפרטים נוספים, עיין בדוא"ל וכן יומן.
```

**חשוב!** עליך לוודא שמחשב הלוח מחובר לרשת אלחוטית או סלולרית כדי לקבל הזמנות בדואר אלקטרוני או התראות רלבנטיות לאירועים. לפרטים נוספים, עיין ב<u>להיות מחובר</u>.

לקבלה או לדחייה של הזמנה:

- 1. הקש על הזמנת הדואר האלקטרוני כדי לפתוח אותה.
- 2. הקש על Yes (כן) לקבלה או על No (לא) לדחייה של הזמנה. התשובה שלך תישלח בדואר אלקטרוני אל מארגן או מארח האירוע.

|                                                        |                                                           | < 🖉 t                   | i e |
|--------------------------------------------------------|-----------------------------------------------------------|-------------------------|-----|
| tpdoc1@gmail.cor<br>Monthly m                          | eeting                                                    |                         |     |
| B Wednesda<br>Dear sirs, Please k<br>meeting. Thank yo | <b>y, April 22</b><br>kindly help reserve your time<br>ou | e to attend the monthly |     |
| • Yes                                                  | O Maybe                                                   | O No                    |     |
| Countdown                                              |                                                           | 0                       | FF  |
| Chat now                                               |                                                           |                         | Ģ   |
| Email quests                                           |                                                           |                         | D.  |

## קבלת התרעות בנוגע לאירועים

אם אתה מקבל הזמנה לאירוע, תקבל תזכורות לשינויים באירוע כגון דחייה, ביטול, שינוי של מקום האירוע או שינוי בזמנים. התרעות האירועים האלה תפורסמנה במסך הנעילה, בלוח הודעות המערכת וביישומון או באפליקציה What's Next.

## התרעה על תחילת אירוע

כמה דקות לפני שהאירוע יחל, תקבל תזכורת לכך. תוכל להתקשר למארגן או למארח כדי ליידע אותם אם אתה מאחר.

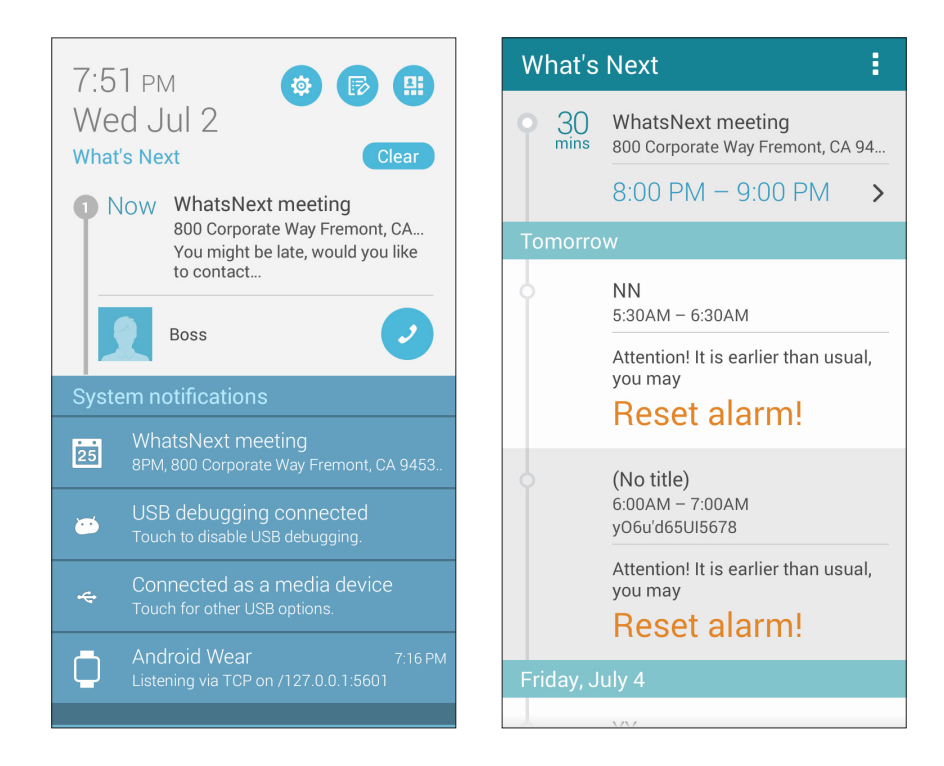

## התרעה על ביטול אירוע

. אם מארגן או מארח האירוע מבטל אותו, תקבל על כך התרעה בדואר אלקטרוני

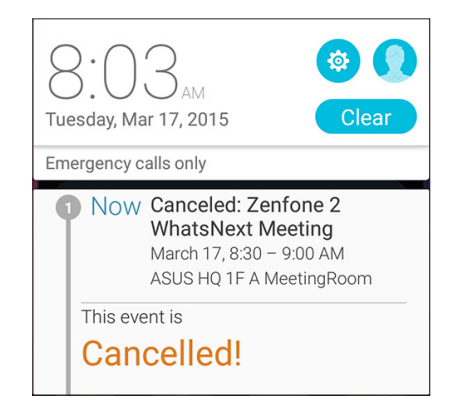

## התרעה על שינוי מועד האירוע

אם האירוע נדחה, הועבר למקום אחר או שלוח הזמנים שלו השתנה, תקבל על כך התרעה.

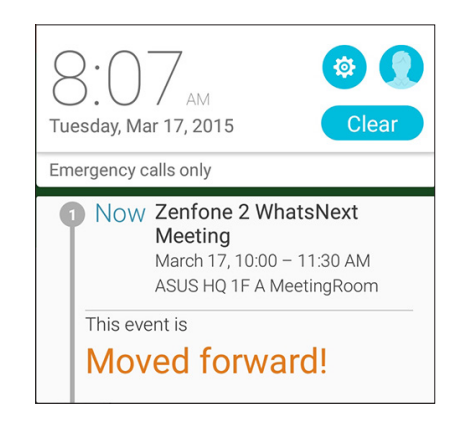

## קבלת עדכוני מזג אוויר

קבל עדכוני AccuWeather® בזמן אמת, מדי שעה או עד 12 שעות, עבור המיקום הנוכחי שלך או עבור אזורים שונים בעולם. תוכל לתכנן עד שבעה (7) ימים מראש בעזרת תחזית מזג האוויר ל-7 ימים, וכן לדעת מה עליך ללבוש על פי הטמפרטורה המופיעה ב-AccuWeather RealFeel8. תוכל גם לקבל מדד קרינה אולטרה סגולה בזמן אמת, כך שתוכל להשתמש באמצעי הגנה נדרשים מפני קרני אולטרה סגול או זיהום אוויר.

- 1. לפני שתקבל את עדכוני מזג האוויר, בדוק את הדברים הבאים:
- הרשת האלחוטית או הסלולרית פעילה כאשר אתה בתוך מבנה, וה-GPS פעיל כאשר אתה בחוץ.
- - 2. הפעל את אפליקציית מזג האוויר באחת מהדרכים הבאות:
    - . הקש על **בוב > Weather (מזג אוויר)**.
  - במסך הבית של מחשב הלוח של ASUS, הקש על סמל מזג האוויר.

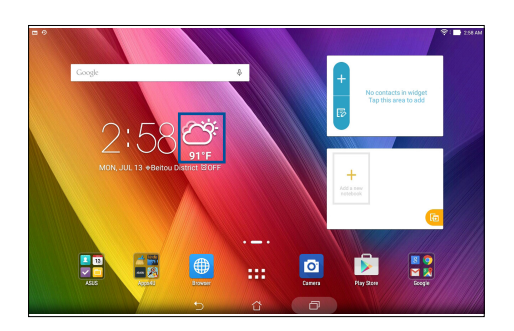

- . **+ ערוך)** ולאחר מכן הקש על Edit < .3
- .4 בתיבת החיפוש, הזן את שם העיר או האזור עבורם תרצה לקבל עדכוני מזג אוויר.
- 5. המתן זמן מה עד שמחשב הלוח יקבל את פרטי מזג האוויר. נתוני מזג האוויר של העיר או האזור יתווספו לרשימת המקומות שלך. הקש על נתוני מזג האוויר של העיר או האזור אותם תרצה להציג ב-What's What's שבמסך הבית.

## עשה זאת מאוחר יותר

שלוט בדברים הטריביאליים ביותר בחייך העמוסים. גם כשאתה עסוק מדי, אם אתה עונה לדוא"ל, להודעות SMS (בדגמים נבחרים), לשיחות (בדגמים נבחרים), או כשאתה קורא חדשות באינטרנט או מבצע משימות חשובות אחרות בזמן הנוח לך.

סמן את ההודעות או הודעות הדוא"ל שלא נקראו, דפי אינטרנט מעניינים ושיחות שלא נענו בתור **Reply** סמן את ההודעות או הודעות הדוא"ל שלא נקראו, דפי אינטרנט מעניינים ושיחות שלא נענו בתור **(התקשר מאוחר יותר)** (השב מאוחר יותר), Read Later (קרא מאוחר יותר) או Call Later (עשה זאת מאוחר יותר), ותוכל (בדגמים נבחרים). הפריטים המסומנים הללו יתווספו למטלות Do It Later (עשה זאת מאוחר יותר), ותוכל לטפל בהן בזמן שנוח לך.

#### הערות:

- יישומים חיצוניים פופולריים אשר תומכים ב-Do It Later (עשה זאת מאוחר יותר) כוללים את Google Maps, iMDb וכן YouTube ,Google Play ,Google Chrome.
  - לא כל היישומים יכולים לשתף ולהוסיף מטלות ל-Do It Later (עשה זאת מאוחר יותר).

## הוספת מטלות

צור מטלות חשובות וארגן את הפעילות החברתית או את העבודה שלך בחיים המקצועיים או הפרטיים.

- 1. במסך הבית, הקש על Do It Later < ASUS (עשה זאת מאוחר יותר).
  - 2. הקש על 🕂 ולאחר מכן השלם את המידע הנחוץ.
- 3. אם תרצה לקבוע רמת חשיבות, בחר באפשרות High (גבוהה) בשדה Importance (חשיבות).
  - 4. לסיום, הקש על OK (אישור).

## הקצאת עדיפות למטלות

קבע את רמת החשיבות של המטלות שלך כדי שתוכל לתת להן עדיפות ולפעול בהתאם.

- 1. במסך הבית, הקש על Do It Later < ASUS (עשה זאת מאוחר יותר).
  - 2. הקש על המטלה שתרצה לקבוע כעדיפות עליונה.
- 3. בשדה Importance (חשיבות) שבמסך המטלות, לחץ על High (גבוהה).
  - 4. לסיום, הקש על **OK (אישור)**.

**הערה:** מטלות בעדיפות גבוהה מסומנות כ- 🌔 ברשימה Do It Later (עשה זאת מאוחר יותר). בדרך זו תוכל לקבוע במהירות אילו מטלות זקוקות לפעולה מידית.

## חזרה כעת אל מטלות קריאה

תוכל לאחזר דפים שסימנת בעבר כמטלות לקריאה מאוחר יותר ולהמשיך לקרוא באינטרנט בזמן המתאים לך, מהאפליקציה Do It Later (עשה זאת מאוחר יותר).

- 1. במסך הבית, הקש על Do It Later < ASUS (עשה זאת מאוחר יותר).
- .2. בחר בדף או בדפים שתרצה לקרוא כעת ולאחר מכן הקש על Read now (קרא כעת).

**הערה:** לפרטים על הגדרת דפים כמטלות לקריאה מאוחר יותר, עיין בסעיף קריאת דפים מאוחר יותר.

## השב כעת (בדגמים נבחרים)

אם קבעת הודעת SMS כמשימת מענה מאוחר יותר, תוכל לשלוף אותה ולענות להודעה בזמן הנוח לך, מהיישום Do It Later (עשה זאת מאוחר יותר).

- 1. במסך הבית, הקש על Do It Later < ASUS (עשה זאת מאוחר יותר).
- 2. בחר בהודעת ה-SMS לה תרצה לענות, ולאחר מכן הקש על Reply now (השב כעת).

**הערה:** לפרטים על הגדרת דפים כמטלות למענה מאוחר יותר, עיין <u>בסעיף שליחת הודעות מאוחר יותר (בדגמים נבחרים)</u>.

## מחיקת מטלות

תוכל למחוק כל מטלה שהושלמה, שזמנה עבר או שאינה נדרשת מהאפליקציה Do It Later.

- 1. במסך הבית, הקש על Do It Later < ASUS (עשה זאת מאוחר יותר).
- 2. הקש על המטלה שברצונך להסיר מהרשימה ולאחר מכן הקש על Delete (מחק).

## **SuperNote**

הפוך את רישום הפתקים לפעילות מהנה ויצירתית באמצעות Supernote.

בעזרת אפליקציה אינטואיטיבית זו תוכל ליצור פתקים המאורגנים לפי חוברת, על ידי כתיבה או ציור ישירות על מסך המגע. כשאתה יוצר פתקים, תוכל להוסיף גם קובצי מולטימדיה מאפליקציות אחרות ולשתף אותם באמצעות רשתות חברתיות או חשבון הענן שלך.

| הקש לבחירת מצב קלט ————                               | הקש כדי לבטל את השינויים שביצעת ————                                                                                                    |
|-------------------------------------------------------|----------------------------------------------------------------------------------------------------|
|                                                       | הקש כדי לבצע מחדש את השינויים שביצעת — די איז איז הקש כדי לבצע מחדש את השינויים שביצעת<br>ס                                                                                                    |
|                                                       | הקש כדי לשנות את הגדרות החוברת                                                                                                    |
|                                                       |                                                                                                    |
|                                                       |                                                                                                    |
| $\begin{array}{c ccccccccccccccccccccccccccccccccccc$ | P                                                                                                    |
| A S D F G H J K L                                     |                                                                                                    |
| <b>t</b> Z X C V B N ' H                              | ?                                                                                                    |
| En <sup>0</sup> 1@# 🖳,                                | . :-)                                                                                                    |
|                                                       | 997 - 1997 - 199 |

## משמעות הסמלים

כתלות במצב הקלט הנבחר, הסמלים האלה יוצגו כאשר תכתוב פתקים ב-SuperNote.

| בחר במצב זה אם תרצה להשתמש במקלדת המסך כדי להזין פתקים.                                           |    |
|---------------------------------------------------------------------------------------------------|----|
| בחר במצב כתיבה זה אם תרצה לשרבט או לכתוב את הפתקים שלך.                                           | ৎ  |
| בחר במצב ציור זה אם תרצה ליצור ציורים או שרבוטים.                                                 |    |
| במצב כתיבה או הקלדה, הקש על הסמל הזה כדי לבחור את גודל וצבע הטקסט.                                | A  |
| במצב ציור, הקש על סמל זה כדי לבחור בכלי הציור בו תרצה להשתמש, ובצבע או בגודל<br>המברשת.           |    |
| במצב ציור, הקש על סמל זה כדי למחוק תוכן מהפתקים שלך.                                              |    |
| הקש על סמל זה כדי לצלם תמונות או קטעי וידאו, כדי להקליט שמע, כדי להוסיף חותמת זמן<br>לפתקים ועוד. | () |
| הקש על סמל זה כדי להוסיף דף חדש לחוברת שלך.                                                       | +  |

## יצירת חוברת

ליצירת קבצים חדשים ב-Supernote, בצע את הפעולות הבאות:

- . הקש על SuperNote < ASUS, ולאחר מכן הקש על 🕂.
  - .2 בחר תבנית והתחל לכתוב את הפתקים שלך.

## שיתוף חוברת בענן

תוכל לשתף את החוברת שלך בענן על ידי ביצוע הפעולות הבאות:

- 1. במסך הבית של Supernote, הקש והחזק את החוברת שברצונך לשתף.
- 2. במסך המוקפץ, הקש על Enable cloud sync (אפשר סנכרון עם הענן).
- שברשותך כדי להמשיך בסנכרון ASUS WebStorage הזן את שם המשתמש ואת סיסמת חשבון החוברת לענן.
  - 4. לאחר שהחוברת סונכרנה בהצלחה עם הענן, יוצג סמל הענן בראש החוברת המשותפת.

## שיתוף פתק בענן

פרט לחוברת, תוכל גם לשתף פתקים אינדיבידואלים מ-SuperNote עם חשבון הענן שלך. לשם כך:

- 1. פתח את החוברת שמכילה את הפתק הרצוי.
  - 2. הקש והחזק את הפתק שברצונך לשתף.
- 3. במסך המוקפץ, הקש Share (שתף) ולאחר מכן בחר בסוג תבנית הקובץ שברצונך לשתף.
  - 4. במסך הבא, בחר בחשבון הענן בו תרצה לשתף את הפתק.
  - 5. פעל לפי ההוראות הבאות כדי להשלים את שיתוף הפתק הנבחר.

## מנהל הקבצים

בעזרת מנהל הקבצים תוכל לאתר ולנהל בקלות את הנתונים בנמצאים בזיכרון הפנימי של מחשב הלוח של ASUS וכן בהתקני האחסון החיצוניים אשר מחוברים אליו.

## גישה אל הזיכרון הפנימי

לגישה אל הזיכרון הפנימי:

- .1. הקש על File Manager < מנהל הקבצים).

## גישה להתקן אחסון חיצוני

לגישה להתקן אחסון חיצוני:

- 1. הכנס כרטיס microSD למחשב הלוח של ASUS.
- 2. הקש על **דוו File Manager** < 2
- ... הקש על 💳 > MicroSD כדי להציג את התוכן של כרטיס ה-microSD.

## גישה אל אמצעי אחסון בענן

**חשוב!** ודא שהרשת האלחוטית או הרשת הסלולרית (בדגמים נבחרים) מופעלת במחשב הלוח של ASUS. לפרטים נוספים, עיין בסעיף <u>להיות מחובר</u>.

לגישה אל קבצים השמורים בחשבונות הענן שלך:

- 1. הקש על File Manager < מנהל הקבצים).
- (אחסון בענן). באסון בענן Cloud Storage אוסון בענן תחת רמכן הקש על מיקום אוסון בענן. 2

## הענן

גבה את הנתונים שלך, סנכרן קבצים בין התקנים שונים, ושתף קבצים באופן מאובטח ופרטי באמצעות חשבון ענן כגון OneDrive ,Drive ,ASUS WebStorage ו-Dropbox.

## ASUS WebStorage

הירשם או התחבר אל ASUS WebStorage וקבל מקום אחסון בענן ללא תשלום. העלה תמונות חדשות באופן אוטומטי לשיתוף מידי, סנכרן קבצים בין התקנים שונים, או שתף קבצים באמצעות חשבון ASUS WebStorage.

**Settings**- הערה: כדי ליהנות מפונקציית ההעלאה האוטומטית, הפעל את Instant Upload (העלאה אוטומטית) ב-Settings (העלאה אוטומטית) ב-ASUS WebStorage שלך.

**חשוב!** ודא שהרשת האלחוטית או הרשת הסלולרית (בדגמים נבחרים) מופעלת במחשב הלוח של ASUS. לפרטים נוספים, עיין בסעיף <u>להיות מחובר</u>.

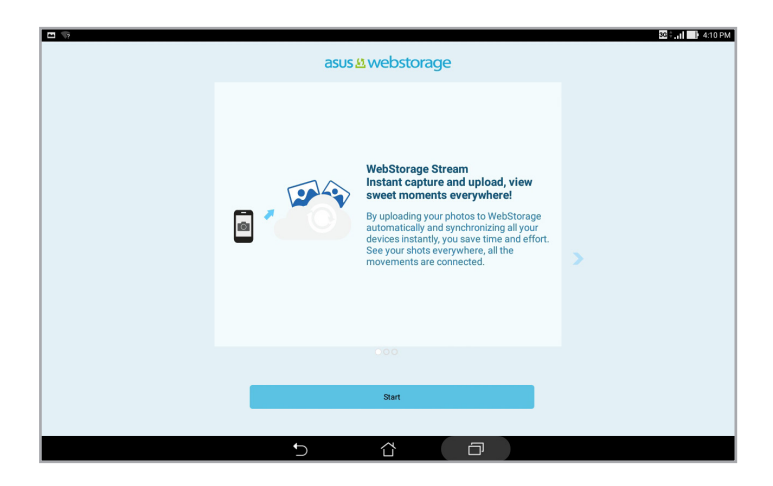

## העברת נתונים

העבר את הנתונים שלך, כגון אנשי קשר, רשומות יומן, מהמכשיר הנייד הישן אל מחשב הלוח של ASUS באמצעות Bluetooth.

כדי להעביר נתונים:

1. בצע צימוד בין המכשיר הישן לבין מחשב הלוח של ASUS באמצעות 1.

הערה: לפרטים נוספים על צימוד מכשירים, עיין בסעיף <u>צימוד מחשב הלוח של ASUS להתקן Bluetooth</u>®.

- 2. במסך כל האפליקציות, הקש על Data transfer (העברת נתונים).
- 3. הקש **Transfer Wizard (אשף ההעברה)** ולאחר מכן פעל על פי ההנחיות המוצגות כדי להשלים את תהליך העברת הנתונים.

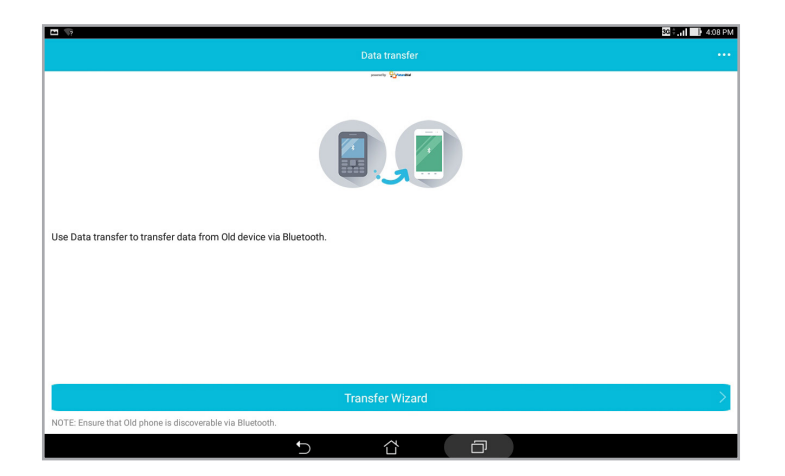

## תמיכה של ASUS

חפש תשובות לשאלות נפוצות או תקשר ישירות עם משתמשי Zen UI אחרים בחיפוש ושיתוף של פתרונות בנוגע לאפליקציות ZenUI 2.0.

לגישה לעזרה של ZenUI:

- .1. הקש על ASUS < תמיכה.
- הקש על ZenUl Tips (טיפים של ZenUl) ולאחר מכן בחר באפליקציה שברצונך לחפש תשובות
  עבורה.

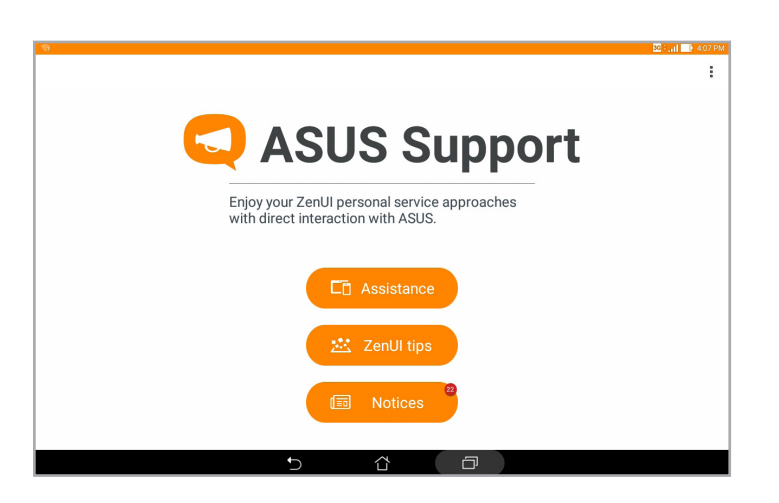

## כיף ובידור

שימוש באזניות

## 6

## חיבור לשקע שמע

חבר אזניות עם תקע 3.5 מ"מ ליציאת השמע של המכשיר.

#### אזהרה!

- אל תכניס עצמים אחרים ליציאת השמע.
  - אל תחבר כבל חשמל ליציאת השמע.
- האזנה בעוצמה גבוהה במשך זמן רב עלולה לפגוע בשמיעה.

#### הערות:

- מומלץ להשתמש אך ורק באזניות תואמות או באזניות המצורפות למכשיר.
- ניתוק כבל השמע תוך כדי האזנה למוזיקה יגרום להשהיה אוטומטית של הנגינה.

עשה דברים נוספים ללא הגבלה במהלך שיחה או האזן בהנאה למוזיקה החביבה עליך באמצעות אזניות.

• ניתוק כבל השמע תוך כדי צפייה בסרטון יגרום להשהיה אוטומטית של הסרטון.

להפעלת המוזיקה, הקש על **אווי אוויקה) Music** < להפעלת המוזיקה, הקש על

הפעלת אפליקציית המוזיקה

#### השמעת שירים

השמעת שיר:

- 1. באפליקציית המוזיקה, הקש על Music (מוזיקה) ולאחר מכן על Songs (שירים). תוכל גם לבחור (אלבום), Artist (אלבום), Album באפשרויות הנוספות ולקבוע את אופן הדפדוף בקובצי המוזיקה: (תיקייה). Folder (מלחין) או Genres (ז'אנר), Genres
- מהרשימה שלך, הקש על שיר שתרצה לנגן. הקש על Play All (נגן הכל) אם תרצה להשמיע את כל .2 השירים.
  - 3. החלק כלפי מעלה מסרגל כותרת השיר כדי לקבל מסך מלא של השיר המושמע.

**הערה:** כדי להוסיף מספר שירים לרשימת השמעה קיימת, ראה הוספת שירים לרשימת השמעה.

## Now playing 1/1 **E** : Lost in Love Air Supply - Air Supply הקש כדי להוסיף את השיר למועדפים הקש כדי לנגן או להשהות את נגינת השיר 4:07 0:30 (אקראי) Shuffle הקש כדי להפעיל/לבטל את התכונה C2 הקש כדי לנגן את השיר הבא הקש והחזק כדי לעבור במהירות אל השיר הבא הקש כדי לנגן את השיר הקודם הקש והחזק כדי להחזיר את השיר אחורה הקש כדי לחזור על השיר הנוכחי. על כל השירים. או כדי לבטל את תכונת החזרה

חשוב! לפני שתזרים מוזיקה מחשבון ענן, ודא שמחשב הלוח של ASUS מחובר לרשת אלחוטית או סלולרית. לפרטים נוספים, עיין ב<u>להיות מחובר</u>.

אפליקציית המוזיקה תחפש אוטומטית אחר קובצי מוזיקה בזיכרון הפנימי והחיצוני של מחשב הלוח. תוכל לארגן את קובצי המוזיקה ברשימת השמעה או להוסיף אותם לתור נגינה לפי הסדר. תוכל גם להזרים מוזיקה

.Drive, Dropbox, ASUS WebStorage מחשבונות ענן כגון

#### מוזיקה

#### אפשרויות השמעה נוספות

| הוסף) Add to playlist<br>לרשימת ההשמעה) | הקש כדי להוסיף את השיר לרשימת השמעה קיימת או כדי ליצור רשימה חדשה<br>ולהוסיף אליה את השיר. |
|-----------------------------------------|--------------------------------------------------------------------------------------------|
| (נגן אל) Play To                        | הקש כדי לסרוק ולהשמיע את השיר להתקנים קרובים נוספים.                                       |
|                                         | <b>הערה:</b> לפרטים, ראה <u>נגינה להתקנים נוספים</u> .                                     |
| (שתף) Share                             | הקש כדי לשתף את השיר באמצעות אפליקציות שונות או חשבונות ענן.                               |
| Edit info<br>(ערוך פרטים)               | הקש כדי להוסיף פרטים על שיר.                                                               |
| Clear queue<br>(נקה תור)                | הקש על <b>Clear queue (נקה תור)</b> כדי להסיר את כל השירים מהתור.                          |
| (איקולייזר) Equalizer                   | הקש כדי לקבוע את הגדרות האיקולייזר וכדי לשפר את איכות השמע של<br>השירים.                   |
| Sleep timer<br>(טיימר שינה)             | הגדר את שעת ההפסקה של השמעת המוזיקה.                                                       |
| (הגדרות) Settings                       | הקש על אפשרות זו כדי לקבוע את הגדרות המוזיקה.                                              |
| Feedback & Help<br>(משוב ועזרה)         | קבל תשובות לשאלותיך ושלח לנו משוב.                                                         |

במהלך ההשמעה, ניתן להקיש על 🛛 ולהשתמש באפשרויות שלהלן:

## הזרמת מוזיקה מהענן

הירשם או התחבר לחשבון ענן והזרם מוזיקה מחשבון הענן אל מחשב הלוח של ASUS.

**חשוב!** ודא שהרשת האלחוטית או הרשת הסלולרית (בדגמים נבחרים) מופעלת במחשב הלוח של ASUS. לפרטים נוספים, עיין בסעיף <u>להיות מחובר</u>.

#### הוספת חשבון ענן

להוספת חשבון אחסון בענן:

- .1 מדף הבית של המוזיקה, הקש על 🔜.
- 2. ב-Cloud Music (מוזיקה בענן), הקש על Add cloud service (הוסף שירות ענן).
  - 3. בחר בשירות האחסון בענן שממנו תרצה להשמיע קובצי מוזיקה.
  - .4. פעל על פי ההנחיות הבאות כדי להשלים את תהליך ההתחברות לחשבון הענן שלך.

## הזרמת מוזיקה מהענן

הזרמת מוזיקה מחשבון הענן:

- 2. ב-Cloud Music (מוזיקה בענן), הקש על חשבון הענן שממנו תרצה להזרים מוזיקה.
  - .3 בחר בשיר, ולאחר מכן הקש כדי לנגן אותו.

## יצירת רשימת השמעה

קבל את השירים המועדפים עליך ממקורות שונים כגון הזיכרון הפנימי, זיכרון חיצוני או חשבונות ענן, וארגן אותם ברשימת השמעה.

- רשימ**ת ההשמעה שלי)** ולאחר מכן הקש על **My playlist (רשימת ההשמעה שלי)** ולאחר מכן הקש על . .**+** 
  - .3. הקצה שם עבור רשימת ההשמעה שיצרת ולאחר מכן הקש על Save (שמור).

#### הוספת שירים לרשימת השמעה

תוכל להוסיף לרשימת ההשמעה מספר שירים ממקור מקומי (זיכרון פנימי וחיצוני) או מחשבונות ענן.

- 1. מדף הבית של המוזיקה, הקש על 📕.
- רשימת ההשמעה שלי) ולאחר מכן הקש על My playlist (רשימת ההשמעה שלי) ולאחר מכן הקש על 9. שם רשימת ההשמעה. שם רשימת ההשמעה.
  - .. הקש על **> Add songs (הוסף שירים)**.
  - 4. הקש על מקור מוזיקה שממנו תרצה להוסיף שירים לרשימה.
  - (ז'אנר), Artist (אלבום), Album בחר כיצד תרצה לדפדף במוזיקה שברשותך: Genres (אלבום), Composer (מלחין) או Folder (מלחין) או Composer
- בחר בשירים שברצונך להוסיף לרשימת ההשמעה. הקש Select All (בחר הכל) אם תרצה להוסיף את 6. כל השירים מרשימת המוזיקה, אלבום, תיקייה או אמן מועדף.

**הערה:** תוכל להוסיף גם את השיר המנוגן כעת לרשימת השמעה קיימת. לפרטים, עיין ב<u>אפשרויות השמעה אחרות</u>.

## (PlayTo) השמעה להתקנים אחרים

השתמש בתכונה PlayTo כדי להזרים מוזיקה ממחשב הלוח של ASUS אל התקני Miracast או ASUS סמוכים נוספים.

לשימוש בתכונה PlayTo:

- . משיר שמושמע כעת, הקש על PlayTo < 1
- 2. הקש על ההתקן שאליו תרצה להזרים מוזיקה. מוזיקה ממחשב הלוח של ASUS תושמע או תוזרם אל ההתקן האחר.
  - 3. להפסקת PlayTo, הקש על > Disconnect (התנתק).

| <br> |  |
|------|--|
|      |  |
|      |  |
|      |  |
|      |  |
|      |  |
# להיות מחובר

# 7

# Wi-Fi

טכנולוגיית הרשת האלחוטית של מחשב הלוח של ASUS תחבר אותך אל העולם האלחוטי. עדכן את חשבונות המדיה החברתית שלך, גלוש באינטרנט או החלף נתונים והודעות באמצעות תקשורת אלחוטית, הכל ממחשב הלוח של ASUS.

## הפעלת הרשת האלחוטית

- 1. פתח את מסך ההגדרות באמצעות אחת מהפעולות הבאות:
- . 🕸 הפעל את ההגדרות המהירות ולאחר מכן לחץ על
  - הקש על **ביי > Settings (הגדרות)**.
- 2. החלק את מתג ה-Wi-Fi ימינה כדי להפעיל את משדר הרשת האלחוטית.

**הערה:** תוכל לאפשר את הרשת אלחוטית גם מהמסך Quick Settings (הגדרות מהירות). עיין בפרק <u>הגדרות מהירות</u> בנוגע להפעלת מסך ההגדרות המהירות.

# התחברות אל רשת אלחוטית

- 1. במסך ההגדרות, הקש על Wi-Fi כדי להציג את כל הרשתות האלחוטיות שזוהו.
- הקש על שם של רשת כדי להתחבר אליה. אם תרצה להתחבר לרשת מאובטחת, ייתכן שתתבקש להזין
  סיסמה או הרשאות אבטחה אחרות.

הערות:

- מחשב הלוח של ASUS יבצע חיבור חוזר באופן אוטומטי אל רשתות שחוברו בעבר.
  - כבה את התכונה Wi-Fi כאשר אינך משתמש בה על מנת לחסוך בסוללה.

#### השבתת הרשת האלחוטית

השבתת הרשת האלחוטית:

- 1. פתח את מסך ההגדרות באמצעות אחת מהפעולות הבאות:
- 🔹 הפעל את ההגדרות המהירות ולאחר מכן לחץ על 🥸.
  - . הקש על **ביי > Settings (הגדרות)**.
- 2. החלק את מתג ה-Wi-Fi שמאלה כדי לכבות את משדר הרשת האלחוטית.

**הערה:** תוכל לנטרל את הרשת אלחוטית גם מהמסך Quick Settings (הגדרות מהירות). עיין ב<u>הגדרות מהירות</u> בנוגע להפעלת מסך ההגדרות המהירות.

# **Bluetooth**®

השתמש בתכונת ה-Bluetooth של מחשב הלוח של ASUS כדי לשלוח ולקבל קבצים וכדי להזרים קובצי מולטימדיה למכשירים חכמים נוספים על פני מרחקים קצרים. באמצעות Bluetooth תוכל לשתף את קובצי המדיה שלך עם ההתקנים החכמים של החברים, לשלוח נתונים להדפסה במדפסת Bluetooth או להשמיע קובצי מוזיקה באמצעות רמקול Bluetooth.

# הפעלת Bluetooth®

- 1. בצע אחת מהפעולות האלה כדי לפתוח את המסך Settings (הגדרות):
  - 🔹 הפעל את ההגדרות המהירות ולאחר מכן לחץ על 🤨.
    - הקש על **בוו Settings < הגדרות)**.
  - 2. החלק את מתג ה-Bluetooth ימינה כדי להפעיל את ה-Bluetooth.

**הערה:** ניתן להפעיל את ה-Bluetooth גם מהמסך Quick Settings (הגדרות מהירות). עיין ב<u>הגדרות מהירות</u> בנוגע להפעלת מסך ההגדרות המהירות.

# Bluetooth<sup>®</sup> צימוד מחשב הלוח של ASUS להתקן

לפני שתוכל להשתמש ב-Bluetooth, עליך לבצע צימוד עם התקן ה-Bluetooth האחר. מחשב הלוח של ASUS ישמור אוטומטית את פרטי הצימוד של התקן ה-Bluetooth.

1. במסך ההגדרות, הקש על Bluetooth כדי להציג את כל ההתקנים המצומדים.

חשוב!

- אם המכשיר שאתו תרצה לבצע צימוד אינו נמצא ברשימה, ודא ש-Bluetooth מופעל והגדר אותו (ניתן לגילוי).
- עיין במדריך למשתמש המצורף להתקן האחר כדי לקבל פרטים אודות הפעלת Bluetooth ועל הפיכת ההתקן לגלוי.
- 2. הפעל את פונקציית ה-Bluetooth במחשב הלוח של ASUS כדי שהוא יהיה גלוי למכשירים אחרים עם Bluetooth.
  - 3. ברשימת כל ההתקנים הזמינים, הקש על התקן ה-Bluetooth שאתו ברצונך לבצע את הצימוד.
    - 4. ודא שאותו קוד ההתאמה מופיע בשני המכשירים והקש על Pair (התאם).

הערה: כבה את Bluetooth כאשר אינך משתמש בו על מנת לחסוך בסוללה.

# ביטול הצימוד של מחשב הלוח של ASUS עם התקן Bluetooth<sup>®</sup>

- 1. במסך ההגדרות, הקש Bluetooth כדי להציג את כל ההתקנים המוצמדים.
- 2. ברשימת ההתקנים המצומדים, הקש על 💽 של התקן ה-Bluetooth שברצונך לבטל את הצימוד אתו ולאחר מכן הקש על **Unpair (בטל צימוד)**.

# (שיתוף אינטרנט) Tethering

במידה ולא קיים שירות רשת אלחוטית, תוכל להשתמש במחשב הלוח שברשותך כמודם או להפוך אותו לנקודת התחברות אלחוטית (Wi-Fi hotspot) כדי לאפשר גישה לאינטרנט במחשב הנישא, במחשב לוח אחר ובהתקנים ניידים אחרים.

**חשוב!** רוב ספקי הסלולר מחייבים רכישה של חבילת נתונים לצורך השימוש בשיתוף אינטרנט. לקבלת פרטים אודות זמינות חבילה זו, צור קשר עם ספק השירות הסלולרי שלך.

#### הערות:

- הגישה לאינטרנט באמצעות שיתוך אינטרנט עשויה להיות אטית יותר לעומת חיבור אלחוטי או סלולרי רגיל.
  - ניתן לחבר כמות מוגבלת של התקנים ניידים אל מחשב הלוח לצורך הגישה לאינטרנט.
    - כבה את שיתוף האינטרנט כאשר אינך משתמש בו על מנת לחסוך בסוללה.

#### נקודת גישה לאינטרנט אלחוטי

הפוך את מחשב הלוח של ASUS לנקודת גישה אלחוטית כדי לקשר מכשירים נוספים.

- 1. בצע אחת מהפעולות האלה כדי לפתוח את המסך Settings (הגדרות):
  - 🔹 🔹 הפעל את ההגדרות המהירות ולאחר מכן לחץ על
    - הקש על **ביי Settings < הגדרות)**.
- הגדר נקודת (אוד ) אינטרנט) אינטרנט) אינטרנט) אינטרנט) אינטרנט) אינטרנט) אינטרנט) אינטרנט) אינטרנט) (הגדר נקודת גישה אלחוטית).
- 3. הקצה שם SSID או שם רשת ייחודי, וכן סיסמה חזקה בת 8 סימנים עבור נקודת הגישה שתיצור. לאחר הסיום, הקש על **Save (שמור)**.

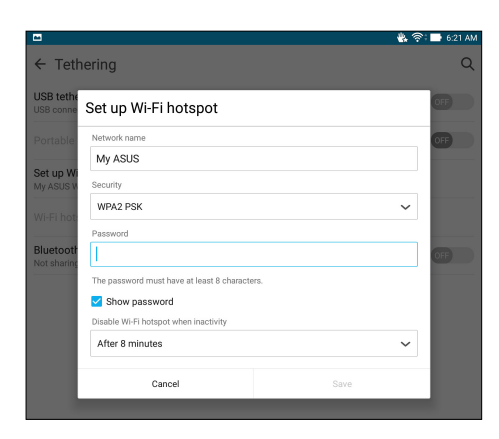

 במסך הקישור, הקש על Portable Wi-Fi hotspot (נקודת גישה ניידת ל-Wi-Fi) כדי להפעיל את נקודת הגישה ל-Wi-Fi במחשב הלוח של ASUS.

|                                                                        | 🖐 📑 6:22 AM |
|------------------------------------------------------------------------|-------------|
| ← Tethering                                                            | Q           |
| USB tethering<br>USB connected, check to tether                        | OFF         |
| Portable Wi-Fi hotspot<br>Portable hotspot My ASUS active              | ON          |
| <b>Set up Wi-Fi hotspot</b><br>My ASUS WPA2 PSK portable Wi-Fi hotspot |             |
| Wi-Fi hotspot users                                                    |             |
| Bluetooth tethering<br>Not sharing this device's Internet connection   | OFF         |
|                                                                        |             |

 חבר התקנים נוספים אל נקודת הגישה של מחשב הלוח באותה הדרך בה אתה מתחבר אל רשת אלחוטית רגילה.

# **Bluetooth Tethering**

הפעל את Bluetooth במחשב הלוח של ASUS לקישור מכשירים אחרים באמצעות Share Link או לקישור מדפסת.

- 1. אפשר תקשורת Bluetooth במחשב הלוח שלך ובהתקן השני.
  - 2. בצע צימוד בשני ההתקנים.

.Bluetooth לפרטים, ראה <u>צימוד בין מחשב הלוח להתקן</u>

שיתוף אינטרנט) ולאחר מכן הסט את **Tethering < (עוד) More** (הגדרות) Settings . במסך Bluetooth tethering (שיוך אינטרנט ב-Bluetooth (מופעל).

| □ <u>1</u>                                                             | 🖇 🐇 🛜 🖿 6:28 AM |
|------------------------------------------------------------------------|-----------------|
| ← Tethering                                                            | Q               |
| USB tethering<br>USB connected, check to tether                        | OFF             |
| Portable Wi-Fi hotspot                                                 | OFF             |
| <b>Set up Wi-Fi hotspot</b><br>My ASUS WPA2 PSK portable Wi-Fi hotspot |                 |
| Wi-Fi hotspot users                                                    |                 |
| Bluetooth tethering<br>Sharing this device's internet connection       | ON              |
|                                                                        |                 |

# PlayTo

האפליקציה PlayTo מאפשרת לך להזרים את מסך מחשב הלוח של ASUS לצג התומך בהזרמה. כך תוכל להשתמש בצג חיצוני בתור מסך נוסף או כפול של מחשב הלוח של ASUS.

חשוב! כדי לתמוך באפליקציה PlayTo, המסך החיצוני צריך לכלול את הטכנולוגיה ™Miracast או ®DLNA.

# הפעלת PlayTo

ניתן להתחיל להשתמש ב-Miracast במחשב הלוח של ASUS בשתי דרכים.

#### מההגדרות המהירות

- 1. הגדר את המסך התומך בשידור שבו ברצונך להשתמש עם מחשב הלוח של ASUS.
  - 2. פתח את ההגדרות המהירות במחשב הלוח של AUSS והקש על PlayTo.
- עיין ב-SSID שמופיע במסך שתומך ב-Miracast ובחר את השם של מחשב הלוח של ASUS כדי להתחיל בצימוד.

לאחר החיבור, במסך התומך בשידור יוצג אותו התוכן שמוצג כעת במחשב הלוח של ASUS.

#### מההגדרות

- .1. הקש על **ביי > Settings (הגדרות)**.
- .2. הקש על More (עוד) ולאחר מכן הקש על PlayTo (הפעלה אל).
- כדי ASUS שמופיע במסך שתומך ב-Miracast ובחר את השם של מחשב הלוח של ASUS כדי להתחיל בצימוד.

לאחר החיבור, במסך התומך בשידור יוצג אותו התוכן שמוצג כעת במחשב הלוח של ASUS.

# טיולים ומפות

# 8

# מזג אוויר

קבל עדכוני מזג אוויר בזמן אמת היישר ממחשב הלוח של ASUS באמצעות אפליקציית מזג האוויר. בעזרת אפליקציית מזג האוויר אמליקציית מזג האוויר תוכל גם לבדוק פרטים נוספים שקשורים במזג האוויר ברחבי העולם.

# הפעלת אפליקציית מזג האוויר

במסך הבית, הפעל את אפליקציית מזג האוויר באחת מהדרכים הבאות:

- . הקש על **אוויר) Weather** < • • •
- במסך הבית של מחשב הלוח של ASUS, הקש על סמל מזג האוויר.

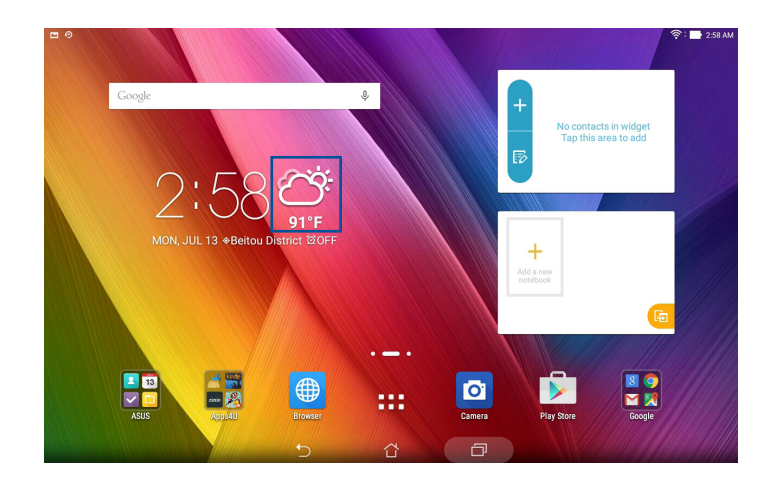

# מסך הבית של מזג האוויר

הגדר וקבל את עדכוני מזג האוויר עבור מיקומך, וכן עבור אזורים נוספים בעולם. תוכל להציג את התחזית היומר אזר וקבל א היומית או עדכוני מזג אוויר ביישומון או באפליקציה What's Next וכן באפליקציית היומן.

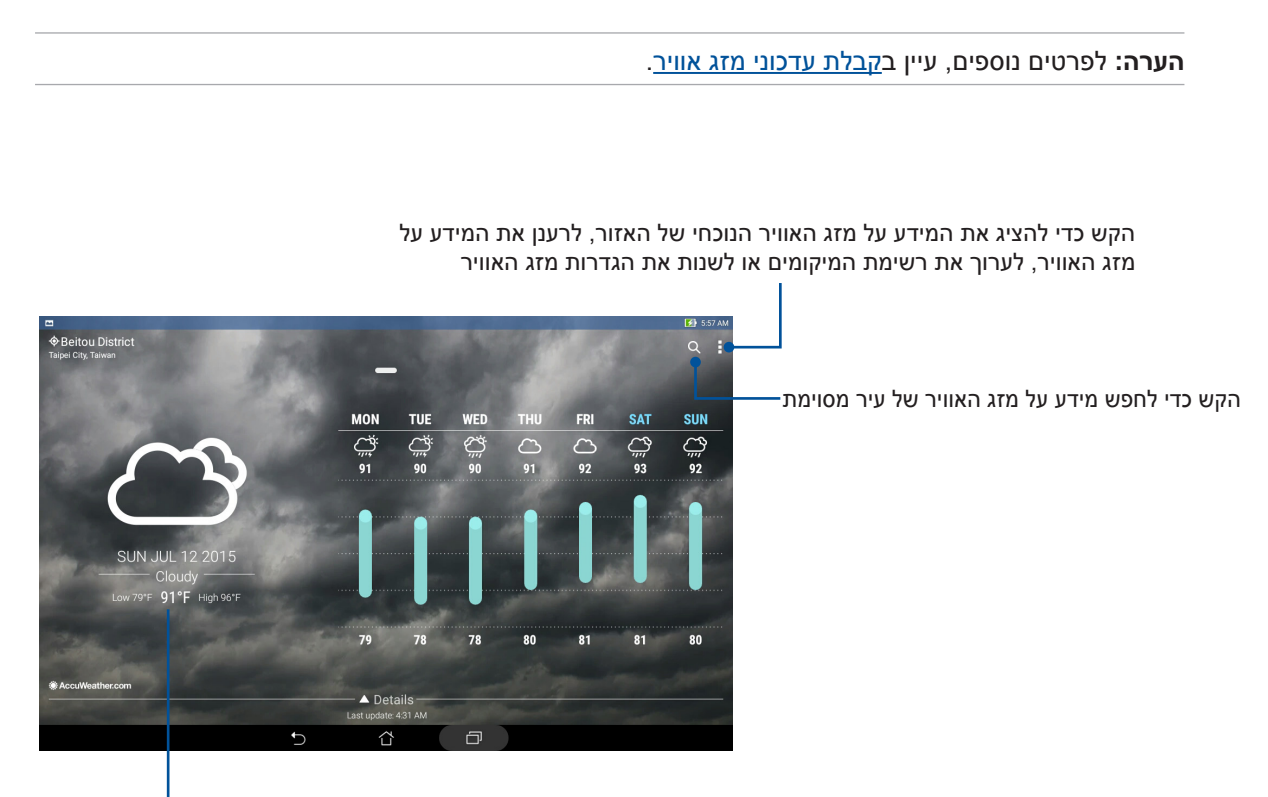

החלק למעלה כדי לראות מידע נוסף על מזג האוויר החלק שמאלה או ימינה כדי להציג את המידע על מזג האוויר של ערים אחרות ברשימת המיקומים

### שעון

התאם אישית את הגדרות אזור הזמן של מחשב הלוח של ASUS, הגדר התרעות והשתמש במחשב הלוח של ASUS כשעון עצר באמצעות אפליקציית השעון.

### הפעלת השעון

הפעל את אפליקציית השעון באחת מהדרכים הבאות:

- . הקש על **בוו Clock** < שעון).
- במסך הבית של מחשב הלוח של ASUS, הקש על תצוגת השעון הדיגיטלי.

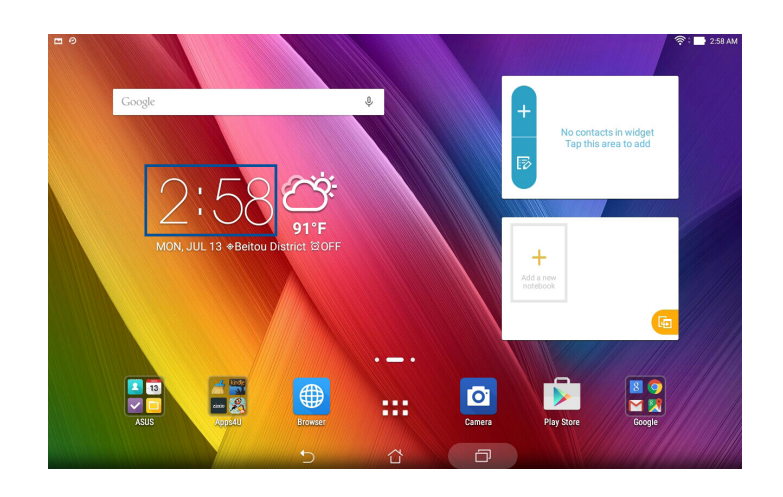

# שעון עולמי

הקש על 🌐 כדי לגשת להגדרות השעון העולמי של מחשב הלוח של ASUS.

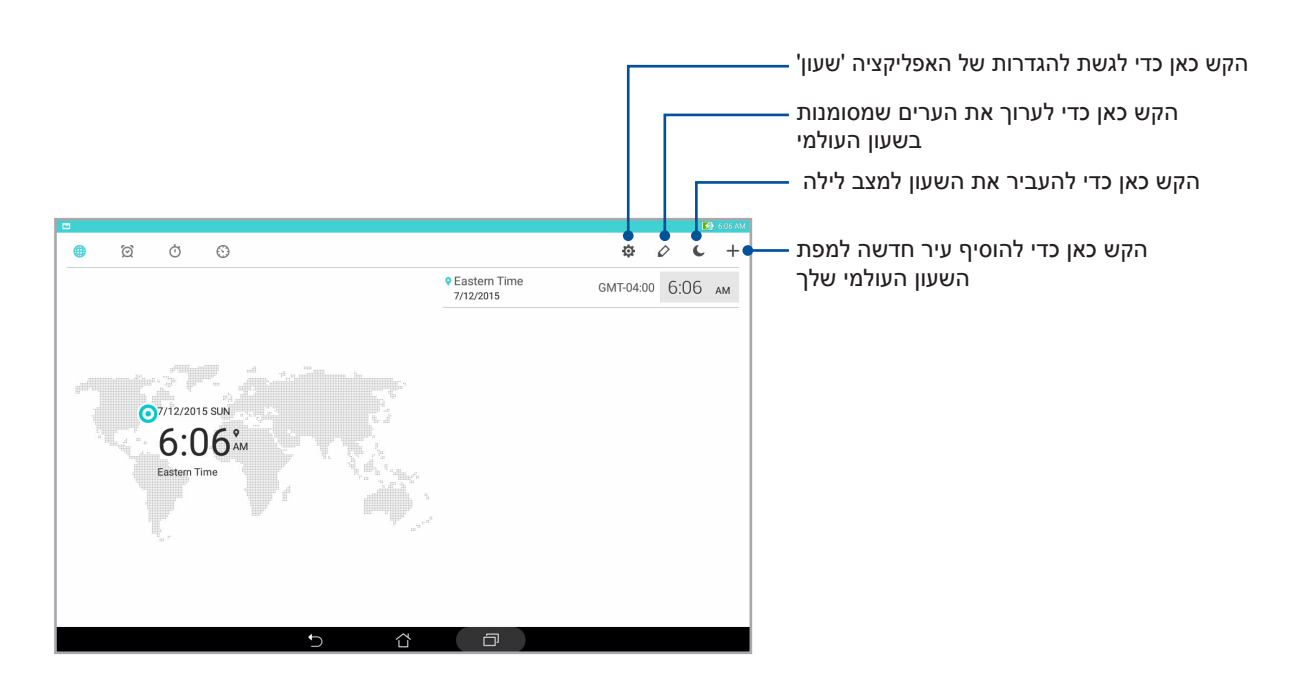

#### שעון מעורר

.ASUS הקש על 🙍 כדי לגשת להגדרות השעון העולמי של מחשב הלוח של

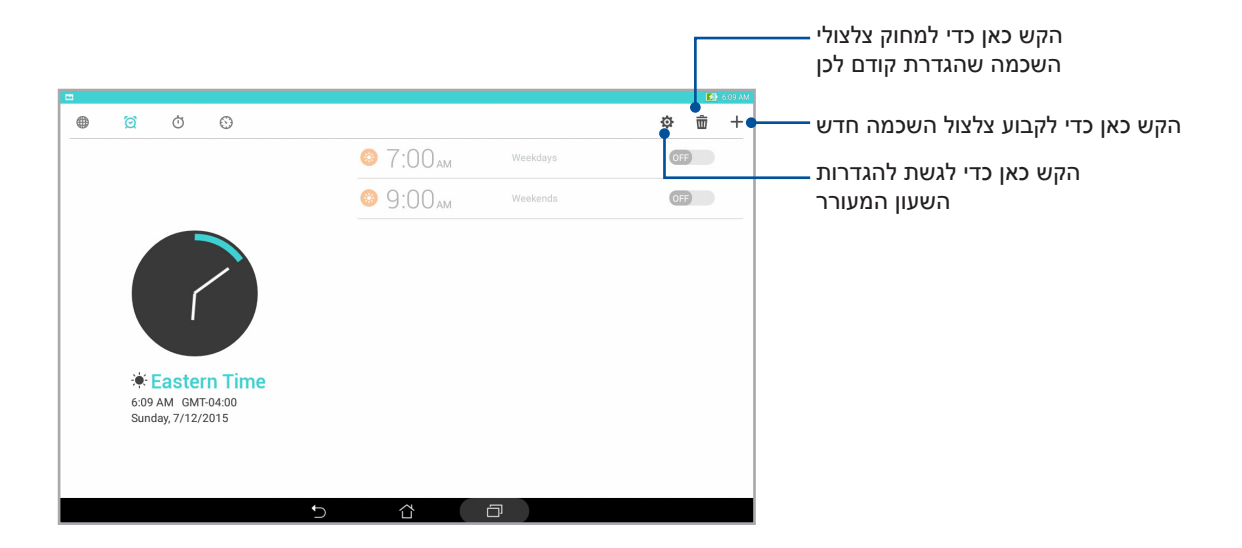

#### שעון עצר

. הקש על 过 כדי להשתמש במחשב הלוח של ASUS בתור שעון עצר.

| ■<br>● ፬ Ŏ O | (2) 611 AM                                              |                                           |
|--------------|---------------------------------------------------------|-------------------------------------------|
|              | Press the "Start" button to make the stopwatch running. | הקש על לחצן זה כדי להפעיל את<br>שעון העצר |

#### טיימר

תוכל לקבוע מספר אפשרויות טיימר עבור מחשב הלוח של ASUS. לשם כך, בצע את הפעולות הבאות.

#### הגדרת הטיימר

1. הקש על 🔇 כדי לגשת להגדרות הטיימר של מחשב הלוח של ASUS.

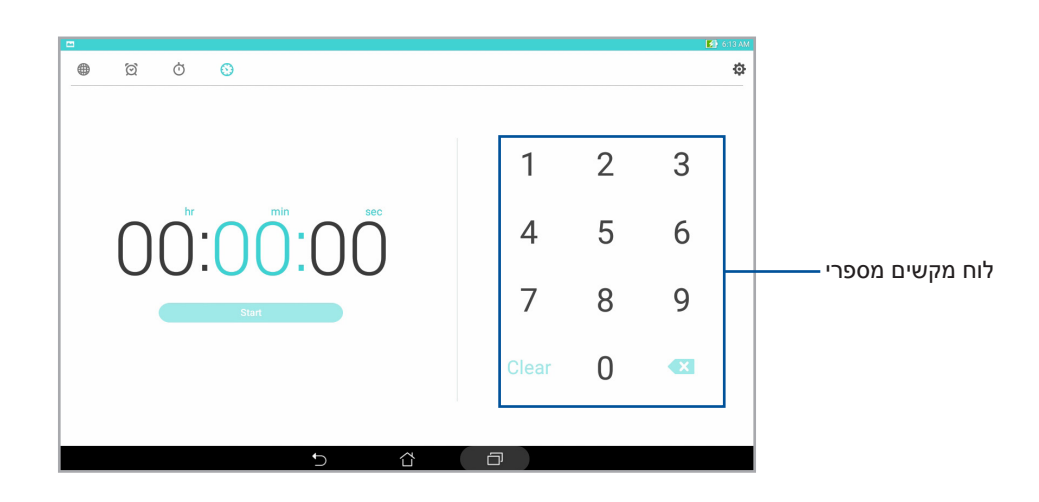

2. השתמש במקלדת הספרתית כדי להזין את זמן היעד, ולאחר מכן הקש start (התחל) כדי להפעיל את הטיימר.

| <br> |      |
|------|------|
|      |      |
|      |      |
|      |      |
|      |      |
|      |      |
|      |      |
|      |      |
| <br> |      |
|      |      |
|      |      |
|      |      |
| <br> | <br> |
|      |      |
|      |      |
|      |      |
|      |      |
|      |      |
|      |      |
|      |      |
|      |      |
|      |      |
|      |      |
| <br> |      |
|      |      |
|      |      |
|      |      |
|      |      |
|      |      |
|      |      |
|      |      |

# ZenLink

# הכרת ZenLink

התחבר בעזרת ZenLink הייחודי ל-ASUS ושמור על תפוקה מרבית. בעזרת אפליקציות ZenLink הללו תוכל להתחבר עם התקנים נוספים ולשתף ולקבל קבצים.

Remote Link ו-PC Link אורכב מהאפליקציות האלה: PC Link Share Link ו-ZenLink

הערה: ייתכן שחלק מאפליקציות ZenLink הללו לא יהיו זמינות במחשב הלוח של ASUS.

# Share Link

שתף וקבל קבצים, אפליקציות או תוכן מדיה עם מכשירי Android ניידים באמצעות האפליקציה Share Link (עבור מכשירים ניידים של ASUS) או האפליקציה SHAREit (למכשירים ניידים אחרים) באמצעות נקודת גישה אלחוטית. בעזרת אפליקציה זו תוכל לשלוח ולקבל קבצים שגודלם עולה על 100MB וכן לשתף או לקבל מספר קבצים בבת אחת. האפליקציה Share Link שולחת ומקבלת קבצים במהירות גבוהה יותר מאשר ב-Bluetooth.

#### שיתוף קבצים

- . במסך הבית הקש על Share Link < ZenLink. 1
- 2. הקש על Send file (שלח קובץ) ולאחר מכן בחר מבין האפשרויות המוצגות במסך.

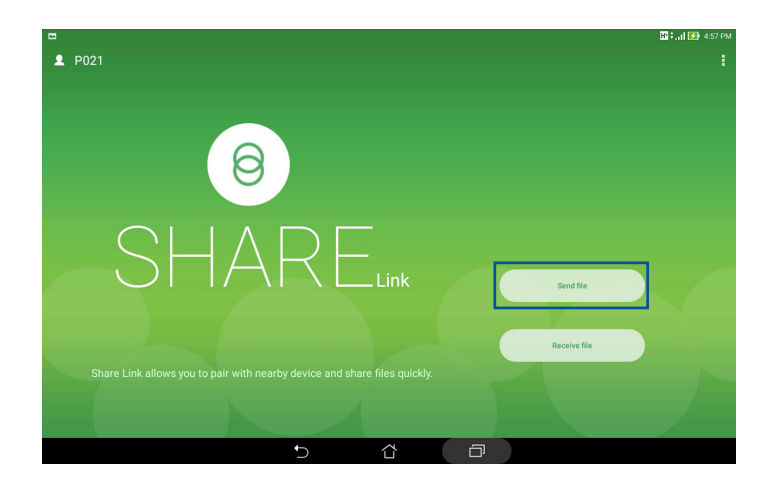

- Share selected files < (שלח) Send . הקש על הקבצים שברצונך לשלוח ולאחר מכן הקש על (שלח) </p>
- 4. לאחר שמחשב הלוח יזהה את ההתקנים האחרים, הקש על ההתקן שאתו תרצה לשתף את הקבצים.

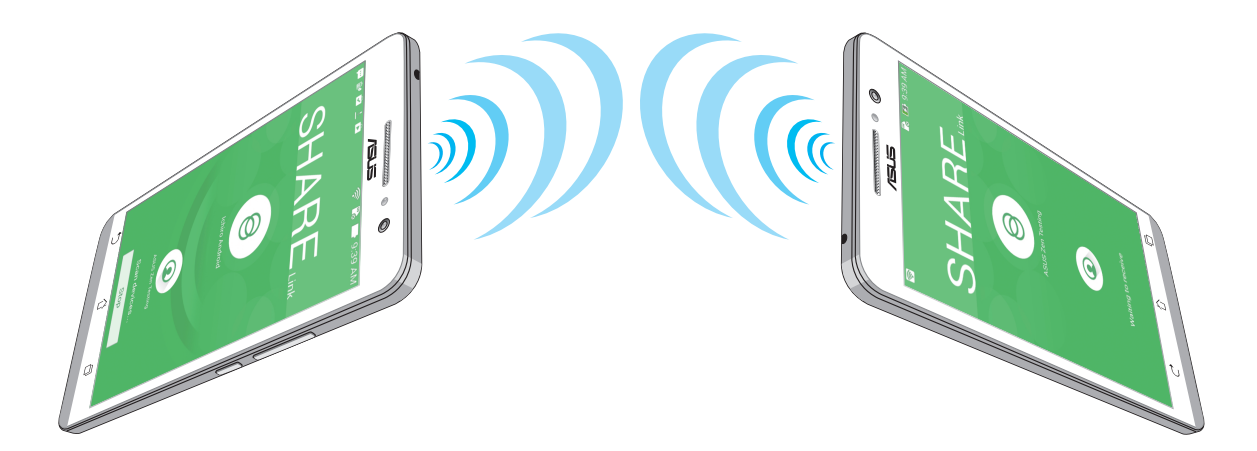

#### קבלת קבצים

קבלת קבצים:

- .1. במסך הבית הקש על .... ולאחר מכן על אבית הקש על .... 1
- 2. הקש על Receive file (קבל קובץ) כדי לקבל קבצים מהשולח.

# PC Link

השתמש במחשב כדי לגשת ולשלוט במחשב הלוח של ASUS ובאפליקציות שבו באמצעות PC Link. בעזרת אפליקציות שבו באמצעות ASUS אפליקציה זה תוכל לשלוט במחשב הלוח של ASUS תוך שימוש במקלדת ובעכבר של המחשב.

**הערה:** לפני שימוש ב-PC Link, עליך להתקין את PC Link במחשב. עבור אל PC Link <u>http://pclink.asus.com</u> להורדה והתקנה של PC Link.

## PC Link-שימוש ב

:PC Link-שימוש ב

- .1. חבר את מחשב הלוח של ASUS אל המחשב באמצעות כבל USB.
- במחשב הלוח של ASUS, המסך המוקפץ Allow USB debugging (אפשר איתור באגים ב-USB).
  הקש על OK (אישור) כדי להתיר חיבור בין המחשב למחשב הלוח של OK.
  - 3. מהמחשב, הפעלה את PC Link ולאחר מכן לחץ על Connect (התחבר).
- אישור). לאחר החיבור, תוכל לגשת ולשלוט במכשיר באמצעות המקלדת PC Link. במסך PC Link, לחץ על סוג אישור). 4. כדי להקליד ובעכבר עבור מחוות יד.

- PC Link הקש על אפשרות זו כדי לסגור את -PC Link הקש על אפשרות זו כדי להגדיל למקסימום את המסך -PC Link הקש על אפשרות זו כדי למזער את המסך

—PC Link הקש על אפשרות זו כדי להציג הגדרות נוספות של

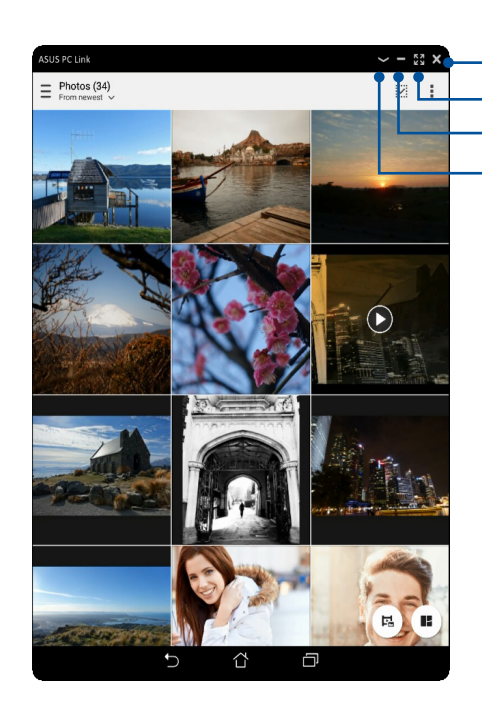

# PC Link הבנת ההגדרות של

| לחץ על סמל זה כדי לסובב את מסך המראה של מחשב הלוח של ASUS במסך המחשב.               | رچی<br>Screen<br>Rotation |
|-------------------------------------------------------------------------------------|---------------------------|
| לחץ על סמל זה כדי להגביר או להנמיך את עוצמת הקול.                                   | <b>Volume</b>             |
| לחץ על סמל זה כדי לצלם צילום מסך.                                                   | Screenshot                |
| לחץ על סמל זה כדי להעיר את מחשב הלוח של ASUS או כדי להעביר אותו למצב שינה.          | <b>U</b><br>Power         |
| לחץ על סמל זה כדי לבדוק עדכונים עבור PC Link וכדי להקצות תיקייה לצילומי המסך שתצלם. | Settings                  |

# **Remote Link**

הפוך את מחשב הלוח שלך להתקן קלט אלחוטי ולכלי מצגות. בעזרת אפליקציה זו, תוכל להשתמש במחשב הלוח של ASUS כבמשטח מגע, כמסך מגע, כמצביע לייזר למצגות וכשלט Windows® Media Player כל עוד הוא מחובר אל המחשב באמצעות Bluetooth או Wi-Fi.

#### הערות:

- לפני השימוש ב-Remote Link, עליך להתקין את Remote Link במחשב. עבור אל כדי להוריד ולהתקין אותה במחשב.
  - לפני השימוש ב-Remote Link, ודא שביצעת צימוד בין המחשב למחשב הלוח.

#### Remote Link-שימוש ב

:Remote Link-שימוש ב

- . במסך הבית הקש על **ביו** ולאחר מכן על Acord Link במסך הבית הקש על
- 2. הקש על Search device (חפש התקן) ולאחר מכן בחר בהתקן שאליו תרצה להתחבר.

#### Remote Link לוח מגע של

הקש על 르 להפעלת המחוות החכמות של ASUS ונווט במחשב שלך.

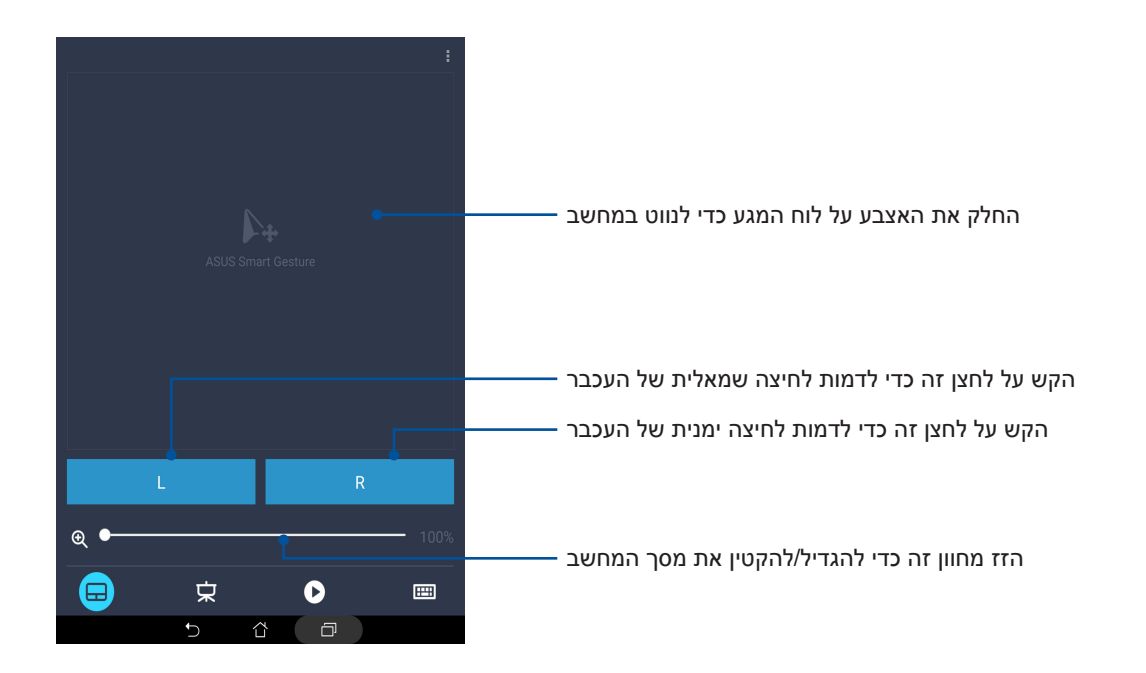

#### Remote Link שלט המצגות של

הקש על 😾 כדי לשלוט בשקופיות במצגת שבמחשב.

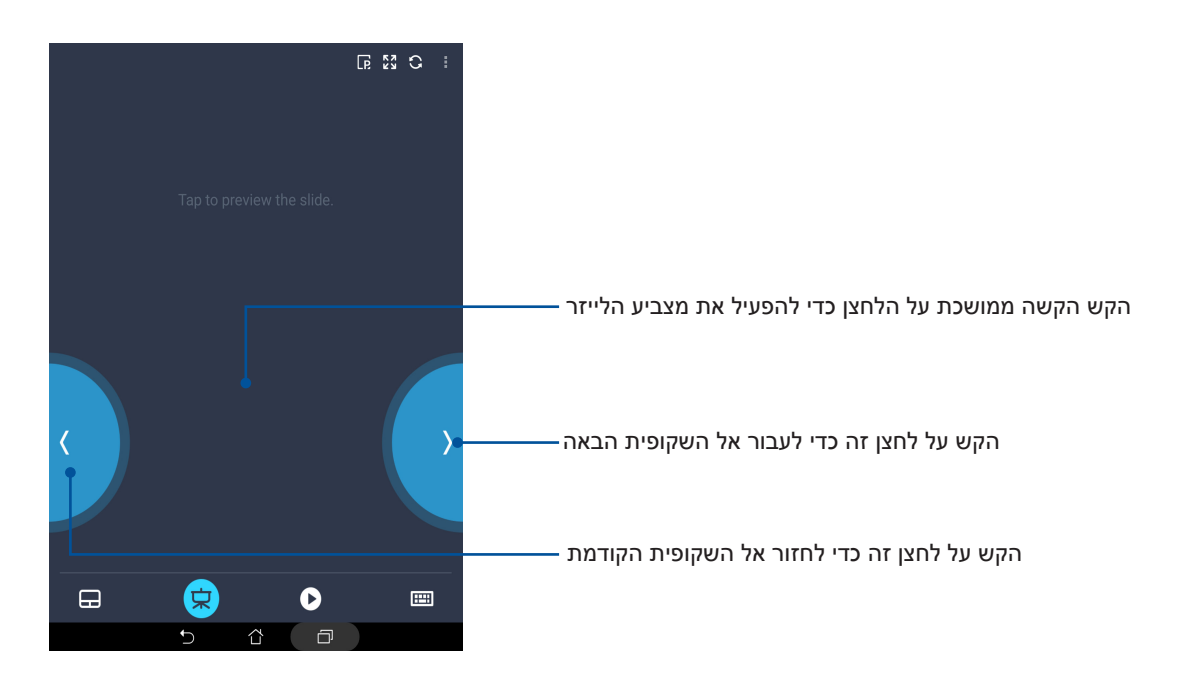

# Windows® Media Player-ל Remote Link שלט

.Windows® Media player הקש על 🔸 כדי לשלוט

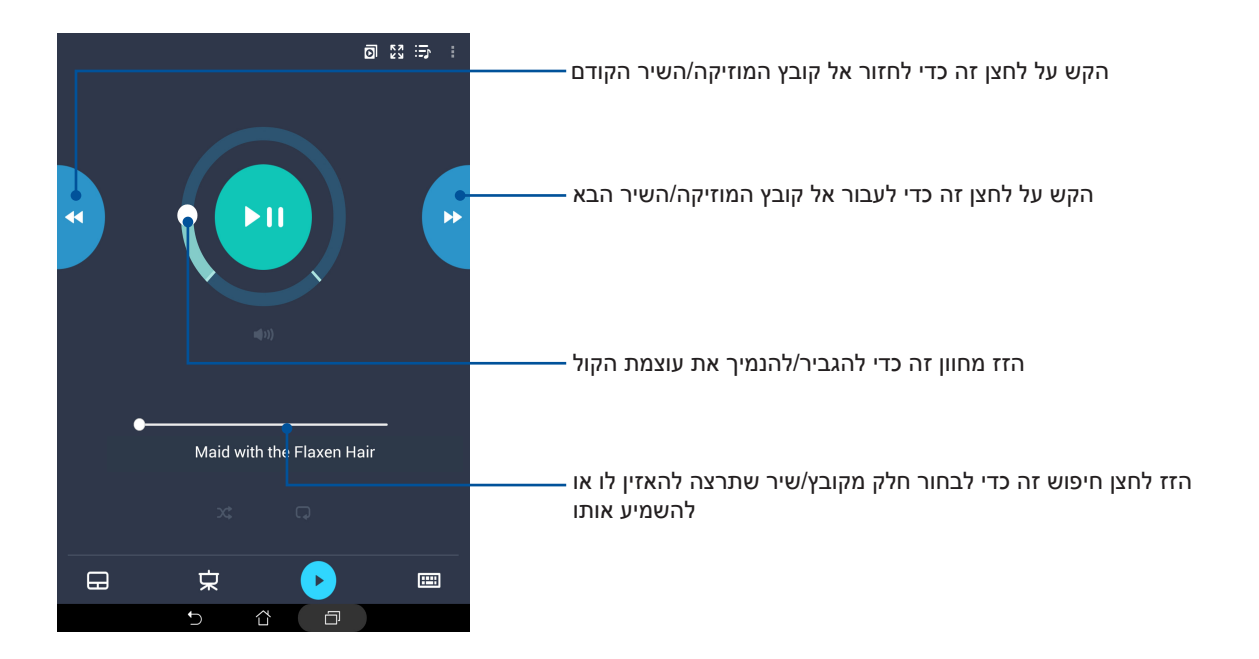

# Remote Link הזנת מקלדת של

הקש על 📟 כדי להשתמש במקלדת. תוכל ללחוץ גם על סמל המיקרופון להזנה קולית.

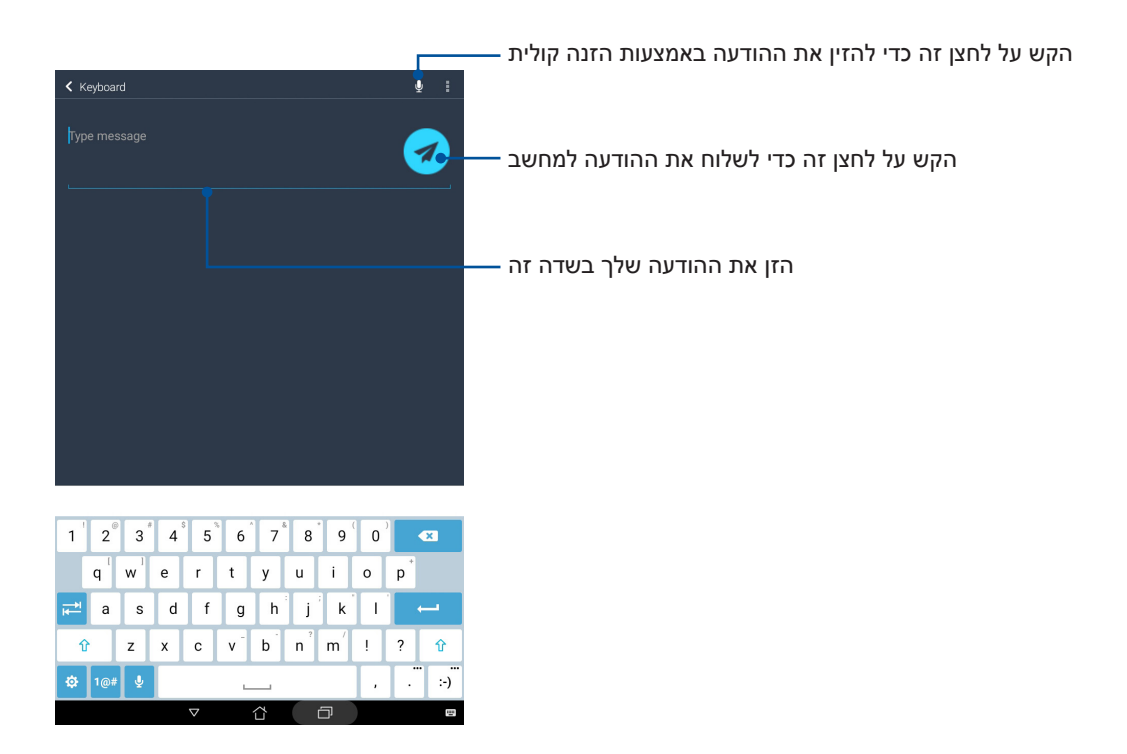

|      | <br> |  |
|------|------|--|
|      |      |  |
|      |      |  |
|      |      |  |
|      |      |  |
|      |      |  |
|      |      |  |
|      |      |  |
|      |      |  |
|      |      |  |
|      |      |  |
|      |      |  |
| <br> | <br> |  |
|      |      |  |
|      |      |  |
| <br> | <br> |  |
|      |      |  |
|      |      |  |
|      |      |  |
|      |      |  |
|      |      |  |
|      |      |  |
| <br> | <br> |  |
|      |      |  |
|      |      |  |

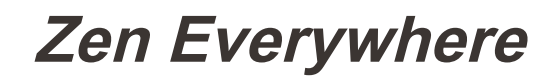

# 10

# כלי Zen מיוחדים

#### מחשבון

כדי לפתוח את המחשבון יש להחליק ולהקיש פעם אחת בלבד. כשפותחים את לוח ההגדרות המהירות, הסמל של המחשבון מופיע בראש הרשימה. הקש עליו כדי להתחיל לבצע חישובים.

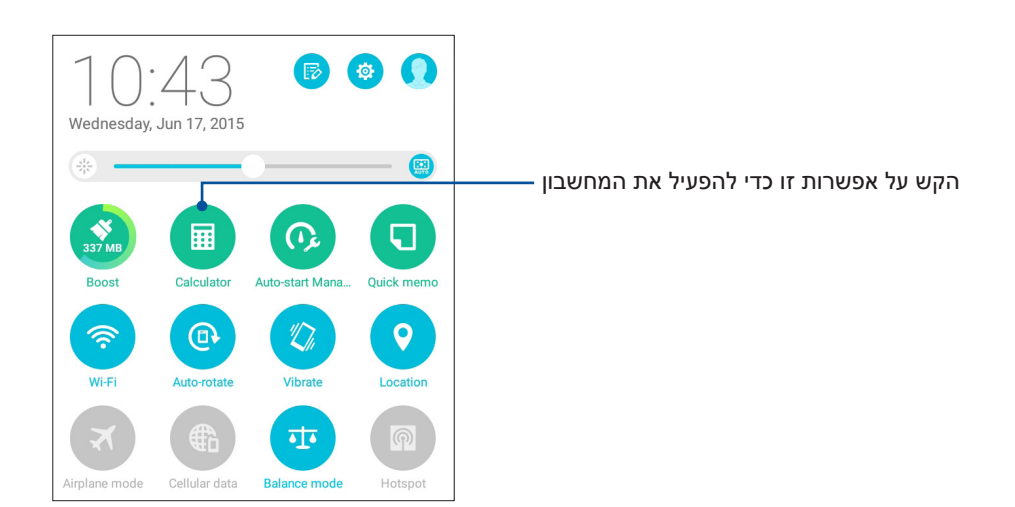

# מסך המחשבון

| Deg |              |   |          |     |   | 🛃 6.46 AM |
|-----|--------------|---|----------|-----|---|-----------|
| Deg |              |   |          |     |   | :         |
| sin | ln           | С | %        | RAD | D | EL        |
| COS | log          | 7 | 8        | 9   | ÷ | (         |
| tan | е            | 4 | 5        | 6   | × | )         |
| π   | ۸            | 1 | 2        | 3   | - | _         |
| !   | $\checkmark$ | 0 | 00       |     | + | _         |
|     |              | Ĵ | <b>公</b> | - C |   |           |

# **Quick Memo**

Quick Memo הוא כלי להודעות אשר מאפשר לשרבט או להקליד פתקים חשובים שעליך לזכור. לאחר שיצרת פתקים, תוכל לשתף אותם באמצעות Share Link ואתרי מדיה חברתית או להפוך אותם למטלה ב-Do It Later (עשה זאת מאוחר יותר).

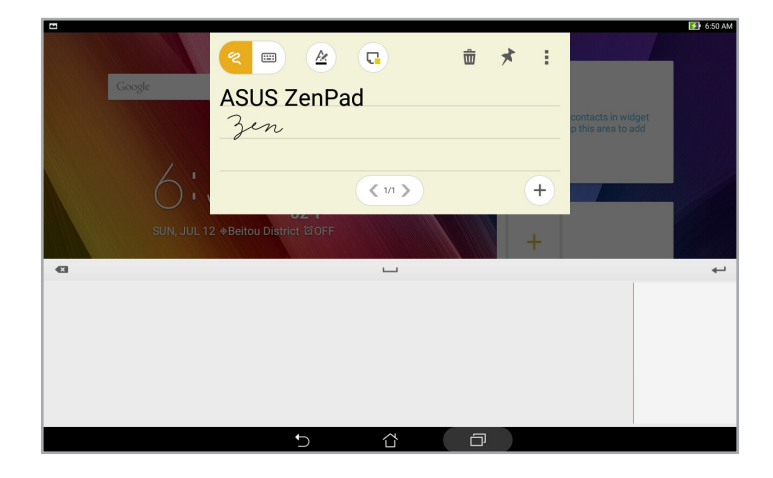

#### יצירת סטיקר

תוכל להפוך את פתקי Quick Memo לסטיקרים ולהציג אותם בכל מקום רצוי במחשב הלוח של ASUS. ליצירת סטיקר, הקש על סמל הסיכה שבפינה הימנית העליונה של Quick Memo לאחר שיצרת את הפתק.

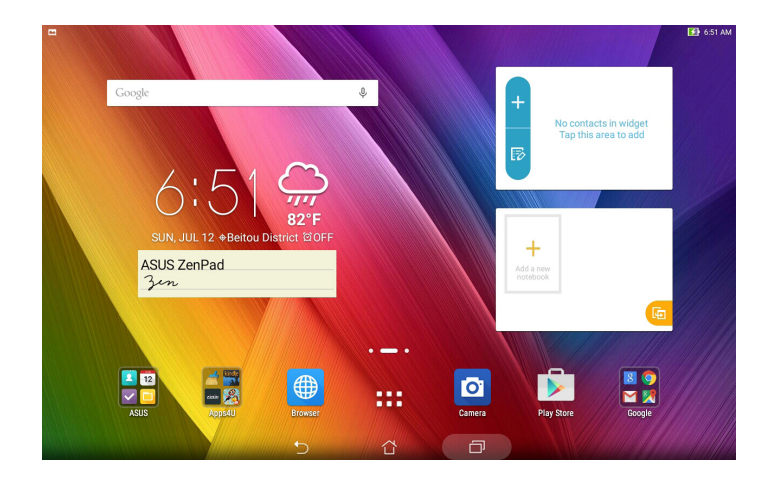

# רשמקול

הקלט קובצי שמע באמצעות מחשב הלוח של ASUS על ידי הפעלת אפליקציית ההקלטה.

# הפעלת אפליקציית ההקלטה

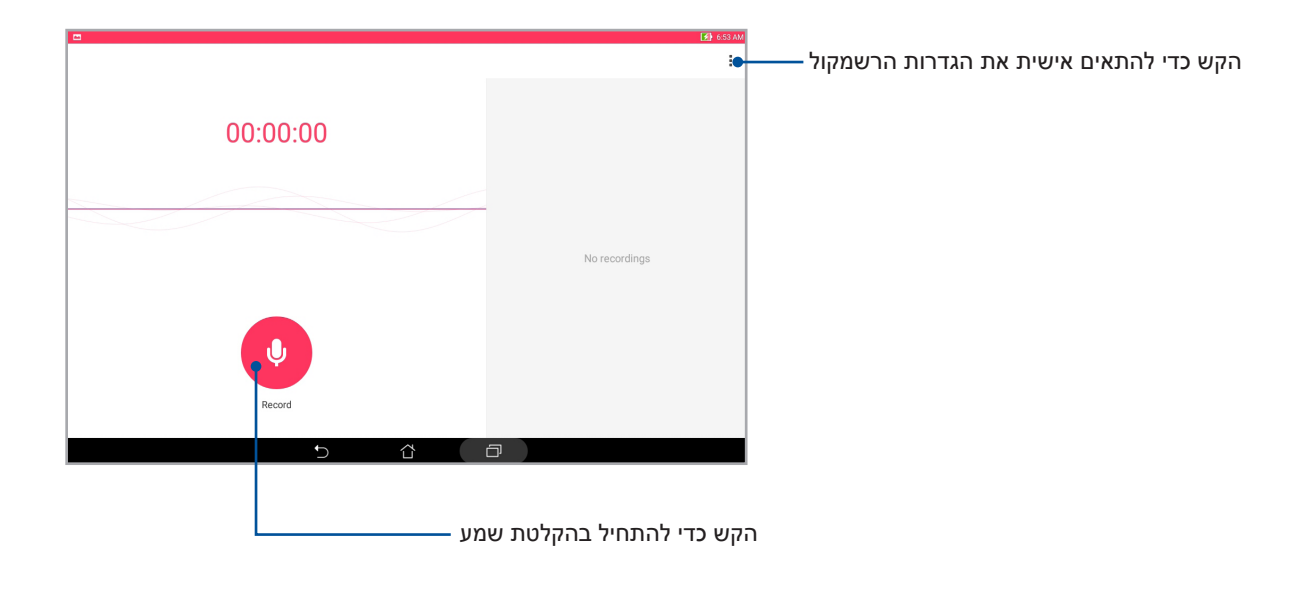

|                     | 🛃 6.54 AM            | 1 |
|---------------------|----------------------|---|
| Voice 1<br>00:00:11 |                      |   |
|                     | No recordions        |   |
|                     | r të në së të në ngë |   |
| Pause               |                      |   |
| 5 Å                 |                      | 1 |

# השהיית הקלטה

במהלך הקלטה מושהית, תוכל לבחור להמשיך, למחוק או לשמור את ההקלטה.

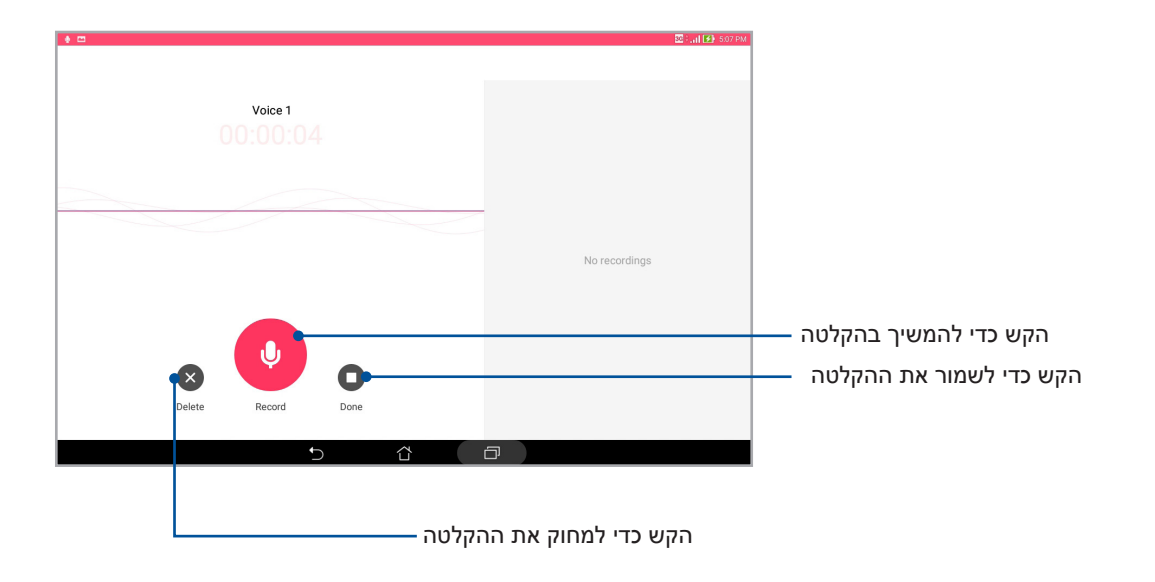

# רשימת ההקלטות

ברשימת ההקלטות (Recording List) תוכל להשמיע, לשנות שם, לשתף או למחוק קובץ שמור של הקלטה קולית. רשימת ההקלטות מוצגת מימין במסך הראשי של Sound Recorder (רשמקול).

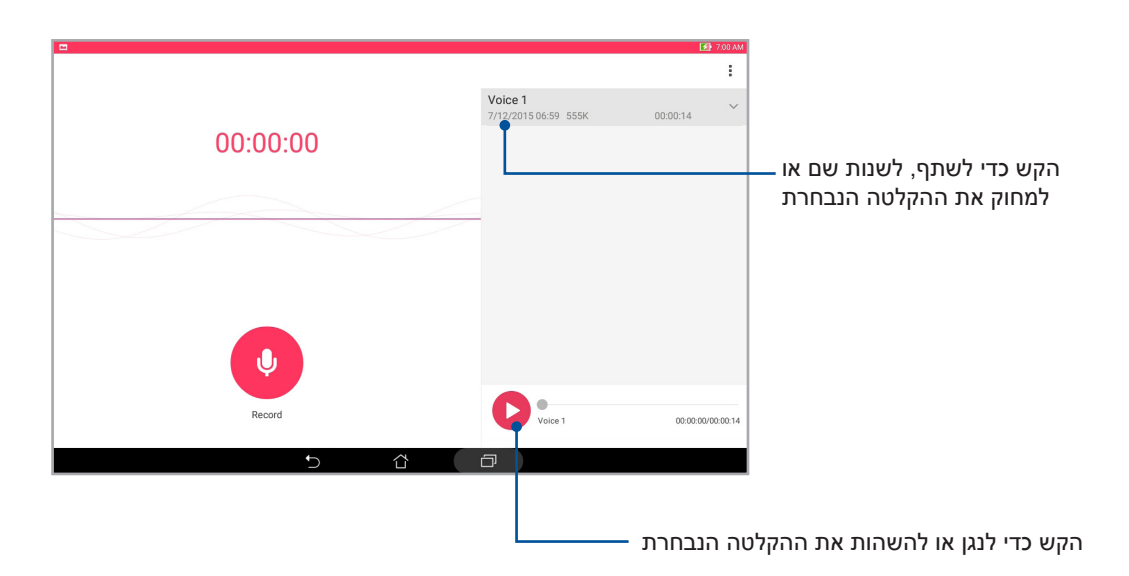

#### אשף השמע

ASUS אשף השמע (Audio Wizard) מאפשר לך להתאים אישית את מצבי השמע של מחשב הלוח של ASUS לקבלת שמע ברור יותר, שמתאים לתרחישי השימוש בפועל שלך.

#### שימוש באשף השמע

שימוש באשף השמע:

- .1. הקש על Audio Wizard < ASUS (אשף השמע).
- 2. בחלון של Audio Wizard (אשף השמע), הקש על מצב השמע שברצונך להפעיל.

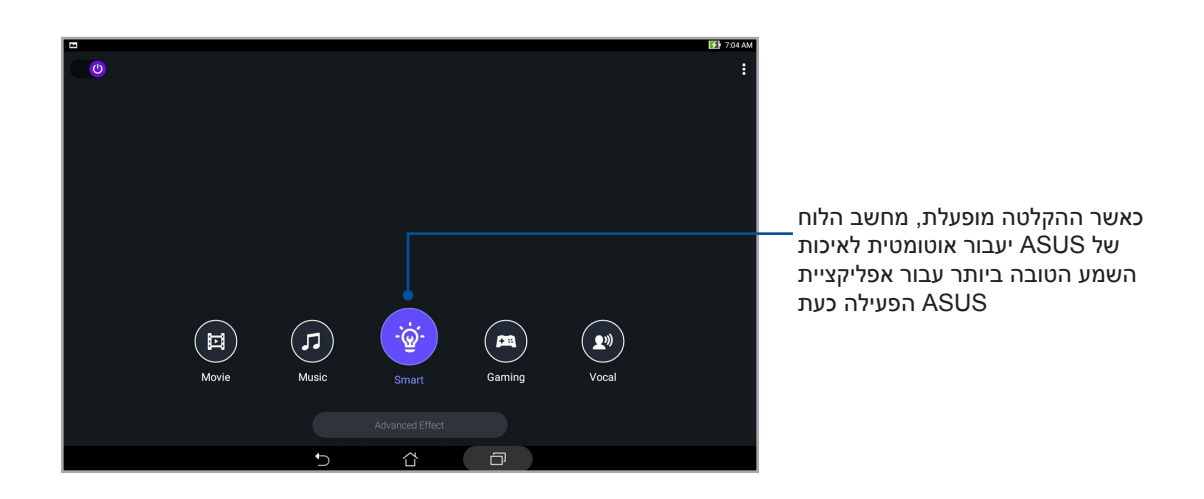

# Splendid

ASUS Splendid מאפשר לכוונן בקלות את הגדרות התצוגה. הוא מעשיר את צבע המסך באמצעות מצבי הצבעים המתוכנתים של המסך.

## Splendid-שימוש ב

:Splendid-שימוש ב

- .1 במסך הבית הקש על Splendid < ASUS.
- 2. בחר באחד מהמצבים האלה של צבעי המסך: Balance (איזון), Bluelight Filter (מסנן אור כחול), Ustomized (מינן אור כחול), Vivid (חי) ו-Vivid

## (איזון) Balance מצב

מצב זה מספק תצוגה מאוזנת של צבעים במחשב הלוח של ASUS.

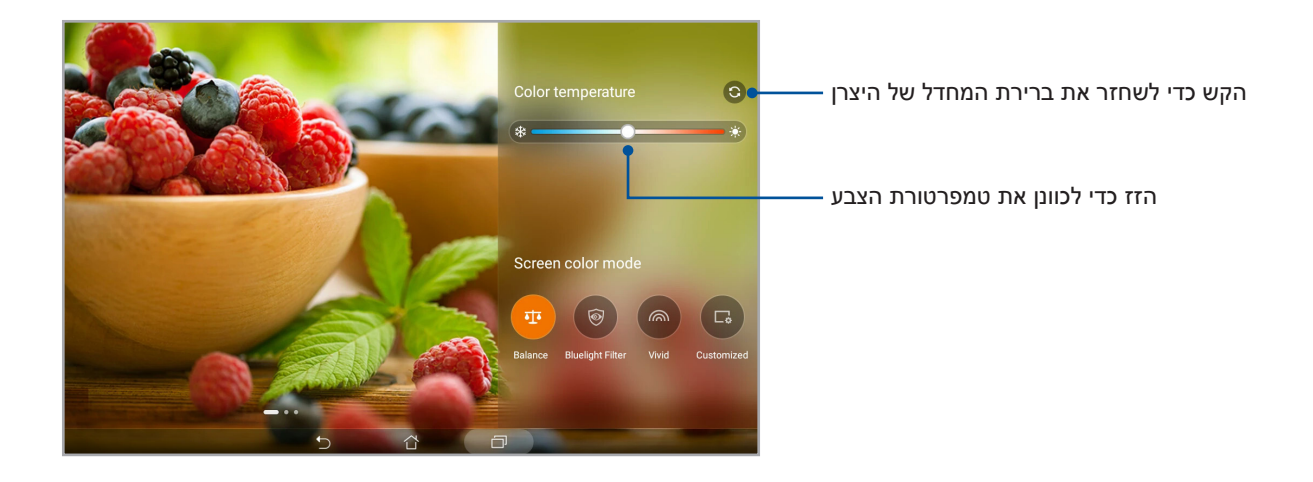

#### מצב פילטר כחול

מצב זה מספק תצוגה רכה דמוית נייר המקטינה את המאמץ של העיניים לקריאה נוחה במחשב הלוח של ASUS.

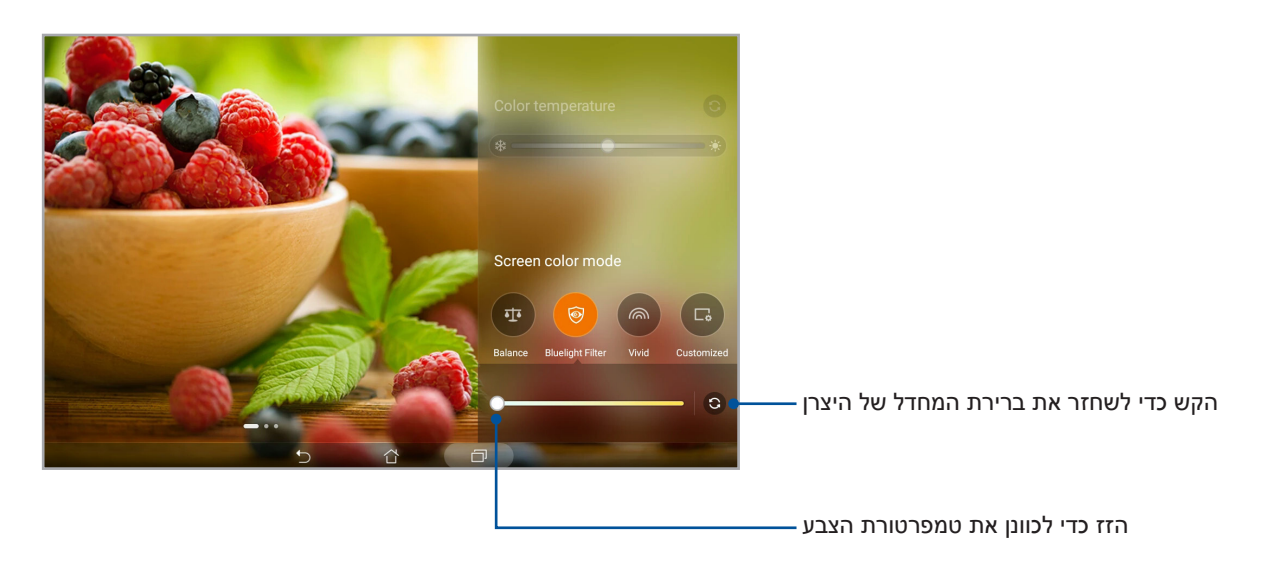

## מצב Vivid (חי)

מצב זה מספק צבע מתוכנת מראש ומכוונן היטב המעשיר את צבע המסך של מחשב הלוח של ASUS.

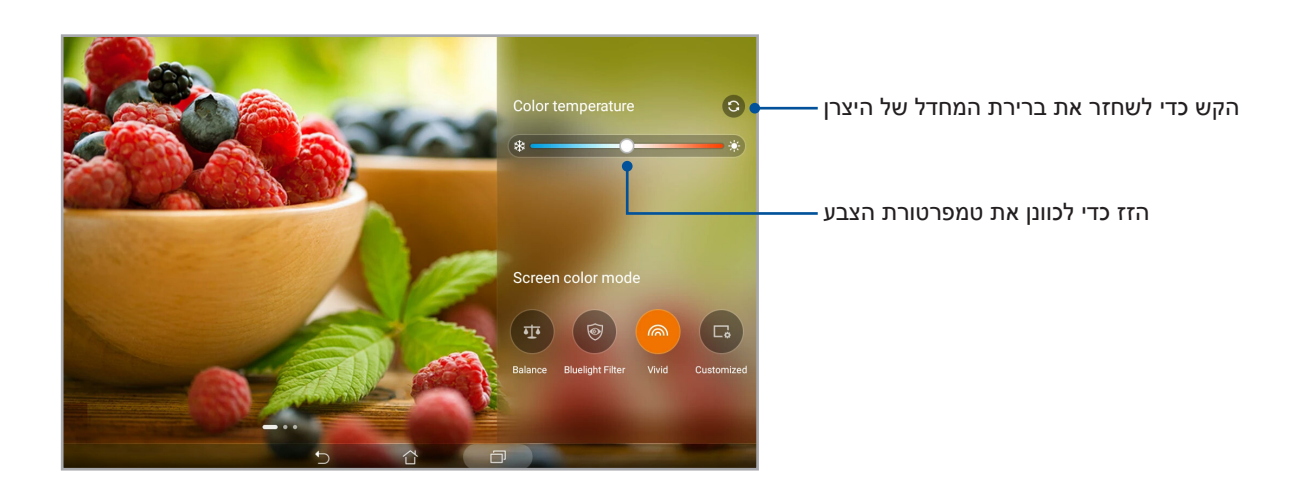

# (מותאם אישית) Customized מצב

מצב זה מאפשר כוונון של התצוגה במסך בהתאם לטמפרטורת הצבע, הגוון והרוויה המועדפים עליך.

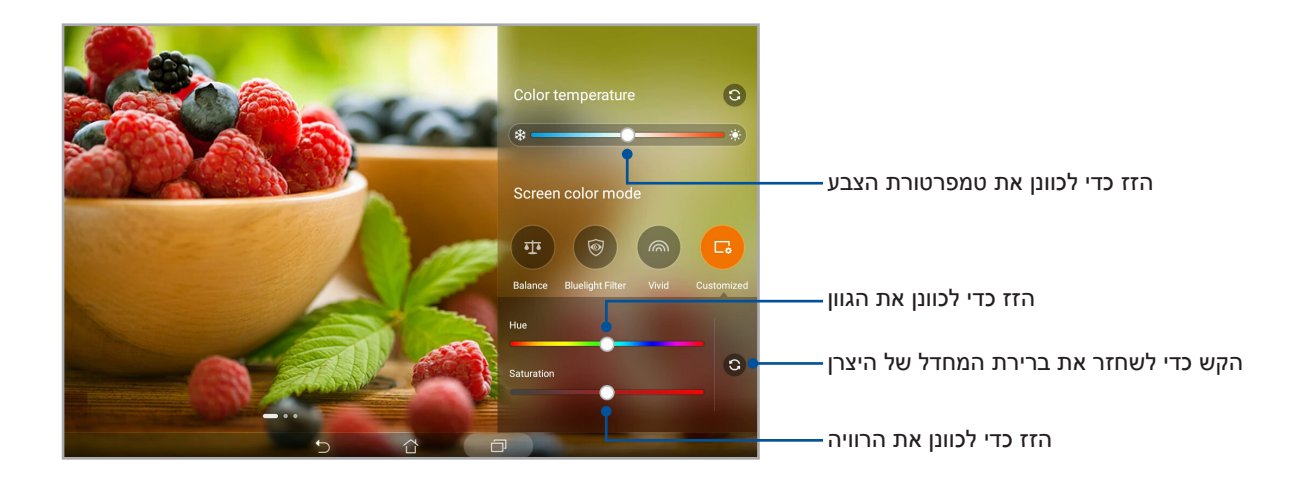

### חיסכון בחשמל

מקסם או הארך את זמן הסוללה של מחשב הלוח של ASUS כאשר המכשיר במצב המתנה או כאשר הוא מחובר לרשת. התאם בחוכמה את הגדרות צריכת החשמל עבור פעילויות שכיחות שאתה מבצע כגון קריאת דואר אלקטרוני או צפייה בסרטונים.

#### הגדרת חיסכון בצריכת חשמל

מקסם, מטב או התאם אישית את צריכת החשמל של מחשב הלוח של ASUS בעזרת אפשרויות חכמות לחיסכון בחשמל.

- 1. בצע כל אחת מהפעולות הבאות כדי להפעיל את Power Saver (חיסכון בחשמל):
- החלק כלפי מטה בשתי אצבעות מהחלק העליון כדי להציג את לוח ההגדרות המהירות ולאחר מכן
  הקש על Smart saving (חיסכון חכם).
  - הקש על Power Saver < ASUS (חיסכון בחשמל).
    - 2. החלק את Smart saving (חיסכון חכם) ל-**ON (מופעל)**.

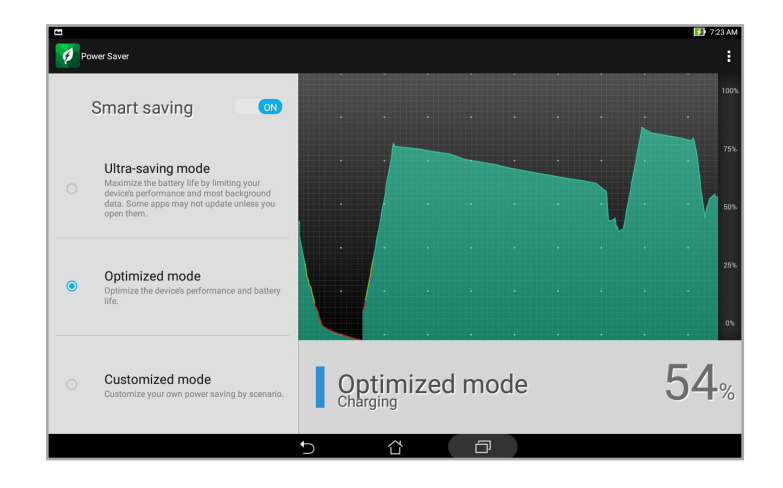

- 3. בחר באחד מהמצבים הבאים:
- מצב Ultra-saving (חיסכון קיצוני): מנתק את החיבור לרשת כאשר מחשב הלוח של ASUS בחוסר פעילות, כדי להאריך את חיי הסוללה למקסימום.
- מחובר לרשת. ASUS (מיטבי): מאריך את חיי הסוללה כאשר מחשב הלוח של ASUS מחובר לרשת.
  - מצב Customized (מותאם אישית): מאפשר להגדיר הגדרות אישיות לחיסכון בחשמל עבור o פעילויות שכיחות.

### (התאמת חיסכון בצריכת חשמל) Customizing Power Saver

הגדר את רמת הבהירות עבור פעילויות שכיחות שאתה מבצע כגון קריאת דואר אלקטרוני או ספרים, צפייה בסרטונים, גלישה באתרים והאזנה למוזיקה. תוכל להפעיל את תכונת החיסכון בחשמל עבור יישומים ספציפיים או לאפשר את הניתוק האוטומטי של הרשת כאשר מחשב הלוח של ASUS במצב שינה.

- **מצב Customized mode (חיסכון בצריכת חשמל)**, סמן את האפשרות **Customized mode (חיסכון בצריכת חשמל)**. מ**ותאם אישית**).
  - 2. בהגדרה Reduce brightness (הפחת בהירות), הגדר את עוצמת הבהירות באחוזים.
- IM and other apps using push אם תרצה לאפשר ניתוק אוטומטי של הרשת, סמן את notification עישומי מסרים מידיים ויישומים נוספים המשתמשים בהודעות בדחיפה). מחשב הלוח motification (יישומי מסרים מידיים ויישומים נוספים המשתמשים בהודעות בדחיפה). מחשב הלוח של ASUS יתנתק מהרשת באופן אוטומטי כאשר הוא יהיה במצב סרק, ויתחבר בחזרה כאשר תפעיל את המכשיר.

| <br> |  |
|------|--|
|      |  |
|      |  |
| <br> |  |
|      |  |
|      |  |
|      |  |
|      |  |
|      |  |
|      |  |
|      |  |

# תחזוקת ה-Zen

# 11

# שמירה על עדכון המכשיר

בצע עדכונים של מערכת ההפעלה Android וכן שדרוגים של אפליקציות ותכונות כדי לוודא שמחשב הלוח של ASUS מעודכן.

#### עדכון המערכת

- .1. הקש על **בוד** ולאחר מכן הקש על Settings (הגדרות).
- 2. במסך ההגדרות, החלק למטה והקש על About (אודות).
- .3. הקש על System update (עדכון מערכת) ולאחר מכן הקש על System update (חפש עדכונים).

**הערה:** תוכל להציג תצוגה מקדימה של הפעם האחרונה שבה המערכת של מחשב הלוח של ASUS עודכנה בחלק Last check for update (חיפוש אחרון של עדכונים).

#### אחסון

תוכל לשמור נתונים, אפליקציות או קבצים במחשב הלוח של ASUS (זיכרון פנימי), באמצעי אחסון חיצוני או בחשבון מקוון. להעברה או להורדה של קבצים לחשבון מקוון נדרש חיבור לאינטרנט. השתמש בכבל ה-USB המצורף כדי להעתיק קבצים בין המחשב למחשב הלוח של ASUS.

#### גיבוי ואיפוס

גבה נתונים, סיסמאות של רשתות אלחוטיות והגדרות נוספות בשרתי Google באמצעות מחשב הלוח של ASUS.

- 1. הקש על **בבוי ואיפוס) Backup and reset < (הגדרות) Settings (גיבוי ואיפוס)**.
  - 2. בחלון Backup & reset (גיבוי ואיפוס):
- Backup my data (גבה את הנתונים שלי): כשתכונה זו מופעלת, היא תגבה את הנתונים, סיסמאות של רשתות אלחוטיות והגדרות נוספות שלך בשרתי Google.
- Backup account (חשבון גיבוי): מאפשרת לציין את החשבון הרלוונטי שבו תרצה להשתמש לשמירת הגיבוי.
  - Automatic Restore (שחזור אוטומטי): תכונה זו מקצרת את תהליך השחזור של הגדרות מגובות ושל נתונים בהתקנה מחדש של אפליקציה.
    - Factory data reset (איפוס נתוני מפעל): מוחק את כל הנתונים ממחשב הלוח.

# ASUS אבטחת מחשב הלוח של

השתמש בתכונות האבטחה של מחשב הלוח של ASUS למניעת גישה לא מורשית למידע.

#### שחרור המסך

אם המסך נעול, ניתן לפתוח אותו בעזרת אפשרויות ביטול נעילת האבטחה של מחשב הלוח של ASUS.

- 1. הקש על **בוו**ולאחר מכן על Settings (הגדרות) + Lock Screen (מסך נעילה).
- הקש על Screen lock (נעילת מסך) ולאחר מכן בחר אפשרות לביטול הנעילה של מחשב הלוח של ASUS.

הערות:

- עיין בסעיף **אפשרויות לביטול נעילת המסך** לפרטים נוספים.
- להשבתת אפשרות ביטול הנעילה של המסך שאותה הגדרת, הקש על None (ללא) במסך choose (בחר נעילת מסך). screen lock

#### אפשרויות מסך נעילה

בחר מבין האפשרויות הבאות כדי לבטל את נעילת מחשב הלוח של ASUS.

(החלק) Swipe

החלק כלפי מעלה כדי לבטל את נעילת מחשב הלוח של ASUS.

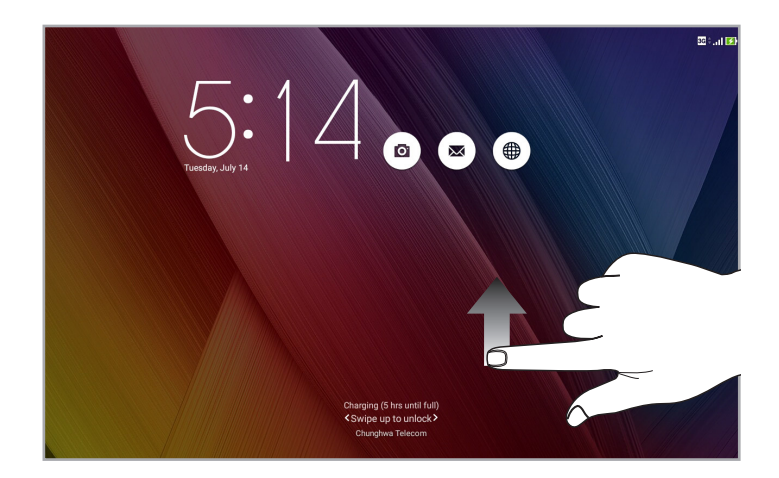

# (קוד) PIN (קוד) ארבע ספרות להגדרת PIN (קוד).

|                 |       | 🛜 : 🚺 836 AM |
|-----------------|-------|--------------|
| Setup your PIN  |       |              |
| Choose your PIN |       |              |
|                 |       |              |
|                 |       |              |
|                 |       |              |
| Cancel          |       | Continue     |
| 1               | 2     | 3            |
| 4               | 5     | 6            |
| 7               | 8     | 9            |
| ×               | 0     | Next         |
|                 | ▽ ☆ ₽ |              |

. (קוד) PIN (קוד) את נעילת המכשיר) את נעילת המכשיר.

#### (תבנית) Pattern החלק את האצבע על הנקודות וצור תבנית.

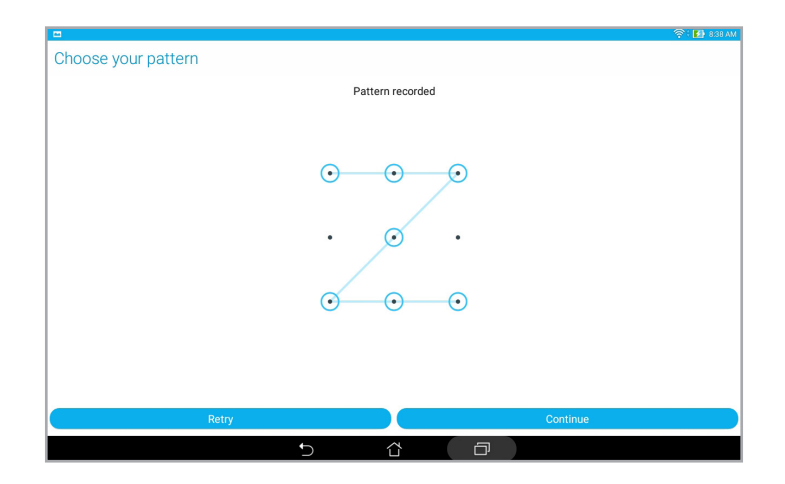

**חשוב!** תוכל ליצור תבנית הכולל לא פחות מארבע נקודות. זכור את התבנית שיצרת כדי שתוכל לשחרר את המכשיר.

#### סיסמה הזן לפחות ארבעה סימנים כדי ליצור סיסמה.

|            |           |                   |                |                    |   |   |            |     |              |   | 🛜 : 🛃 8:40 AM |
|------------|-----------|-------------------|----------------|--------------------|---|---|------------|-----|--------------|---|---------------|
| Setup y    | our pas   | sword             |                |                    |   |   |            |     |              |   |               |
|            |           |                   |                |                    |   |   |            |     |              |   |               |
| Choose you | ur passwo | rd                |                |                    |   |   |            |     |              |   |               |
|            |           |                   |                |                    |   |   |            |     |              |   |               |
|            |           |                   |                |                    |   |   |            |     |              |   |               |
|            |           |                   |                |                    |   |   |            |     |              |   |               |
|            |           |                   |                |                    |   |   |            |     |              |   |               |
|            |           | Ca                | ncel           |                    |   |   |            | С   | ontinue      |   |               |
| 1          | 2 @       | 3 ″               | 4 <sup>s</sup> | 5                  | 6 | 7 | 8          | 9   | ( <b>0</b> ) |   | ×             |
|            | q         | $\mathbf{w}^{-1}$ | е              | r                  | t | у | u          | i   | 0            | р | 1             |
| <b>₩</b>   | а         | s                 | d              | f                  | g | h | : <b>j</b> | k   | 1 I          |   | Next          |
| Ŷ          |           | z                 | x              | с                  | v | b | n          | m ′ | !            | ? | Ŷ             |
| \$         | 1@#       |                   |                |                    |   |   |            |     | ,            |   |               |
|            |           |                   |                | $\bigtriangledown$ | , | ĉ | Ð          |     |              |   |               |

חשוב! זכור את הסיסמה שיצרת כדי שתוכל לשחרר את המכשיר.

#### הגדרת תכונות נוספות של אבטחת המסך

חוץ מהמצב של נעילת המסך, תוכל לבצע גם את הפעולות הבאות בחלון של מסך הנעילה:

- **Quick Access (גישה מהירה):** העבר את המתג Quick Access (גישה מהירה) למצב **ON (מופעל)** כדי להפעיל אפליקציות במסך הנעילה.
- Instant camera (מצלמה מידית): החלק את המתג Instant camera (מצלמה מידית) למצב (מופעל) כדי להפעיל את המצלמה גם אם מחשב הלוח של ASUS במצב המתנה, על ידי לחיצה כפולה על לחצן עוצמת הקול.
- Owner info (פרטי הבעלים): הקש על אפשרות זו כדי לערוך ולהזין את המידע שתרצה להציג כאשר המסך נעול.
### קביעת זהות מחשב הלוח של ASUS

קבל פרטים אודות זהות מחשב הלוח כגון מספר סידורי, מספר IMEI (מזהה ציוד נייד בינלאומי), או מספר דגם.

מידע זה חשוב, משום שאם תאבד את מחשב הלוח של ASUS, תוכל ליצור קשר עם המפעיל הסלולרי ולספק את המידע כדי להוסיף את המחשב לרשימה השחורה ולמנוע שימוש בו.

להצגת זהות מחשב הלוח של ASUS:

- 1. הקש על **ביין** ולאחר מכן הקש על Settings (הגדרות).
- במסך ההגדרות, החלק למטה והקש על About (אודות). המסך אודות מציג סטטוס, מידע משפטי, מספר דגם, גרסת מערכת הפעלה, חומרה, ופרטי תוכנה של מחשב הלוח.
- אל מחשב הלוח של ASUS (בדגמים נבחרים) ו-IMEI של מחשב הלוח של ASUS, הקש על **סטטוס**.

### נספח

### הודעות

עבור דגם P023

### הצהרת נציבות התקשורת הפדרלית של ארה"ב

מכשיר זה תואם לכללי FCC חלק 15. הפעלתו כפופה לשני התנאים הבאים:

- מכשיר זה לא יגרום להפרעה מזיקה.
- על מכשיר זה לקבל כל הפרעה שהוא קולט, לרבות הפרעה שעשויה לגרום להפעלה בלתי רצויה שלו.

ציוד זה נבדק ונמצא עומד בתנאים למכשיר דיגיטלי מסוג Class B, בהתאם לסעיף 15 בתקנות FCC (Federal Communication Commission). מטרת ההגדרה של מגבלות אלו היא לספק הגנה סבירה כנגד הפרעה פוגענית בעת הפעלת הציוד באזור מגורים. ציוד זה מייצר, משתמש ועשוי להקרין אנרגיה בתדר רדיו, ואם ההתקנה והשימוש בו ייעשו שלא בהתאם להוראות הוא עלול לגרום להפרעות מזיקות לתקשורת רדיו. יחד עם זאת, איננו מתחייבים שהפרעה כזו לא תתרחש בעת התקנה ספציפית. אם ציוד זה גורם להפרעות מזיקות לקליטת רדיו וטלוויזיה (ניתן לבדוק זאת על ידי כיבוי הציוד והפעלתו בחזרה), מומלץ לנסות ולתקן את ההפרעה באמצעות אחת או יותר מהדרכים הבאות:

- הזזה או כיוון מחדש של אנטנת הקליטה.
  - הרחקת הציוד מהמקלט.
- חיבור הציוד לשקע חשמל במעגל שונה מהמעגל שאליו מחובר המקלט.
  - פנייה למשווק או טכנאי רדיו/טלוויזיה מנוסה לקבלת סיוע.

כל שינוי שלא אושר במפורש על ידי הצד האחראי לעמידה בדרישות עלול לבטל את הרשאת המשתמש להפעיל את הציוד.

אין להפעיל או למקם את האנטנה/ות של משדר זה יחד עם כל אנטנה או משדר אחרים.

### (SAR) פרטים אודות חשיפה לתדר רדיו

המכשיר עומד בדרישות השלטונות לחשיפה לגלי רדיו. מכשיר זה תוכנן ויוצר כך שלא יחרוג מהגבלות החשיפה לקרינת רדיו (RF) אשר נקבעו על ידי Federal Communication Commission) FCC) של שלטונות ארה"ב.

תקני החשיפה מבוססים על יחידת מדידה בשם SAR (Specific Absorption Rate). מגבלת SAR שנקבעה FCC על ידי FCC היא FCC היא FCC 1.6 W/kg נערכות תוך שימוש במיקומי הפעלה רגילים שאושרו על ידי EUT כאשר ה-EUT משדר בעוצמת ההספק שצוינה בערוצים שונים.

ערך ה-SAR הגבוה ביותר, כפי שדווח על ידי FCC, הוא SAR/0.93 כאשר הוא ממוקם בסמוך לגוף.

FCC העניקה אישור ציוד להתקן זה עבור כל רמות ה-SAR אשר נבדקו ונמצאו תואמות את הנחיות FCC לחשיפה לקרינת RF. ה-FCC מחזיקה ברשומות נתוני ה-SAR של מכשיר זה, אותן ניתן למצוא באזור אישורי התצוגה (Display Grant) של <u>www.fcc.gov/oet/ea/fccid</u> לאחר חיפוש המזהה של Display Grant.

### וו הצהרת אזהרה של IC

התקן זה עלול להפסיק לשדר באופן אוטומטי אם לא יהיה מידע לשידור או שתתרחש תקלה תפעולית. לתשומת לבך, דבר זה אינו נעשה במטרה למנוע שידור נתוני בקרה או איתות או שימוש בקודים חוזרים כאשר הטכנולוגיה מצריכה זאת.

תכונת הבחירה של קוד המדינה מבוטלת במוצרים המשווקים בארה"ב ובקנדה. במוצרים הזמינים בארה"ב ובקנדה ניתן להפעיל את הערוצים 1-11 בלבד. לא ניתן לבחור ערוצים אחרים.

EUT זה תואם ל-SAR למטרת הגבלות חשיפה לא מבוקרת לאוכלוסייה הכללית שנקבעה ב-IC RSS-102 ואשר נבדקה בהתאם לשיטות ולנוהלי המדידה שצוינו ב-IEEE 1528.

### CE אזהרת סימון

# CE

### Bluetooth/ אלחוטי/ LAN סימון CE כימון

ציוד זה תואם לדרישות הנחיה 1999/5/EC של הועדה ושל הפרלמנט האירופאי מה-9 במרץ 1999, בנוגע לפיקוח על ציוד רדיו וטלקומוניקציה ולהכרה בתאימות.

0.081W/kg הגבוה ביותר של ההתקן ע"פ CE הוא SAR

### CE - (SAR) RF פרטים על חשיפה לתדר

מכשיר זו עומד בכל הדרישות של האיחוד האירופי (1999/5/EC) בדבר מגבלת חשיפה של הציבור הרחב לשדות אלקטרומגנטית לשם הגנה על הבריאות.

המגבלות הן חלק מהמלצות מקיפות להגנה על הציבור הרחב. המלצות אלו פותחו ונבדקו על-ידי ארגונים מדעיים בלתי תלויים על ידי הערכות שוטפות ויסודיות של מחקרים מדעיים. יחידת המדידה שמומלצת למגבלה על-ידי המועצה האירופית עבור מכשירים ניידים היא "קצב ספיגה סגולי" (SAR) ומגבלת ה-SAR היא 2.0 ואט/ק"ג (W/Kg) בממוצע ל-10 גר' של רקמת גוף. הוא עומד בדרישות של הועדה הבינלאומית להגנה מפני קרינה לא מייננת (ICNIRP).

בהפעלה בצמוד לגוף, התקן זה נבדק ונמצא תואם להנחיות החשיפה של ICNRP ולתקן האירופאי EN 62209-2. SAR ו-EN 50566 ומדד כאשר המכשיר במרחק של 1.0 ס"מ מהגוף בעת שידור בהספק המרבי המורשה בכל תחומי התדרים של המכשיר הנייד.

יש לשמור על מרחק מזערי של 1.0 ס"מ בין גוף המשתמש לבין המכשיר, כולל האנטנה שלו, כאשר הוא בשימוש בצמוד לגוף, על מנת שהמכשיר יעמוד בדרישות החשיפה לקרינת תדרי רדיו באירופה.

### מניעת איבוד שמיעה

למניעת נזק אפשרי לשמיעה, אל תאזין בעוצמה גבוהה למשך זמן ארוך.

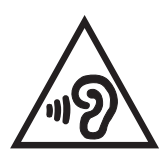

A pleine puissance, l'écoute prolongée du baladeur peut endommager l'oreille de l'utilisateur.

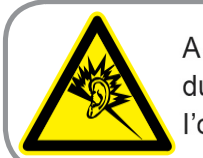

בצרפת, האזניות להתקן זה תואמות לדרישה בדבר עוצמת לחץ שמע כפי שנקבעה בתקן החל -EN 50332 EN 1:2000 ו/או EN 50332-2:2003, על פי החוק הצרפתי 1:2523-1.

### הצהרת תאימות EC

מוצר זה תואם לתקנות הנחיית R&TTE מספר EC/1999/5. ניתן להוריד את הצהרת התאימות בכתובת /https://www.asus.com/support.

### Green ASUS הודעת

ASUS מחויבת לייצור של אריזות ושל מוצרים ידידותיים לסביבה במטרה לשמור על בריאות לקוחותיה תוך מזעור הפגיעה בסביבה. הקטנת מספר דפי המדריך נעשתה כדי לצמצם את פליטת הפחמן.

לקבלת המדריך המפורט למשתמש ומידע נוסף, עיין במדריך למשתמש המצורף למחשב הלוח של ASUS או בקר באתר התמיכה של ASUS בכתובת /<u>https://www.asus.com/support/</u>.

### הגבלת החבות

תיתכנה נסיבות שבהן השתמטות מצד ASUS או חבות אחרת תעניק לך את הזכות לתבוע את ASUS בגין פיצויי נזקים. במקרה כזה, ללא תלות בבסיס זכאותך לתביעת פיצויים מ-ASUS ,ASUS תישא בחבות שלא תעלה על הנזקים בגין פציעה (כולל מוות) ונזק לרכוש פיזי ולרכוש אישי מוחשי; או לכל נזק ממשי וישיר הנובע מהשמטה או מאי-עמידה במחויבות חוקית בכפוף להצהרת אחריות זו, עד לגובה המחיר הקבוע בהסכם של כל מוצר.

ASUS תהיה אחראית כלפיך בלבד או לפצות אותך בלבד בגין הפסד, נזק או תביעה המבוססת בחוזה, בעוולה או בהפרה בכפוף להצהרת אחריות זו.

הגבלה זו חלה על ספקים ועל משווקים של ASUS. זוהי האחריות הקולקטיבית המרבית של ASUS, של ספקיה ושל משווקיה.

באף מקרה, ASUS לא תישא בחבות לכל אחד מהדברים האלה: (1) תביעת צד שלישי נגדך בגין נזקים; (2) אבדן, או נזק לרשומות או לנתונים שנמצאים ברשותך; או (3) נזק מיוחד, משני או עקיף או כל נזק עקיף כלכלי (כולל הפסד רווחים או חסכונות), גם אם ASUS, ספקיה או המפיץ קיבלו הודעה בנוגע לאפשרות זו.

### דרישות בטיחות חשמל

עבור מוצרים בעלי דירוג זרם חשמלי עד 6A ובמשקל עד 3 ק"ג נדרשים כבלי מתח שאושרו לשימוש בקוטר גדול או שווה ל: H05VV-F, 3G, B05VV-F ממ"ר או H05VV-F, 2G, 7.0 ממ"ר.

### המוצר תואם ל-ENERGY STAR

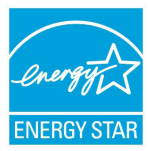

ENERGY STAR היא תכנית משותפת של הסוכנות האמריקנית להגנה על הסביבה ומשרד האנרגיה האמריקני המסייעת לנו לחסוך כסף ולהגן על הסביבה באמצעות מוצרים ושיטות עבודה חסכוניים בחשמל.

כל המוצרים של ASUS הנושאים את הלוגו של ENERGY STAR תואמים לתקן ENERGY STAR ותכונת ניהול צריכת החשמל זמינה כברירת מחדל. הצג והמחשב מוגדרים אוטומטית לשינה תוך 10 ו-30 דקות של חוסר פעילות מצד המשתמש. המשתמשים יכולים להעיר את המחשב על ידי לחיצה על העכבר, על מקש כלשהו במקלדת או על לחצן ההפעלה.

בקר בכתובת <u>http://www.energystar.gov/powermanagement</u> לקבלת פרטים על ניהול צריכת החשמל והיתרונות שלה עבור הסביבה. בנוסף, בקר באתר <u>http://www.energystar.gov</u> לפרטים על התכנית המשותפת של ENERGY STAR.

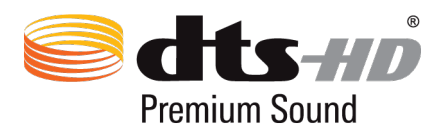

לפטנטים של DTS, Inc. (עיין בכתובת <u>http://patents.dts.com</u>. מיוצר הרישיון מטעם DTS Licensing Limited. לפטנטים של DTS-HD, DTS-HD, DTS, הסמל, ו-DTS-HD והסמל יחד הם סימנים מסחריים רשומים ו-DTS-HD, DTS DTS, Inc. C

### הודעה בנוגע לציפוי

**חשוב!** כדי לספק בידוד חשמלי ולשמור על הבטיחות בחשמל, גוף ההתקן מצופה בבידוד למעט באזורים שבהם נמצאות יציאות ה-I/O.

### שירותי החזרה/מיחזור של ASUS

תכניות ההחזרה והמיחזור של ASUS נובעות ממחויבות החברה לשמירה על הסטנדרטים הגבוהים ביותר בהגנה על הסביבה. אנו מאמינים באספקת פתרונות למשתמשים אשר יאפשרו להם למחזר בצורה אחראית את המוצרים, את הסוללות ורכיבים אחרים מתוצרתנו, וכן את חומרי האריזה. בקר באתר <u>http://csr.asus.com/english/Takeback.htm</u> לקבלת מידע בדבר מיחזור באזורים שונים.

### עבור דגם P021

### מניעת איבוד שמיעה

למניעת נזק אפשרי לשמיעה, אל תאזין בעוצמה גבוהה למשך זמן ארוך.

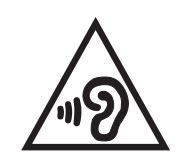

A pleine puissance, l'écoute prolongée du baladeur peut endommager l'oreille de l'utilisateur.

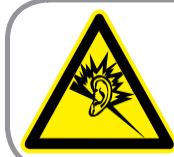

בצרפת, האזניות להתקן זה תואמות לדרישה בדבר עוצמת לחץ שמע כפי שנקבעה בתקן החל -EN 50332 EN 50332 1:2000 ו/או EN 50332-2:2003, על פי החוק הצרפתי 1:2020.

### CE אזהרת סימון

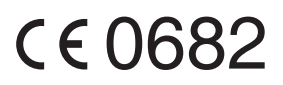

### Bluetooth/ אלחוטי/ LAN סימון CE סימון

ציוד זה תואם לדרישות הנחיה 1999/5/EC של הועדה ושל הפרלמנט האירופאי מה-9 במרץ 1999, בנוגע לפיקוח על ציוד רדיו וטלקומוניקציה ולהכרה בתאימות.

ערך ה-SAR הגבוה ביותר של ההתקן ע"פ CE הוא SAR.

### CE - (SAR) RF פרטים על חשיפה לתדר

מכשיר זו עומד בכל הדרישות של האיחוד האירופי (EC/1999/5) בדבר מגבלת חשיפה של הציבור הרחב לשדות אלקטרומגנטית לשם הגנה על הבריאות.

המגבלות הן חלק מהמלצות מקיפות להגנה על הציבור הרחב. המלצות אלו פותחו ונבדקו על-ידי ארגונים מדעיים בלתי תלויים על ידי הערכות שוטפות ויסודיות של מחקרים מדעיים. יחידת המדידה שמומלצת למגבלה על-ידי המועצה האירופית עבור מכשירים ניידים היא "קצב ספיגה סגולי" (SAR) ומגבלת ה-SAR היא 2.0 ואט/ק"ג (W/Kg) בממוצע ל-10 גר' של רקמת גוף. הוא עומד בדרישות של הועדה הבינלאומית להגנה מפני קרינה לא מייננת (ICNIRP).

בהפעלה בצמוד לגוף, התקן זה נבדק ונמצא תואם להנחיות החשיפה של ICNRP ולתקן האירופאי EN 50566 ו-EN 62209-2. SAR נמדד כאשר המכשיר במרחק של 1.0 ס"מ בעת שידור בהספק המרבי המורשה בכל תחומי התדרים של המכשיר הנייד.

יש לשמור על מרחק מזערי של 1.0 ס"מ בין גוף המשתמש לבין המכשיר, כולל האנטנה שלו, כאשר הוא בשימוש בצמוד לגוף, על מנת שהמכשיר יעמוד בדרישות החשיפה לקרינת תדרי רדיו באירופה.

### הצהרת תאימות EC

מוצר זה תואם לתקנות הנחיית R&TTE מספר 1999/5/EC. ניתן להוריד את הצהרת התאימות בכתובת //https://www.asus.com/support.

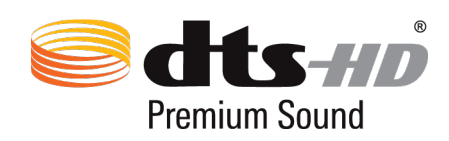

לפטנטים של DTS, עיין בכתובת <u>http://patents.dts.com</u>. מיוצר הרישיון מטעם DTS Licensing Limited. DTS-HD ,DTS, הסמל, ו-DTS או DTS-HD והסמל יחד הם סימנים מסחריים רשומים ו-DTS-HD, DTS Premium Sound הוא סימן מסחרי של DTS, Inc. © DTS, Inc. כל הזכויות שמורות.

### Green ASUS הודעת

ASUS מחויבת לייצור של אריזות ושל מוצרים ידידותיים לסביבה במטרה לשמור על בריאות לקוחותיה תוך מזעור הפגיעה בסביבה. הקטנת מספר דפי המדריך נעשתה כדי לצמצם את פליטת הפחמן.

לקבלת המדריך המפורט למשתמש ומידע נוסף, עיין במדריך למשתמש המצורף ל-ASUS Fonepad או בקר באתר התמיכה של ASUS בכתובת /<u>https://www.asus.com/support/</u>.

### הגבלת החבות

תיתכנה נסיבות שבהן השתמטות מצד ASUS או חבות אחרת תעניק לך את הזכות לתבוע את ASUS בגין פיצויי נזקים. במקרה כזה, ללא תלות בבסיס זכאותך לתביעת פיצויים מ-ASUS, ASUS תישא בחבות שלא תעלה על הנזקים בגין פציעה (כולל מוות) ונזק לרכוש פיזי ולרכוש אישי מוחשי; או לכל נזק ממשי וישיר הנובע מהשמטה או מאי-עמידה במחויבות חוקית בכפוף להצהרת אחריות זו, עד לגובה המחיר הקבוע בהסכם של כל מוצר.

ASUS תהיה אחראית כלפיך בלבד או לפצות אותך בלבד בגין הפסד, נזק או תביעה המבוססת בחוזה, בעוולה או בהפרה בכפוף להצהרת אחריות זו.

הגבלה זו חלה על ספקים ועל משווקים של ASUS. זוהי האחריות הקולקטיבית המרבית של ASUS, של ספקיה ושל משווקיה.

באף מקרה, ASUS לא תישא בחבות לכל אחד מהדברים האלה: (1) תביעת צד שלישי נגדך בגין נזקים; (2) אבדן, או נזק לרשומות או לנתונים שנמצאים ברשותך; או (3) נזק מיוחד, משני או עקיף או כל נזק עקיף כלכלי (כולל הפסד רווחים או חסכונות), גם אם ASUS, ספקיה או המפיץ קיבלו הודעה בנוגע לאפשרות זו.

### דרישות בטיחות חשמל

עבור מוצרים בעלי דירוג זרם חשמלי עד 6A ובמשקל עד 3 ק"ג נדרשים כבלי מתח שאושרו לשימוש בקוטר גדול או שווה ל: H05VV-F, 3G, H05VV-F ממ"ר או H05VV-F, 2G, B05VV-F ממ"ר.

### הודעה בנוגע לציפוי

**חשוב!** כדי לספק בידוד חשמלי ולשמור על הבטיחות בחשמל, גוף ההתקן מצופה בבידוד למעט באזורים שבהם נמצאות יציאות ה-1/0.

### שירותי החזרה/מיחזור של ASUS

תכניות ההחזרה והמיחזור של ASUS נובעות ממחויבות החברה לשמירה על הסטנדרטים הגבוהים ביותר בהגנה על הסביבה. אנו מאמינים באספקת פתרונות למשתמשים אשר יאפשרו להם למחזר בצורה אחראית את המוצרים, את הסוללות ורכיבים אחרים מתוצרתנו, וכן את חומרי האריזה. בקר באתר <u>http://csr.asus.com/english/Takeback.htm</u> לקבלת מידע בדבר מיחזור באזורים שונים.

### עבור דגם P01T

### מניעת איבוד שמיעה

למניעת נזק אפשרי לשמיעה, אל תאזין בעוצמה גבוהה למשך זמן ארוך.

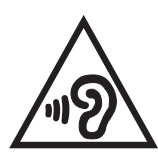

A pleine puissance, l'écoute prolongée du baladeur peut endommager l'oreille de l'utilisateur.

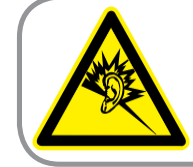

בצרפת, האזניות להתקן זה תואמות לדרישה בדבר עוצמת לחץ שמע כפי שנקבעה בתקן החל -EN 50332 EN 50332. 1:2000 ו/או EN 50332-2:2003, על פי החוק הצרפתי 1:2020.

### CE אזהרת סימון

# €€2200

### Bluetooth/ עבור התקנים עם LAN אלחוטי/CE

ציוד זה תואם לדרישות הנחיה 1999/5/EC של הועדה ושל הפרלמנט האירופאי מה-9 במרץ 1999, בנוגע לפיקוח על ציוד רדיו וטלקומוניקציה ולהכרה בתאימות.

ערך ה-SAR הגבוה ביותר של ההתקן ע"פ CE הוא W/kg 1.140.

ניתן להפעיל ציוד זה ב:

| DK | DE | CZ | CY | СН | BG | BE | AT |
|----|----|----|----|----|----|----|----|
| IE | HU | GR | GB | FR | FI | ES | EE |
| NL | MT | LV | LU | LT | LI | IS | IT |
| TR | SK | SI | SE | RO | PT | PL | NO |

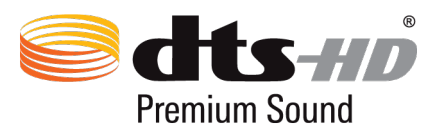

לפטנטים של DTS, עיין בכתובת <u>http://patents.dts.com</u>. מיוצר הרישיון מטעם DTS Licensing Limited. DTS-HD ,DTS, הסמל, ו-DTS או DTS-HD והסמל יחד הם סימנים מסחריים רשומים ו-DTS-HD, DTS Premium Sound הוא סימן מסחרי של DTS, Inc. © DTS, Inc.

### CE - (SAR) RF פרטים על חשיפה לתדר

מכשיר זו עומד בכל הדרישות של האיחוד האירופי (1999/5/EC) בדבר מגבלת חשיפה של הציבור הרחב לשדות אלקטרומגנטית לשם הגנה על הבריאות.

המגבלות הן חלק מהמלצות מקיפות להגנה על הציבור הרחב. המלצות אלו פותחו ונבדקו על-ידי ארגונים מדעיים בלתי תלויים על ידי הערכות שוטפות ויסודיות של מחקרים מדעיים. יחידת המדידה שמומלצת למגבלה על-ידי המועצה האירופית עבור מכשירים ניידים היא "קצב ספיגה סגולי" (SAR) ומגבלת ה-SAR היא 2.0 ואט/ק"ג (W/Kg) בממוצע ל-10 גר' של רקמת גוף. הוא עומד בדרישות של הועדה הבינלאומית להגנה מפני קרינה לא מייננת (ICNIRP).

בהפעלה בצמוד לגוף, התקן זה נבדק ונמצא תואם להנחיות החשיפה של ICNRP ולתקן האירופאי EN בהפעלה בצמוד לגוף, התקן זה נבדק ונמצא תואם להנחיות החשיפה של 5.5 ס"מ בעת שידור בהספק המרבי המרשה בכל תחומי התדרים של המכשיר הנייד.

יש לשמור על מרחק מזערי של 1.5 ס"מ בין גוף המשתמש לבין המכשיר, כולל האנטנה שלו, כאשר הוא בשימוש בצמוד לגוף, על מנת שהמכשיר יעמוד בדרישות החשיפה לקרינת תדרי רדיו באירופה.

### הצהרת תאימות EC

מוצר זה תואם לתקנות הנחיית R&TTE מספר 1999/5/EC. ניתן להוריד את הצהרת התאימות בכתובת //https://www.asus.com/support.

### Green ASUS הודעת

ASUS מחויבת לייצור של אריזות ושל מוצרים ידידותיים לסביבה במטרה לשמור על בריאות לקוחותיה תוך מזעור הפגיעה בסביבה. הקטנת מספר דפי המדריך נעשתה כדי לצמצם את פליטת הפחמן.

לקבלת המדריך המפורט למשתמש ומידע נוסף, עיין במדריך למשתמש המצורף ל-ASUS Fonepad או בקר באתר התמיכה של ASUS בכתובת /<u>https://www.asus.com/support/</u>.

### הגבלת החבות

תיתכנה נסיבות שבהן השתמטות מצד ASUS או חבות אחרת תעניק לך את הזכות לתבוע את ASUS בגין פיצויי נזקים. במקרה כזה, ללא תלות בבסיס זכאותך לתביעת פיצויים מ-ASUS ,ASUS תישא בחבות שלא תעלה על הנזקים בגין פציעה (כולל מוות) ונזק לרכוש פיזי ולרכוש אישי מוחשי; או לכל נזק ממשי וישיר הנובע מהשמטה או מאי-עמידה במחויבות חוקית בכפוף להצהרת אחריות זו, עד לגובה המחיר הקבוע בהסכם של כל מוצר.

ASUS תהיה אחראית כלפיך בלבד או לפצות אותך בלבד בגין הפסד, נזק או תביעה המבוססת בחוזה, בעוולה או בהפרה בכפוף להצהרת אחריות זו.

הגבלה זו חלה על ספקים ועל משווקים של ASUS. זוהי האחריות הקולקטיבית המרבית של ASUS, של ספקיה ושל משווקיה.

באף מקרה, ASUS לא תישא בחבות לכל אחד מהדברים האלה: (1) תביעת צד שלישי נגדך בגין נזקים; (2) אבדן, או נזק לרשומות או לנתונים שנמצאים ברשותך; או (3) נזק מיוחד, משני או עקיף או כל נזק עקיף כלכלי (כולל הפסד רווחים או חסכונות), גם אם ASUS, ספקיה או המפיץ קיבלו הודעה בנוגע לאפשרות זו.

### דרישות בטיחות חשמל

עבור מוצרים בעלי דירוג זרם חשמלי עד 6A ובמשקל עד 3 ק"ג נדרשים כבלי מתח שאושרו לשימוש בקוטר גדול או שווה ל: H05VV-F, 3G, H05VV-F ממ"ר או H05VV-F, 2G, 7.0 ממ"ר.

### הודעה בנוגע לציפוי

**חשוב!** כדי לספק בידוד חשמלי ולשמור על הבטיחות בחשמל, גוף ההתקן מצופה בבידוד למעט באזורים שבהם נמצאות יציאות ה-I/O.

### שירותי החזרה/מיחזור של ASUS

תכניות ההחזרה והמיחזור של ASUS נובעות ממחויבות החברה לשמירה על הסטנדרטים הגבוהים ביותר בהגנה על הסביבה. אנו מאמינים באספקת פתרונות למשתמשים אשר יאפשרו להם למחזר בצורה אחראית את המוצרים, את הסוללות ורכיבים אחרים מתוצרתנו, וכן את חומרי האריזה. בקר באתר <u>http://csr.asus.com/english/Takeback.htm</u> לקבלת מידע בדבר מיחזור באזורים שונים.

### עבור דגם DA01

### הצהרת נציבות התקשורת הפדרלית של ארה"ב

מכשיר זה תואם לכללי FCC חלק 15. הפעלתו כפופה לשני התנאים הבאים:

- מכשיר זה לא יגרום להפרעה מזיקה.
- על מכשיר זה לקבל כל הפרעה שהוא קולט, לרבות הפרעה שעשויה לגרום להפעלה בלתי רצויה שלו.

ציוד זה נבדק ונמצא עומד בתנאים למכשיר דיגיטלי מסוג Class B, בהתאם לסעיף 15 בתקנות FCC (Federal Communication Commission). מטרת ההגדרה של מגבלות אלו היא לספק הגנה סבירה כנגד הפרעה פוגענית בעת הפעלת הציוד באזור מגורים. ציוד זה מייצר, משתמש ועשוי להקרין אנרגיה בתדר רדיו, ואם ההתקנה והשימוש בו ייעשו שלא בהתאם להוראות הוא עלול לגרום להפרעות מזיקות לתקשורת רדיו. יחד עם זאת, איננו מתחייבים שהפרעה כזו לא תתרחש בעת התקנה ספציפית. אם ציוד זה גורם להפרעות מזיקות לקליטת רדיו וטלוויזיה (ניתן לבדוק זאת על ידי כיבוי הציוד והפעלתו בחזרה), מומלץ לנסות ולתקן את ההפרעה באמצעות אחת או יותר מהדרכים הבאות:

- הזזה או כיוון מחדש של אנטנת הקליטה.
  - הרחקת הציוד מהמקלט.
- חיבור הציוד לשקע חשמל במעגל שונה מהמעגל שאליו מחובר המקלט.
  - פנייה למשווק או טכנאי רדיו/טלוויזיה מנוסה לקבלת סיוע.

כל שינוי שלא אושר במפורש על ידי הצד האחראי לעמידה בדרישות עלול לבטל את הרשאת המשתמש להפעיל את הציוד.

אין להפעיל או למקם את האנטנה/ות של משדר זה יחד עם כל אנטנה או משדר אחרים.

### הצהרת תאימות EC

מוצר זה תואם לתקנות הנחיית R&TTE מספר EC/1999/5. ניתן להוריד את הצהרת התאימות בכתובת /https://www.asus.com/support.

### הגבלת החבות

תיתכנה נסיבות שבהן השתמטות מצד ASUS או חבות אחרת תעניק לך את הזכות לתבוע את ASUS בגין פיצויי נזקים. במקרה כזה, ללא תלות בבסיס זכאותך לתביעת פיצויים מ-ASUS ,ASUS תישא בחבות שלא תעלה על הנזקים בגין פציעה (כולל מוות) ונזק לרכוש פיזי ולרכוש אישי מוחשי; או לכל נזק ממשי וישיר הנובע מהשמטה או מאי-עמידה במחויבות חוקית בכפוף להצהרת אחריות זו, עד לגובה המחיר הקבוע בהסכם של כל מוצר.

ASUS תהיה אחראית כלפיך בלבד או לפצות אותך בלבד בגין הפסד, נזק או תביעה המבוססת בחוזה, בעוולה או בהפרה בכפוף להצהרת אחריות זו.

הגבלה זו חלה על ספקים ועל משווקים של ASUS. זוהי האחריות הקולקטיבית המרבית של ASUS, של ספקיה ושל משווקיה.

באף מקרה, ASUS לא תישא בחבות לכל אחד מהדברים האלה: (1) תביעת צד שלישי נגדך בגין נזקים; (2) אבדן, או נזק לרשומות או לנתונים שנמצאים ברשותך; או (3) נזק מיוחד, משני או עקיף או כל נזק עקיף כלכלי (כולל הפסד רווחים או חסכונות), גם אם ASUS, ספקיה או המפיץ קיבלו הודעה בנוגע לאפשרות זו.

# CE אזהרת סימון

CE

גרסת המכשיר אשר סופקה תואמת לדרישות הנחיות EEC 2004/108/EC "תאימות אלקטרומגנטית" וכן 2006/95/EC "הנחיית מתח נמוך".

### דרישות בטיחות חשמל

עבור מוצרים בעלי דירוג זרם חשמלי עד 6A ובמשקל עד 3 ק"ג נדרשים כבלי מתח שאושרו לשימוש בקוטר גדול או שווה ל: H05VV-F, 3G, 3G, H05VV-F מ"מ² או H05VV-F, 2G, 2G, 3C

לשימוש עם I.T.E. ברשימת UL, מחשבי לוח של ASUS בלבד.

### הודעה בנוגע לציפוי

**חשוב!** כדי לספק בידוד חשמלי ולשמור על הבטיחות בחשמל, גוף ההתקן מצופה בבידוד למעט באזורים שבהם נמצאות יציאות ה-I/O.

### שירותי החזרה/מיחזור של ASUS

תכניות ההחזרה והמיחזור של ASUS נובעות ממחויבות החברה לשמירה על הסטנדרטים הגבוהים ביותר בהגנה על הסביבה. אנו מאמינים באספקת פתרונות למשתמשים אשר יאפשרו להם למחזר בצורה אחראית את המוצרים, את הסוללות ורכיבים אחרים מתוצרתנו, וכן את חומרי האריזה. בקר באתר <u>http://csr.asus.com/english/Takeback.htm</u> לקבלת מידע בדבר מיחזור באזורים שונים.

### Green ASUS הודעת

ASUS מחויבת לייצור של אריזות ושל מוצרים ידידותיים לסביבה במטרה לשמור על בריאות לקוחותיה תוך מזעור הפגיעה בסביבה. הקטנת מספר דפי המדריך נעשתה כדי לצמצם את פליטת הפחמן.

לקבלת המדריך המפורט למשתמש ומידע נוסף, עיין במדריך למשתמש המצורף ל-ASUS Fonepad או בקר באתר התמיכה של ASUS בכתובת /<u>https://www.asus.com/support</u>.

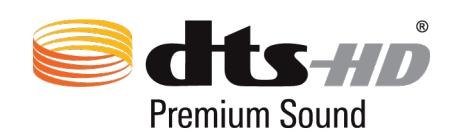

לפטנטים של DTS, עיין בכתובת <u>http://patents.dts.com</u>. מיוצר הרישיון מטעם DTS Licensing Limited. DTS-HD ,DTS, הסמל, ו-DTS או DTS-HD והסמל יחד הם סימנים מסחריים רשומים ו-DTS-HD, DTS Premium Sound הוא סימן מסחרי של DTS, Inc. © DTS, Inc.

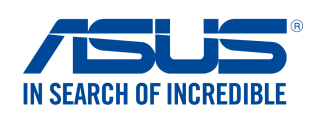

### We, the undersigned,

| Manufacturer:                                                                                                    | ASUSTeK COMPUTER INC.                                                                                                    |
|----------------------------------------------------------------------------------------------------|----------------------------------------------------------------------------------------------------|
| Address:                                                                                                    | 4F, No. 150, LI-TE Rd., PEITOU, TAIPEI 112, TAIWAN                                                                                                    |
| Authorized representative in Europe:                                                                                                    | ASUS COMPUTER GmbH                                                                                                    |
| Address, City:                                                                                                    | HARKORT STR. 21-23, 40880 RATINGEN                                                                                                    |
| Country:                                                                                                    | GERMANY                                                                                                    |
| declare the following apparatus:                                                                                                    |                                                                                                    |
| Product name :                                                                                                    | ASUS Tablet                                                                                                    |
| Model name :                                                                                                    | P023                                                                                                    |
| conform with the essential requirements of                                                                                                    | the following directives:                                                                                                    |
| ⊠2004/108/EC-EMC Directive                                                                                                    |                                                                                                    |
| EN 55022:2010+AC:2011                                                                                                    | EN 55024:2010                                                                                                    |
| ⊠ EN 61000-3-2:2006+A1:2009+A2:2009<br>□ EN 55013:2001+A1:2003+A2:2006                                                                                                    | IX EN 61000-3-3:2008<br>□ EN 55020:2007+A11:2011                                                                                                    |
| ⊠1999/5/EC-R&TTE Directive                                                                                                    |                                                                                                    |
| X EN 300 328 V1.8.1(2012-06)   X EN 300 440-1 V1.6.1(2010-08)   X EN 300 440-2 V1.4.1(2010-08)   EN 301 511 V9.0.2(2003-03) EN 301 908-1 V6.2.1(2013-04)   EN 301 908-2 V6.2.1(2013-10) EN 301 908-2 V6.2.1(2013-10)   EN 301 893 V1.7.1(2012-06) EN 302 544-2 V1.1.1(2009-01)   EN 302 623 V1.1.1(2009-01) EN 50360:2001   X EN 62479:2010   EN 50385:2002 EN 62311:2008   X EN 300 330-1 V1.7.1(2010-02)   X EN 300 330-2 V1.5.1(2010-02)   X EN 300 330-2 V1.5.1(2010-02)   X EN 60950-1: 2006 / A12: 2011 | ∑ EN 301 489-1 V1.9.2(2011-09)   ∑ EN 301 489-3 V1.6.1(2013-08)   □ EN 301 489-4 V1.4.1(2009-05)   □ EN 301 489-7 V1.3.1(2005-11)   □ EN 301 489-9 V1.4.1(2007-11)   □ EN 301 489-9 V1.4.1(2007-09)   □ EN 301 489-24 V1.5.1(2010-10)   □ EN 302 326-2 V1.2.2(2007-06)   □ EN 302 326-3 V1.3.1(2007-09)   □ EN 301 357-2 V1.4.1(2008-11)   □ EN 302 291-1 V1.1.1(2005-07)   □ EN 302 291-2 V1.1.1(2005-07)   □ EN 60265:2002 / A12: 2011 |
| 2000/125/EC-ErP Directive                                                                                                    |                                                                                                    |
|                                                                                                    | Pagulation (EC) No. 278/2000                                                                                                    |
|                                                                                                    |                                                                                                    |
| Regulation (EC) No. 642/2009                                                                                                    | Regulation (EU) No. 617/2013                                                                                                    |
| ⊠2011/65/EU-RoHS Directive                                                                                                    | Ver. 15032                                                                                                    |
| ⊠ <u>CE marking</u>                                                                                                    |                                                                                                    |
|                                                                                                    | (EC conformity marking)                                                                                                    |

Position : CEO Name : Jerry Shen

Declaration Date: 26/06/2015 Year to begin affixing CE marking: 2015

Signature : \_\_\_\_\_

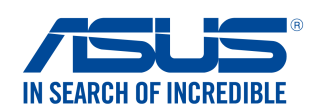

### We, the undersigned,

| Manufacturer:                        | ASUSTeK COMPUTER INC.                              |
|--------------------------------------|----------------------------------------------------|
| Address:                             | 4F, No. 150, LI-TE Rd., PEITOU, TAIPEI 112, TAIWAN |
| Authorized representative in Europe: | ASUS COMPUTER GmbH                                 |
| Address, City:                       | HARKORT STR. 21-23, 40880 RATINGEN                 |
| Country:                             | GERMANY                                            |
| declare the following apparatus:     |                                                    |
| Product name :                       | ASUS Tablet                                        |
| Model name :                         | P021                                               |

#### conform with the essential requirements of the following directives:

### 2004/108/EC-EMC Directive

| EN 55022:2010+AC:2011                    | $\boxtimes$  | EN 55024:2010                 |             |
|------------------------------------------|--------------|-------------------------------|-------------|
| EN 61000-3-2:2006+A1:2009+A2:2009        | $\boxtimes$  | EN 61000-3-3:2008             |             |
| EN 55013:2001+A1:2003+A2:2006            |              | EN 55020:2007+A11:2011        |             |
| ⊠1999/5/EC-R&TTE Directive               |              |                               |             |
| EN 300 328 V1.8.1(2012-06)               | $\boxtimes$  | EN 301 489-1 V1.9.2(2011-09)  |             |
| EN 300 440-1 V1.6.1(2010-08)             | $\boxtimes$  | EN 301 489-3 V1.6.1(2013-08)  |             |
| 🖾 EN 300 440-2 V1.4.1(2010-08)           |              | EN 301 489-4 V1.4.1(2009-05)  |             |
| 🖾 EN 301 511 V9.0.2(2003-03)             | $\boxtimes$  | EN 301 489-7 V1.3.1(2005-11)  |             |
| 🖾 EN 301 908-1 V6.2.1(2013-04)           |              | EN 301 489-9 V1.4.1(2007-11)  |             |
| ☑ EN 301 908-2 V6.2.1(2013-10)           | $\bowtie$    | EN 301 489-17 V2.2.1(2012-09) |             |
| EN 301 893 V1.7.1(2012-06)               | $\bowtie$    | EN 301 489-24 V1.5.1(2010-10) |             |
| EN 302 544-2 V1.1.1(2009-01)             |              | EN 302 326-2 V1.2.2(2007-06)  |             |
| EN 302 623 V1.1.1(2009-01)               | 님            | EN 302 326-3 V1.3.1(2007-09)  |             |
| EN 50360:2001                            | 님            | EN 301 357-2 VI.4.1(2008-11)  |             |
|                                          | H            | EN 302 291-1 VI.I.I(2005-07)  |             |
| ☐ EN 50365.2002<br>⊠ EN 62311.2008       | $\mathbb{H}$ | EN 50566-2013                 |             |
| $\boxtimes$ EN 300 330-1 V1 7 1(2010-02) |              | EN 62209-2·2010               |             |
| EN 300 330-2 V1.5.1(2010-02)             |              |                               |             |
| ⊠2006/95/EC-LVD Directive                |              |                               |             |
| EN 60950-1: 2006 / A12: 2011             |              | EN 60065:2002 / A12: 2011     |             |
| M EN 60050 1: 2006 / 42: 2012            |              |                               |             |
| A EN 60950-1. 2006 / A2. 2015            |              |                               |             |
| 2009/125/EC-ErP Directive                |              |                               |             |
| Regulation (EC) No. 1275/2008            | $\boxtimes$  | Regulation (EC) No. 278/2009  |             |
| Regulation (EC) No. 642/2009             | $\bowtie$    | Regulation (EU) No. 617/2013  |             |
| ⊠2011/65/EU-RoHS Directive               |              |                               | Ver. 150326 |
| ⊠CE marking                              |              |                               |             |
|                                          |              |                               |             |

C € 0682<sub>(EC</sub>

(EC conformity marking)

Position : CEO Name : Jerry Shen

Pr

Declaration Date: 26/06/2015 Year to begin affixing CE marking: 2015

Signature : \_\_\_\_\_

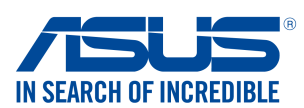

### We, the undersigned,

| we, the undersigned,                                                                                                    |                                                                                                    |
|----------------------------------------------------------------------------------------------------|----------------------------------------------------------------------------------------------------|
| Manufacturer:                                                                                                    | ASUSTeK COMPUTER INC.                                                                                                    |
| Address:                                                                                                    | 4F, No. 150, LI-TE Rd., PEITOU, TAIPEI 112, TAIWAN                                                                                                    |
| Authorized representative in Europe:                                                                                                    | ASUS COMPUTER GmbH                                                                                                    |
| Address, City:                                                                                                    | HARKORT STR. 21-23, 40880 RATINGEN                                                                                                    |
| Country:                                                                                                    | GERMANY                                                                                                    |
| declare the following apparatus:                                                                                                    |                                                                                                    |
| Product name :                                                                                                    | ASUS Tablet                                                                                                    |
| Model name :                                                                                                    | P01T                                                                                                    |
| conform with the essential requirements of                                                                                                    | of the following directives:                                                                                                    |
| 2004/108/EC-EMC Directive                                                                                                    |                                                                                                    |
| EN 55022:2010+AC:2011                                                                                                    | EN 55024:2010                                                                                                    |
| EN 61000-3-2:2006+A2:2009<br>EN 55013:2001+A1:2003+A2:2006                                                                                                    | IXI EN 61000-3-3:2008<br>□ EN 55020:2007+A11:2011                                                                                                    |
| ⊠1999/5/EC-R&TTE Directive                                                                                                    |                                                                                                    |
| ⊠ EN 300 328 V1.9.1(2015-02)   ⊠ EN 300 440-1 V1.6.1(2010-08)   ⊠ EN 300 440-2 V1.4.1(2010-08)   ⊠ EN 301 511 V9.0.2(2003-03)   ⊠ EN 301 511 V9.0.2(2013-04)   ⊠ EN 301 908-2 V6.2.1(2013-04)   ⊠ EN 301 908-2 V6.2.1(2013-10)   ⊠ EN 301 908-13 V6.2.1(2013-10)   ⊠ EN 300 330-2 V1.5.1(2010-02)   ⊠ EN 300 330-1 V1.7.1(2010-02)   □ EN 302 623 V1.1.1(2009-01)   □ EN 60360:2001   ⊠ EN 62209-2 : 2010   □ EN 62209-2 : 2010 | □ EN 301 489-1 V1.9.2(2011-09)   □ EN 301 489-3 V1.6.1(2013-08)   □ EN 301 489-4 V1.4.1(2009-05)   □ EN 301 489-7 V1.3.1(2005-11)   □ EN 301 489-9 V1.4.1(2007-11)   □ EN 301 489-17 V2.2.1(2012-09)   □ EN 301 489-24 V1.5.1(2010-10)   □ EN 302 326-2 V1.2.2(2007-06)   □ EN 302 326-3 V1.3.1(2007-09)   □ EN 301 357-2 V1.4.1(2008-11)   □ EN 302 291-1 V1.1.1(2005-07)   □ EN 302 291-2 V1.1.1(2005-07)   □ EN 50566:2013 / AC:2014 |
| 2006/95/EC-LVD Directive                                                                                                    |                                                                                                    |
| 🖾 EN 60950-1: 2006 / A12: 2011                                                                                                    | EN 60065:2002 / A12: 2011                                                                                                    |
| EN 60950-1: 2006 / A2: 2013                                                                                                    |                                                                                                    |
| 2009/125/EC-ErP Directive                                                                                                    |                                                                                                    |
| Regulation (EC) No. 1275/2008                                                                                                    | Regulation (EC) No. 278/2009                                                                                                    |
| Regulation (EC) No. 642/2009                                                                                                    | Regulation (EU) No. 617/2013                                                                                                    |
| 2011/65/EU-RoHS Directive                                                                                                    | Ver. 15032                                                                                                    |
| ⊠ <u>CE marking</u>                                                                                                    |                                                                                                    |

**C € 2200** 

(EC conformity marking)

Position : CEO Name : Jerry Shen

Declaration Date: 13/07/2015 Year to begin affixing CE marking: 2015

Signature :

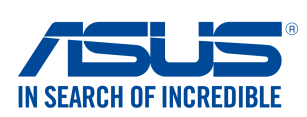

| NA/A | + 6 0 | undo        | FOIDE  | ~ ~ |
|------|-------|-------------|--------|-----|
|      |       |             | 151011 |     |
|      |       | <b>aa</b> . |        | ~~  |
|      |       |             |        |     |

| The, the anacionglica,                                                                                                    |                                                                                                    |
|----------------------------------------------------------------------------------------------------|----------------------------------------------------------------------------------------------------|
| Manufacturer:                                                                                                    | ASUSTeK COMPUTER INC.                                                                                                    |
| Address:                                                                                                    | 4F, No. 150, LI-TE Rd., PEITOU, TAIPEI 112, TAIWAN                                                                                                    |
| Authorized representative in Europe:                                                                                                    | ASUS COMPUTER GmbH                                                                                                    |
| Address, City:                                                                                                    | HARKORT STR. 21-23, 40880 RATINGEN                                                                                                    |
| Country:                                                                                                    | GERMANY                                                                                                    |
| declare the following apparatus:                                                                                                    |                                                                                                    |
| Product name :                                                                                                    | Mobile Dock                                                                                                    |
| Model name :                                                                                                    | DA01                                                                                                    |
| conform with the essential requirements                                                                                                    | of the following directives:                                                                                                    |
| 2004/108/EC-EMC Directive                                                                                                    |                                                                                                    |
| EN 55022:2010+AC:2011                                                                                                    | EN 55024:2010                                                                                                    |
| EN 55013:2001+A1:2003+A2:2006                                                                                                    | EN 61000-3-3:2013                                                                                                    |
| ⊠1999/5/EC-R&TTE Directive                                                                                                    |                                                                                                    |
| EN 300 328 V1.8.1(2012-06)   EN 300 440-1 V1.6.1(2010-08)   EN 300 440-2 V1.4.1(2010-08)   EN 301 511 V9.0.2(2003-03)   EN 301 908-1 V5.2.1(2011-05)   EN 301 908-2 V5.2.1(2011-07)   EN 301 908-2 V5.2.1(2011-07)   EN 301 908-2 V5.2.1(2011-07)   EN 301 908-2 V5.2.1(2011-07)   EN 301 908-2 V5.2.1(2011-07)   EN 301 908-2 V5.2.1(2011-07)   EN 302 544-2 V1.1.1(2009-01)   EN 302 623 V1.1.1(2009-01)   EN 50360:2001   EN 60479:2010   EN 62379:2010   EN 62311:2008   2006/95/EC-LVD Directive   EN 60950-1: 2006 / A12: 2011   EN 60950-1: 2006 / A2: 2013 | □ EN 301 489-1 V1.9.2(2011-09)   □ EN 301 489-3 V1.6.1(2013-08)   □ EN 301 489-4 V1.4.1(2009-05)   □ EN 301 489-7 V1.3.1(2005-11)   □ EN 301 489-9 V1.4.1(2007-11)   □ EN 301 489-9 V1.4.1(2007-11)   □ EN 301 489-17 V2.2.1(2012-09)   □ EN 301 489-24 V1.5.1(2010-09)   □ EN 302 326-2 V1.2.2(2007-06)   □ EN 302 326-3 V1.3.1(2007-09)   □ EN 302 326-3 V1.3.1(2005-07)   □ EN 302 291-1 V1.1.1(2005-07)   □ EN 302 291-2 V1.4.1.1(2005-07)   □ EN 50566:2013 |
| 2009/125/EC-ErP Directive                                                                                                    |                                                                                                    |
| <br>Regulation (EC) No. 1275/2008                                                                                                    | Regulation (EC) No. 278/2009                                                                                                    |
| Regulation (EC) No. 642/2009                                                                                                    | Regulation (EU) No. 617/2013                                                                                                    |
| ⊠2011/65/EU-RoHS Directive<br>⊠CE marking                                                                                                    | Ver. 15032                                                                                                    |
|                                                                                                    | (EC conformity marking)                                                                                                    |
|                                                                                                    | Position : CEO                                                                                                    |
|                                                                                                    | Name : <b>Jerry Shen</b>                                                                                                    |
|                                                                                                    | Zen                                                                                                    |
|                                                                                                    |                                                                                                    |

Declaration Date: 07/07/2015 Year to begin affixing CE marking: 2015

Signature : \_\_\_\_\_

1

### P023 / P021 / P01T / DA01 שם דגם: P023 / P021 / P01T / DA01

| יצרן:               | ASUSTeK Computer Inc.                             |
|---------------------|---------------------------------------------------|
| כתובת:              | 4F, No.150, LI-TE Rd., PEITOU, TAIPEI 112, TAIWAN |
| נציג מורשה באירופה: | ASUS Computer GmbH                                |
| כתובת:              | HARKORT STR. 21-23, 40880 RATINGEN, GERMANY       |